# Interconnect Mediated Access (IMA) GUI Screen Print Analysis Screen Field Population

# Overview

## IMA GUI screen data fields can be populated via three methods:

- 1. Auto-population IMA application automatically populates the respective field(s) with the appropriate data independent of any end user action.
- 2. Pre-population an end user selects an option from a drop down list and the respective field(s) are populated with the appropriate data.
- 3. Manually population an end user manually enters the data into the respective field(s).

# Document layout

This document was designed to (1) present the flow of Pre-Order transactions that provide auto-populated and/or pre-populated data to other Pre-Order and/or Order transactions and then (2) present the flow of Order transactions that provide auto-populated and/or pre-populated data to Order transactions.

## Legend

- Screen names are in **Bold.**
- Field names are <u>underlined</u>.
- Links, Buttons and Tabs are in "quotes"
- Field values are in 'quotes'
- Changes are noted in Yellow highlight (for IMA Release 9.0)

Note: The account name, address and telephone number used in this document is from a Qwest internal test account.

# Interconnect Mediated Access (IMA) Log In Screen

| Sinterconnec | Login - Netscape                                                                                                    |       |      | - 8 ×       |
|--------------|----------------------------------------------------------------------------------------------------|-------|------|-------------|
| Back         | w Go Communicator Help<br>Relaad Hame Search Netscape Print Security III Netscape<br>arks & Locotion http://uswimel.uswc.uswest.com.8010/serviet/maAdmin<br>III Childrone III Downlets Courts III Consector Teac |       |      | HSWEST<br>C |
| - CBS.COM    |                                                                                                    | <br>_ |      | *           |
|              | Qwest<br>Interconnect<br>Mediated<br>Access                                                                                                    |       |      |             |
|              | * 2000 Qwest, Inc. Enter your Corporate ID, Username and Password then Click 'Login'. Corporato ID:                                                                                                    |       |      |             |
|              | Usemme: Password Login Clear                                                                                                    |       |      |             |
| 8-0-1        | Quest Private<br>Dicebase and Dictribute Salely to Quest Employees, Partners or Affiliates Having a Need to Know.<br>Discument: Done                                                                             | 81    | 12 G |             |

Manually populated fields:

- Corporate Id
- Username
- Password

Action:

• Click "Login" button

#### **Interconnect Functions Screen**

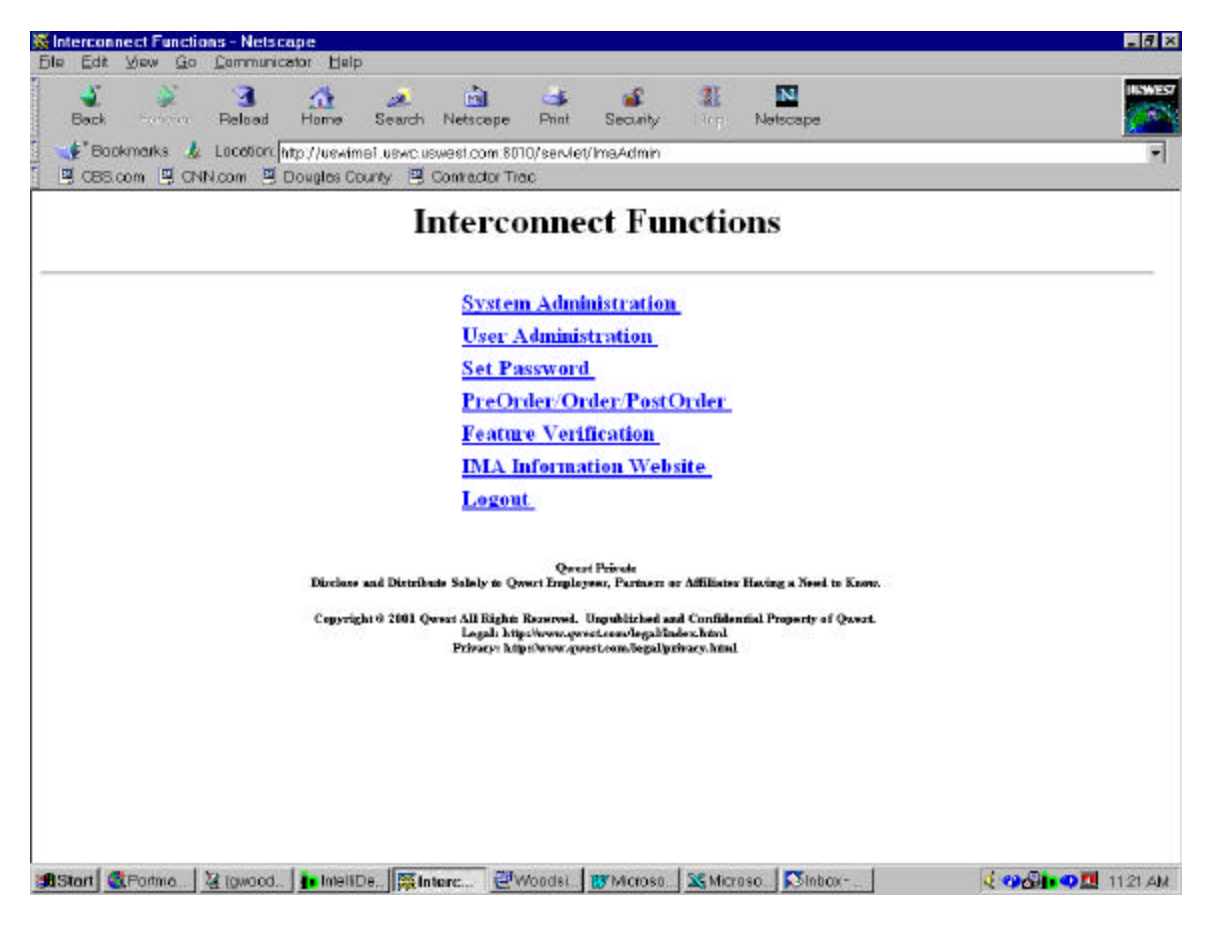

Action:

• Click "PreOrder/Order/PostOrder" link

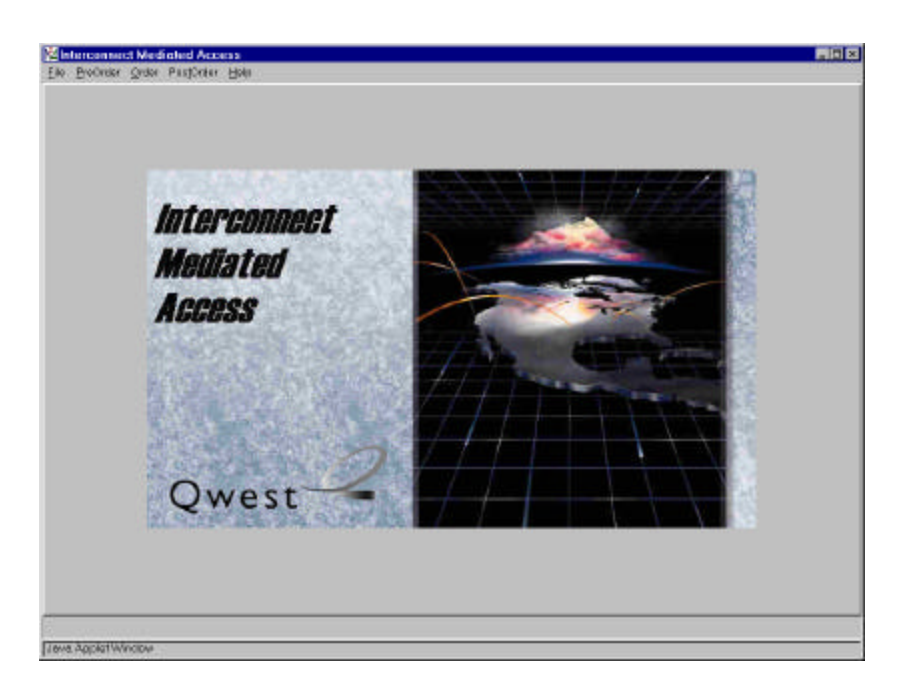

## Action:

• Click "PreOrder" link

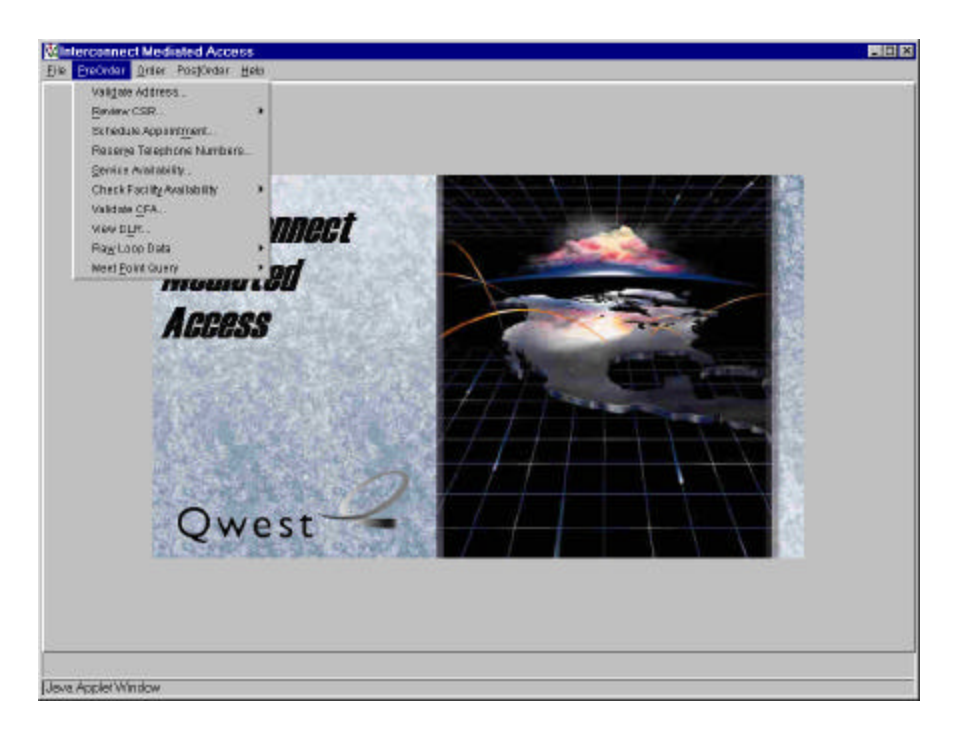

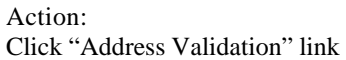

## Pre-Order Select Address Validation Type Screen

| Address Val<br>elect Address V                           | idation Wia                  | zard<br>e: |         |       |        |
|----------------------------------------------------------|------------------------------|------------|---------|-------|--------|
| <ul> <li>Validate by S</li> <li>Validate by T</li> </ul> | treet Address<br>elephone Nu | s<br>mber  |         |       |        |
| Print Preview                                            | E-mail                       | Start Over | Next >> | Clear | Finish |
| ava Applet Wind                                          | łow                          |            |         |       |        |

Action:

- Select "Validate by Street Address" or "Validate by Telephone Number"
- Click "Next>>" button

Note: Validation by Street Address will be used for this example.

## Pre-Order Address Validation Input Screen

| LNAME:        |             |       |                |        |        |       |          |      |       |
|---------------|-------------|-------|----------------|--------|--------|-------|----------|------|-------|
| Gladus Iola   |             |       | <u> </u>       |        |        |       |          |      |       |
| 1             |             |       | <u> </u>       |        |        |       |          |      |       |
| Validated Add | fresses:    |       |                |        |        |       |          |      |       |
| No Validated  | Address 💌   |       |                |        |        |       |          |      |       |
| AFT:          |             | SAPR: | SANO: SAS      | F:     |        |       |          |      |       |
|               |             | •     | 1026           |        |        |       |          |      |       |
| SASD:         | SASN:       |       |                |        |        | SATH: | SASS:    |      |       |
|               | Blus Island |       |                |        |        | Ave   |          | •    |       |
| LD1:          | LV1:        | LD2:  | LV2:           | LD3:   | LV3:   | AHN:  | ROUTE: B | OX:  |       |
|               | •           |       | •              |        | •      |       |          |      |       |
| CITY:         |             | ST    | ATE: ZIP:      |        |        |       |          |      |       |
| Las Vagas     |             |       |                |        |        |       |          |      |       |
| CALA/SAGA:    |             |       |                |        |        |       |          |      |       |
| NM (NMX) - N  | lew Mexico  |       | Select Suppler | nental |        |       |          |      |       |
|               |             |       |                |        |        |       |          |      |       |
| Drint Droviou | E mail      |       | Start Ove      |        | Nevt>> |       | 0        | lear | Finis |

Pre-populated fields:

- Select <u>AFT</u> (Address Format Type) from drop down list if required
- Select <u>SASD</u> (Street Direction) from drop down list.
- Select <u>LD1(Unit)</u>, <u>LD2</u> (floor), <u>LD3</u> (building) from drop down list (LD = Location Designator) if required

Manually populated fields:

- Customer Name in <u>LNAME</u> Field
- Appropriate Customer street address in <u>SAPR</u>, <u>SANO</u>, <u>SASF</u>, <u>SASN</u>, <u>SATH</u>, <u>SASS</u>, <u>LV1</u>, <u>LV2</u>, <u>LV3</u>, <u>AHN</u>, <u>ROUTE</u>, <u>BOX</u>, <u>CITY</u>, <u>STATE</u>, <u>ZIP</u> (LV is the Living Value associated with LD1, LD2, LD3)

Action:

• Click "Next>>" button.

WASHINGTON Docket No. UT-013097 TEL 01-006S4 Attachment Z

## Pre-Order Address Validation Response Screen

|                   | (ele 5), (ter) | eerCum        | n .      | L: 92  | н            |      |        |             |             |         |
|-------------------|----------------|---------------|----------|--------|--------------|------|--------|-------------|-------------|---------|
| WTN:              | T              | N STATUS:     |          |        | LNAME:       |      |        |             |             |         |
| [···              | ə              | vorking       |          | -      | Kon-Fublis   | hed  |        | د<br>ب<br>ک |             |         |
| alidated Address  |                | ECAS NM ST701 | নম্ব জা  |        |              |      |        |             |             |         |
| APR: SANO         | 0 AVC, 1951    | BASE:         |          |        |              |      |        |             |             |         |
| 1026              |                |               |          |        |              |      |        |             |             |         |
| ASD:              | SASN:          |               |          |        |              |      |        | SATH:       | SASS:       |         |
| 2                 | BLUE ISI       | LAND          |          |        |              |      | 122404 | AVE         |             | ]       |
| D1:               | L91:           | LD2           | :        | LYZ:   | L            | .D3: | LV3:   | AHN:        | ROUTE: BOX: |         |
| 1                 |                |               | <u>.</u> | 1      |              | Y    |        |             |             |         |
| m:                |                |               | STATE:   | ZIP    | _            |      |        |             |             |         |
| AS VEGAS          |                |               |          | 87701  |              |      |        |             |             |         |
| ALNBAGA:          |                |               |          |        |              |      |        |             |             |         |
| (M (NNOC) - New M | exico          |               | <u> </u> | Select | Supotemental |      |        |             |             |         |
| estriptive:       |                |               |          |        |              |      |        |             |             |         |
|                   |                |               |          |        |              |      |        |             |             |         |
| 1                 |                |               |          | 1112   | 2000/2000    |      | 1      |             | 10000700    | 1 march |

- For addresses with multiple TNs view each TN status through the slide bar above the WTN field
- Click "Finish" button and return to IMA Pre-Order, Order, Post-Order Access Screen

WASHINGTON Docket No. UT-013097 TEL 01-006S4 Attachment Z

The Pre-Order Address Validation query provides address field data for the following screens:

- Pre-Order **Review Customer Service Record** (CSR)
- Pre-Order **TN Availability**
- Pre-Order Check Facility Availability
  - Design Services Facility Request
  - High Capacity Facilities Request
  - Convert POTS to Unbundled loop Request
  - POTS Facility Request
  - ISDN Facilities Request
  - Unbundled ADSL Loop Qualification
  - Qwest DSL Facilities Request
- Order End User Form
- Order Resale Private Line Form
- Order **Resale Form** Form

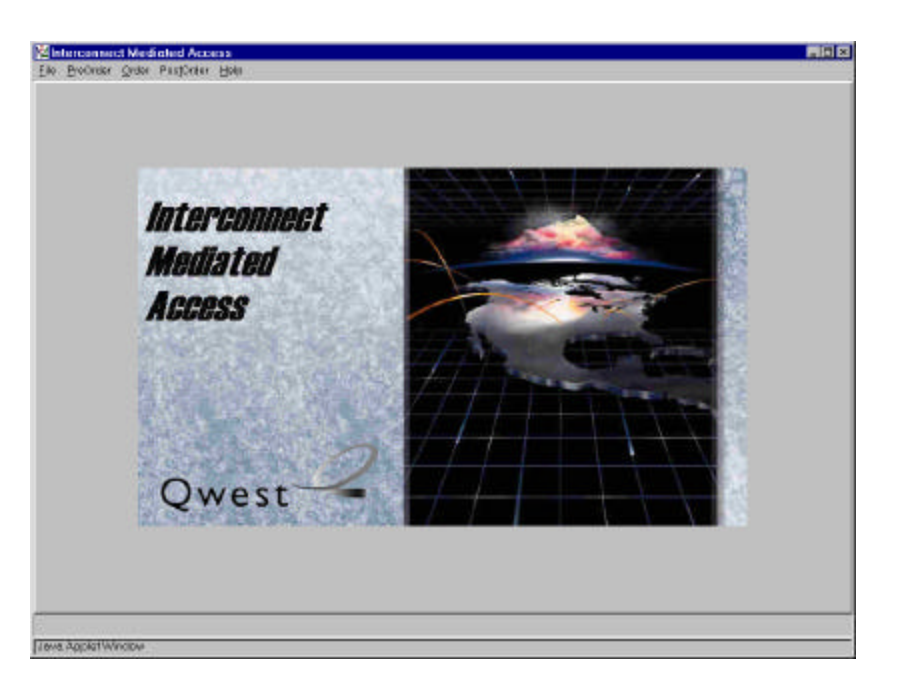

## Action:

• Click "PreOrder" link

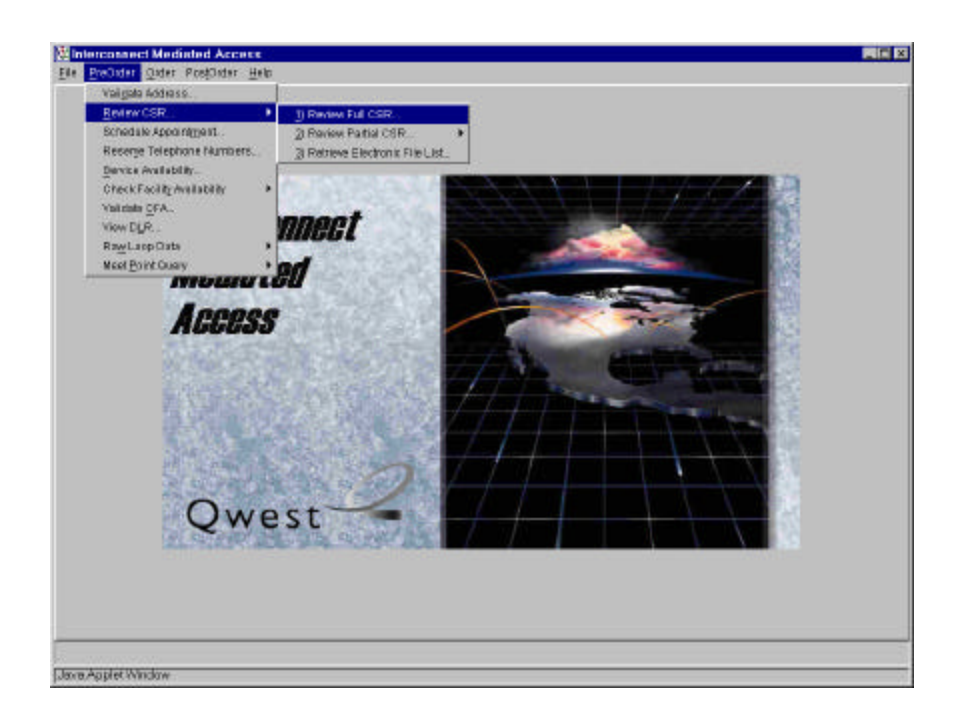

- Click "Review CSR" link
- Click "Review Full CSR" link

#### Pre-Order Review CSR Input Screen

| C1.50 C470 C5 C477  |            |             |                    |         |      |             |
|---------------------|------------|-------------|--------------------|---------|------|-------------|
| GALITH:             |            | ATED: 71    | AUTHNIN:           |         |      |             |
| ПN: [               | · · ·      | ECCKT. (Ner | n-AAAANNN+nnn+.AA) |         |      |             |
| equestUSOC Desc     | riptions   | 3           |                    |         |      |             |
| ustomer Name: 🛛     | Jadus Iola |             |                    |         |      |             |
| alidated Addresse:  |            |             |                    |         |      |             |
| No Validated Addre: | 10<br>88   | •           |                    |         |      |             |
| FT:                 |            | BAPR: BAN   | NO: SABF:          |         |      |             |
| 349Dr               | SASH       | 1 1         |                    |         | SATH | 6166-       |
| <u>*</u>            |            |             |                    |         |      |             |
| STY:                | 8          | STATE:      | <u>.</u>           |         |      |             |
|                     |            | 1 4         | 1                  |         |      |             |
|                     |            |             |                    |         |      |             |
|                     |            |             | Start Over         | Next ** |      | Clear Finis |

Auto-populated fields:

- Select AFT (Address Format Type) from drop down list if required
- <u>Customer Name</u> (from **Pre-Order Address Validation Input Screen**)

Pre-populated fields:

• Appropriate address fields are validated from the **Pre-Order Address Validation Input Screen** (SAPR, SANO, SASF, SASD, SASN, SATH, SASS, CITY, STATE)

Manually populated fields:

• AGAUTH, DATED, AUTHNM, WTN (OR ECCKT)

Action:

• Click "Next>>" button

#### Pre-Order Review CSR Response Screen

|                       | 1 Cust Code: 1985 Line Status LIVE                                                                              |          |
|-----------------------|----------------------------------------------------------------------------------------------------|----------|
| lame Gladus Iola      | line in the second second second second second second second second second second second second second second s |          |
| COKT:                 |                                                                                                    |          |
| lummary Billing Numb  | er:                                                                                                    |          |
| rig Svc. Established: | 2.7.01 Class Of Svc TFR Reseller ID                                                                             |          |
|                       | Complete Customer Record Displayed                                                                              |          |
|                       |                                                                                                    |          |
| Listing Billing S     | Service and Equipment                                                                                           |          |
| NIST (NON-LIST) 1     | IOLA, BLADUS                                                                                                    | <u> </u> |
| LA 1026 BLUE IS       | LAND AVE, LAS VEGAS                                                                                             |          |
|                       |                                                                                                    |          |
|                       |                                                                                                    |          |
|                       |                                                                                                    |          |
|                       |                                                                                                    | تے .     |
| -                     |                                                                                                    |          |
| <u>.</u>              |                                                                                                    | ī.       |

Action:

• Click "Finish" button and return to IMA Pre-Order, Order, Post-Order Access Screen

The Pre-Order Review CSR query provides the following field data to the Order - **End** User Form:

- Authorization data
- WTN or ECCKT data

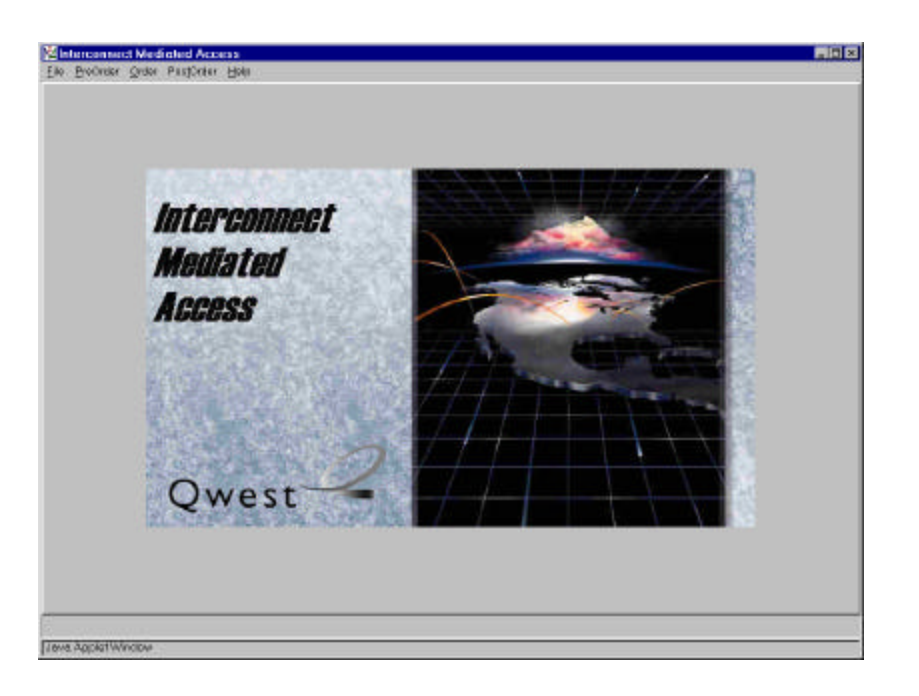

## Action:

• Click "PreOrder" link

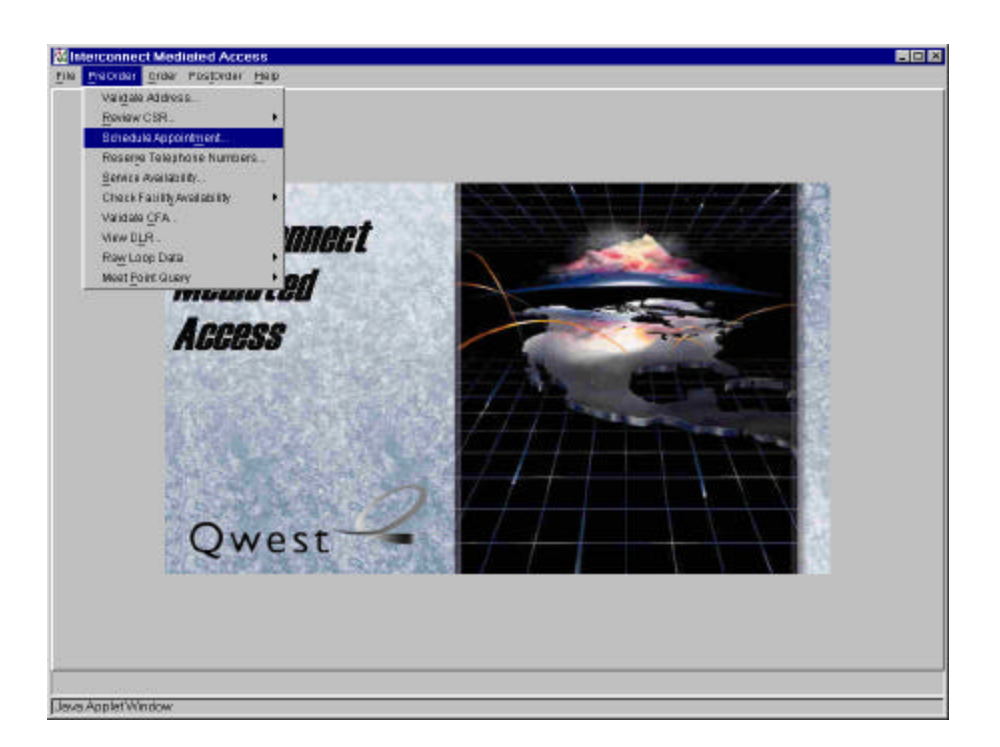

## Action:

• Click "Schedule Appointment.." link

| PON: FEB020602a                 | Check for Existing Appointm | ent                                           |
|---------------------------------|-----------------------------|-----------------------------------------------|
| WTN or NPANXX: 505-454-1371     | # Of Lines: 1               | J                                             |
| # Of Jacks: TXTYP:              | D - Other Products          |                                               |
| Type of Service: 1 - Business   | NC Code:                    |                                               |
| Enter Other Work Required USOC: | Other work Required USOCs   | <u>×                                     </u> |
| Add Delete                      | _ 1                         | •<br>•                                        |
| General Specific                |                             |                                               |
| Reserve Available Appointment   |                             |                                               |
|                                 |                             |                                               |
|                                 |                             | •                                             |
|                                 |                             |                                               |

## Pre-Order Appointment Scheduling Screen

Pre-populated fields:

• Select <u>Type of Service</u> from drop down list.

Manually fields:

- <u>PON</u>
- <u>WTN or NPANXX</u>
- <u># OF LINES</u>

Action:

• Click "Reserve Available Appointment" button

| o al e l'adi   | Reserva       | ation  | Confirmation                   |   |  |
|----------------|---------------|--------|--------------------------------|---|--|
| PON:           |               | FEB    | 020602a                        | ] |  |
| Confirmation   | n Number:     | H60    | KN73A01                        |   |  |
| Completion     | Date:         | 2002   | 20212                          |   |  |
| Completion     | Time:         |        |                                |   |  |
| After - Before | e Time:       | 1700   | D-0000                         |   |  |
| To select a c  | different app | ointm  | ent, use the 'Reservation' tak |   |  |
| To select a c  | Jifferent app | oointm | ent, use the 'Reservation' tat | , |  |
| To select a c  | Jifferent app | pointm | ent, use the 'Reservation' tab | ) |  |

Pre-Order Appointment Scheduling Response Screen

Action:

• Click "Close" button and return to IMA Pre-Order, Order, Post-Order Access Screen

The Pre-Order Appointment Scheduling query provides:

- <u>PON</u> data to the Pre-Order **Reserve Telephone Number** and **Order Information** screen
- <u>DDD</u>, <u>APPTIME</u>, and <u>APTCON</u> data to the Order Local Service Request (LSR) Form.

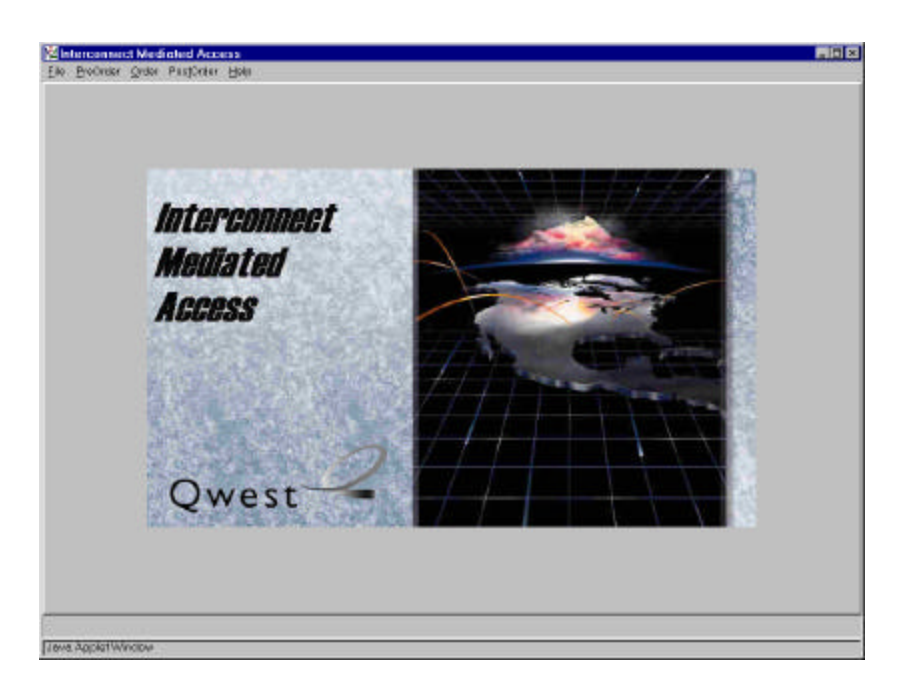

## Action:

• Click "PreOrder" link

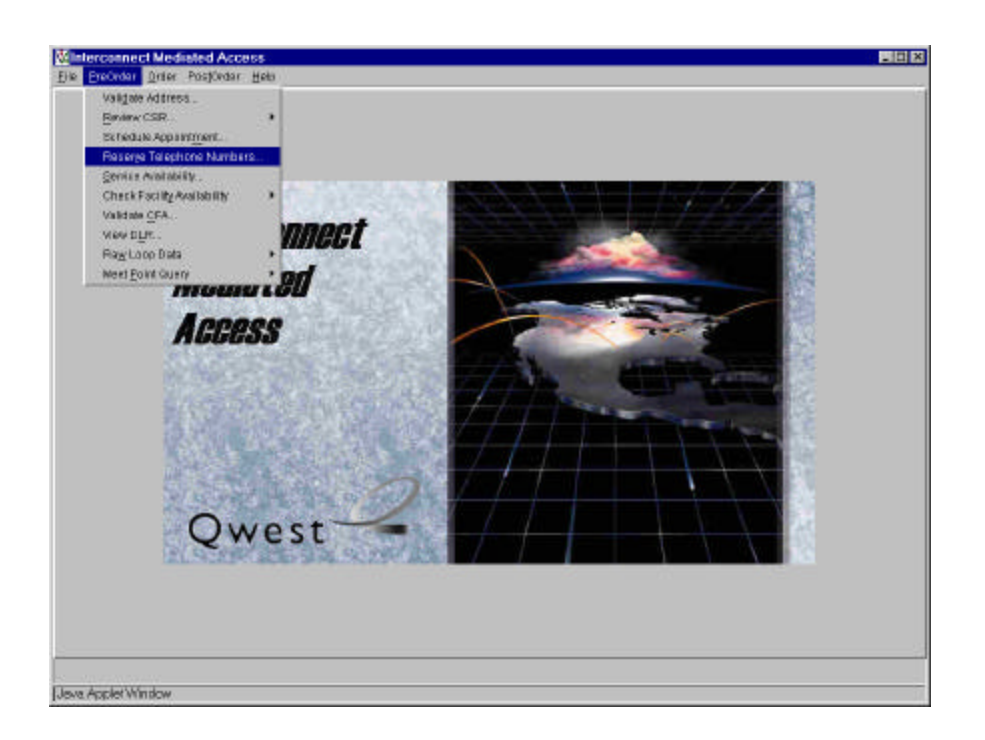

## Action:

• Click "Reserve Telephone Numbers.." link

## Pre-Order TN Availability Input Screen

| Administrative Section        |                                  |           |                | 16                                                                                                    |
|-------------------------------|----------------------------------|-----------|----------------|----------------------------------------------------------------------------------------------------|
| 'ONE V                        | ER:                              |           |                |                                                                                                    |
| FEB020802a                    |                                  |           |                |                                                                                                    |
| IN Information                |                                  |           |                |                                                                                                    |
| Preferred NPA. Preferred NAX  | Number of TNs: (ONF) SCATEG:     |           |                |                                                                                                    |
| Address Information Custo     | m TN Information                 |           |                |                                                                                                    |
| Site ID: TTA:                 |                                  |           |                |                                                                                                    |
| LEVONMNA 425                  |                                  |           |                |                                                                                                    |
| Validated Addresses           |                                  |           |                |                                                                                                    |
| 1028 BLUE ISLAND AVE, LAS VEG | AS NM 87701 / MK                 |           |                |                                                                                                    |
| AFT.                          | SAPR SANO SASE:                  |           |                |                                                                                                    |
| [                             | Utsvimum Length = 5              |           |                |                                                                                                    |
| SASD: SASN:                   |                                  | SATH      | SASS.          |                                                                                                    |
| BLUE ISLAN                    | D                                | PUE       |                |                                                                                                    |
| LD1: LV1:                     | LD2: LV2: LD3:                   | LV3: AHN: | ROUTE: BOX:    |                                                                                                    |
|                               |                                  |           |                |                                                                                                    |
| CITY:                         | STATE: ZIP:                      |           |                |                                                                                                    |
| LAS VEGAS                     | NM (87701                        |           |                |                                                                                                    |
| CALAVEAGA                     |                                  |           |                |                                                                                                    |
| NM (NMO) - Now Mexico         | Tided Supplementation            |           |                |                                                                                                    |
| besponse Section              |                                  |           |                |                                                                                                    |
| Looper 1                      | Telephone Numbers Current Status | Custom?   |                |                                                                                                    |
|                               |                                  | -         |                |                                                                                                    |
| Select Highlighted TNs        |                                  |           |                |                                                                                                    |
| Return Highlighted TNs        |                                  |           |                |                                                                                                    |
|                               | 1                                | 1         |                |                                                                                                    |
|                               |                                  |           | 1              | •                                                                                                    |
| 300 - CO                      |                                  |           | Olars Disast   | Close                                                                                                    |
| Print Preview E-mail          |                                  |           | Cilear Presses | the second second second second second second second second second second second second second second second se |

Auto-Populated fields:

- <u>PON</u> (from **Pre-Order Schedule Appointment Scheduling Screen**)
- <u>NUMBER OF LINES</u> set to 1 (change quantity from drop down list)

Pre-populated fields: (from Pre-Order Address Validation Input Screen, if address is validated)

- Select <u>AFT</u> (Address Format Type) from drop down list if required
- Appropriate address fields from <u>Validated Address</u> drop down list (Note new LD & LV fields)
- <u>SITE ID</u> when address is selected from <u>Validated Address</u> drop down list
- <u>TTA</u> when address is selected from <u>Validated Address</u> drop down list
- <u>SCATEG</u> from drop down list

Manual populated fields:

- Preferred NPA -optional
- Preferred NXX optional

Action:

• Click "Get TN List" button

## Pre-Order TN Availability Selection Screen

| ONE                                                                                                    | VER:                                              |                                                                                                    |          |       |        |         |  |
|----------------------------------------------------------------------------------------------------|---------------------------------------------------|----------------------------------------------------------------------------------------------------|----------|-------|--------|---------|--|
| EB020602a                                                                                                    |                                                   |                                                                                                    |          |       |        |         |  |
| N Information                                                                                                    |                                                   |                                                                                                    |          |       |        |         |  |
| referred NPA: Preferred NVX:                                                                                                    | Number of TNs: (QNR)                              | SCATEG:                                                                                                    |          |       |        |         |  |
|                                                                                                    | 1 -                                               | P · POTS                                                                                                    |          |       |        |         |  |
| Address Information Cus                                                                                                    | tom TN Information                                |                                                                                                    |          |       |        |         |  |
| Site ID: TTA:                                                                                                    |                                                   |                                                                                                    |          |       |        |         |  |
| LEVONNIA 425                                                                                                    |                                                   |                                                                                                    |          |       |        |         |  |
| Validated Addresses:                                                                                                    |                                                   |                                                                                                    |          |       |        |         |  |
| 1026 BLUE ISLAND AVE, LAS VI                                                                                                    | EGAS NM(87701,NMC -                               |                                                                                                    |          |       |        |         |  |
| AFT                                                                                                    | BAPR SA                                           | NO: BASE:                                                                                                    |          |       |        |         |  |
|                                                                                                    | - Fi0:                                            | 20                                                                                                    |          |       |        |         |  |
| BABD: SASN:                                                                                                    |                                                   |                                                                                                    |          | SATH: | SASS:  |         |  |
| ELUE ISD                                                                                                    | NND                                               |                                                                                                    |          | AVE   |        | 1       |  |
| LD1 LV1                                                                                                    | LD2:                                              | LV2 LD3:                                                                                                    | LV3:     | AHN.  | ROUTE: | BOX     |  |
|                                                                                                    |                                                   |                                                                                                    |          |       |        | <b></b> |  |
|                                                                                                    |                                                   |                                                                                                    |          |       |        |         |  |
| TIY:                                                                                                    | STATE                                             | : Z)P:                                                                                                    |          |       |        |         |  |
| CITY:<br>LAS VEGAS                                                                                                    | STATE:                                            | : ZIP:<br>07701                                                                                                    |          |       |        |         |  |
| CITY:<br>LAS VEGAS<br>CALAVBAGA:                                                                                                    |                                                   | : ZIP:<br>]  07701                                                                                                    |          |       |        |         |  |
| CITY:<br>LAG VEGAG<br>CALAVBAGA:<br>NM (NINC) - New Maxico                                                                                         | STATE                                             | : ZIP:<br>]  p7701<br>  CelessBupslements                                                                             |          |       |        |         |  |
| CITV:<br>LAG VEGAS<br>CALLARAGA:<br>[NIT (NITRO - New Mexico                                                                                       | STATE                                             | 209:<br> 97701<br> - Dejeo:Bupolements                                                                                |          |       |        |         |  |
| CITV:<br>LAS VEGAS<br>CALAVRAGA:<br>INIM (NMDQ - New Mexico<br>esponse Section                                                                     | STATE                                             | 209:<br>07701<br>Dejectiospolennenis                                                                                  |          |       |        |         |  |
| CITY:<br>LAG VEGAG<br>CALAVBAGA:<br>NM (NMPO - New Maxico<br>esponse Section<br>Get TN List                                                        | STATE                                             | 2009:<br>097701<br>Dependencente<br>Current Statu                                                                     | s Custom | 2     |        |         |  |
| CITY:<br>LAG VEGAS<br>CALAVSAGA:<br>NM (NMCO - New Mexico<br>esponse Section<br>Get TN List                                                        | Telephone Numbers                                 | ZP:     JP7701     De excEupplements     Current Statu     Avecuage on E                                              | s Custom | 7     |        |         |  |
| CITV:<br>LAG VEGAS<br>CALLARAGA:<br>NM (NNDQ - New Mexico<br>esponse Section<br>Det TN List<br>Belect Highlighted TNs                              | Telephane Numbers                                 | ZP:     DF:     DF:     DF:     DF:     Current Statu     AVALABLE     AVALABLE     CANCELED                          | s Custom | 7     |        |         |  |
| CITV:<br>LNG VEGAS<br>CALAVSAGA:<br>INIT (NINDQ - New Mexico<br>esponse Section<br>Get TN List<br>Betect Highlighted TNs<br>Rietom Highlighted TNs | Telephane Numbers                                 | ZP:     Dr. ExcRupplement:     Dr. ExcRupplement:     Current Statu     AvALABLE     AvALABLE     CANCELED            | s Custom | 7     |        |         |  |
| CITV:<br>LNG VEGAS<br>CALAVBAGA:<br>NIN (NNRQ - New Mexico<br>seponse Section<br>Get TN List<br>Belect Highlighted TNs<br>Retain Highlighted TNs   | Telephane Numbers<br>205-454-0023<br>505-454-0655 | ZP:     Dr. excExpolement:     Dr. excExpolement:     Current Statu     Aval_ABLE     Aval_ABLE     CANCELED          | s Custom | 7     |        |         |  |
| CITY:<br>LAG VEGAS<br>CALAVBAGA:<br>NM (NNDO - New Mexico<br>esponse Section<br>Get TN List<br>Belect Highlighted TNs<br>Rietum Highlighted TNs    | Telephane Numbers<br>505-454-1015<br>505-454-0655 | ZP:     DF ESTOSpolement:     DF ESTOSpolement:     Current Statu     AVALABLE     AVALABLE     AVALABLE     CANCELED | s Custom | 7     |        |         |  |

- Highlight Telephone number available
- Click "Select Highlighted TNs" button

## TN Availability Selection screen

| idministrative Section                                                                                                    |                                                            |                                                                                            |               |      |         |             |   |
|----------------------------------------------------------------------------------------------------|------------------------------------------------------------|--------------------------------------------------------------------------------------------|---------------|------|---------|-------------|---|
| ON:                                                                                                    | VER.                                                       |                                                                                            |               |      |         |             |   |
| EB020602a                                                                                                    |                                                            |                                                                                            |               |      |         |             |   |
| N Information                                                                                                    |                                                            |                                                                                            |               |      |         |             |   |
| referred NPA: Preferred N                                                                                                    | Number of TNs: (0                                          | ONR) SCATEG:                                                                               |               |      |         |             |   |
|                                                                                                    | 1.1                                                        | P-POTS                                                                                     | -             |      |         |             |   |
| Address Information 1                                                                                                    |                                                            |                                                                                            |               |      |         |             |   |
| Address Information   C                                                                                                    | custom TN Informat                                         | tion                                                                                       |               |      |         |             |   |
| Site ID: TTA:                                                                                                    |                                                            |                                                                                            |               |      |         |             |   |
| LEVONIMA 425                                                                                                    |                                                            |                                                                                            |               |      |         |             |   |
| Validated Addresses.                                                                                                    |                                                            |                                                                                            |               |      |         |             |   |
| 1025 BLUE ISLAND AVE, LA                                                                                                    | 8 VEGAS NM/87701,NM                                        | 0( )0                                                                                      |               |      |         |             |   |
| AFT:                                                                                                    | SAPR                                                       | SANO:                                                                                      | SASF:         |      |         |             |   |
|                                                                                                    | <u>×</u>                                                   | 1026                                                                                       |               |      |         |             |   |
| SASD. SASN:                                                                                                    |                                                            |                                                                                            |               |      | SATH    | SASS.       | 2 |
| > BLUE                                                                                                    | ISLAND                                                     |                                                                                            |               |      | AVE     |             | 2 |
|                                                                                                    |                                                            |                                                                                            |               |      |         |             |   |
| LD1: LV1:                                                                                                    | LD2:                                                       | LV2:                                                                                       | LD3:          | LV3. | AHN     | ROUTE: BOX: |   |
| LD1: LV1:                                                                                                    | LD2:                                                       | LV2.                                                                                       | LDS           | LV3: | AHN     | ROUTE BOX.  |   |
| LD1: LV1:                                                                                                    | LD2:                                                       | LV2:                                                                                       |               | LV3. | AHN.    | ROUTE: BOX: |   |
| LD1: LV1:<br>CUTY:<br>CUTY:<br>LAS YEGAS                                                                                                    | LD2:                                                       | LV2:<br>STATE: ZIP<br>NM y 87701                                                           | LD3           | LV3. | AHN.    | ROUTE: BOX: |   |
| LDI: LVI:<br>CITY:<br>CATY:<br>CALAYBAGAS<br>CALAYBAGA                                                                                                    | LD2:                                                       | LV2.<br>STATE ZP<br>NM (\$7701                                                             | LD3           | LV3. | NHN     | ROUTE: BOX: |   |
| LD1: LV1:<br>CITY:<br>CAS VEGAS<br>CALAYSAGA<br>NM (NM/Q - NBW MISSICO                                                                                          |                                                            | LV2<br>STATE ZP<br>NM [87701                                                               | LD3           | <br> | AHN     | ROUTE: BOX: |   |
| LD1: LV1:<br>CITY:<br>LAS YEGAS<br>CALAYSAGA<br>NN (NNX) - New Medico                                                                                           |                                                            | LV2.<br>STATE ZP<br>NM S7701                                                               | LD&           | <br> | AHN     | ROUTE: BOX: |   |
| LD1: LV1:<br>CITY:<br>LAS VEGAS<br>CALA/SAGA<br>NM (NMO) - New Mesico<br>besponse Section                                                                       |                                                            | LV2.<br>STATE ZP<br>NM 7 (8770)                                                            | rtip errental |      | AHN     | ROUTE: BOX: | _ |
| LD1: LV1:<br>CITY:<br>LAS VEGAS<br>CALA/SAGA<br>NM (NMX) - New Mestco<br>tesponce Section                                                                       | LD2:                                                       | LV2:<br>STATE ZP<br>NM 7 87701                                                             | LD3.          | LV3: | AHN<br> | ROUTE: BOX: | _ |
| LD1: LV1:<br>CITY:<br>LAS YEGAS<br>CALA/SAGA<br>[NIII (NIN/G - Nisw Mestico<br>tesponse Section<br>GetTN List                                                   | LD2:                                                       | LV2:<br>STATE ZP<br>NM T 87701<br>Celester<br>mbere BELECTED                               | LD3.          | LV3: | AHN<br> | ROUTE: BOX: |   |
| LD1: LV1:<br>CITY:<br>CAS VEGAS<br>CALA/SAGA<br>NM (NM/Q) - New Mexico<br>Response Section<br>Get TN List<br>Select Highlighted TNs                             | LD2:                                                       | LV2:<br>STATE ZP<br>NM F 87701<br>CREETED<br>CANCELE<br>CANCELE<br>CANCELE                 | LD3.          | LV3: | AHN     | ROUTE: BOX: |   |
| LD1: LV1:<br>CITY:<br>LAS VEGAS<br>CALAYSAGA<br>NM (VM00 - New Mexico<br>besponse Section<br>GetTN List<br>Select Highlighted TNs                               | LD2:                                                       | LV2:<br>STATE ZP<br>NM F \$7701<br>CANCELE<br>CANCELE                                      | LD3.          | LV3: | AHN     | ROUTE: BOX: |   |
| LD1: LV1:<br>CITY:<br>LAS VEGAS<br>CALA/SAGA<br>NM (NM/O - New Medico<br>Response Section<br>GetTN List<br>GetTN List<br>Return Highlighted TNs                 | LD2:                                                       | LV2:<br>STATE ZP<br>NM F \$7701<br>CALENTER<br>SELECTED<br>CANCELE<br>CANCELE              | LD3.          | LV3: | AHN     | ROUTE: BOX: | - |
| LD1: LV1:<br>CITY:<br>CAS VEGAS<br>CALA/SAGA<br>NM (NN/Q - New Medico<br>tesponse Section<br>GetTNList<br>GetTNList<br>Return Highlighted TNs                   | LD2:<br>Telephane Num<br>505-454-1015<br>505-454-0055<br>4 | LV2:<br>STATE ZP<br>NM () (87701<br>CALECTED<br>CANCELE<br>CANCELE                         | LD3.          | LV3: | AHN<br> | ROUTE: BOX: |   |
| LD1: LV1:<br>CITY:<br>CAS VEGAS<br>CALA/SAGA<br>NM (NN/Q - New Mexico<br>tesponce Section<br>GetTN List<br>[ Select Highlighted TNs ]<br>Return Highlighted TNs | LD2:<br>Telephane Num<br>505-454-1015<br>505-454-0055<br>4 | LV2:<br>STATE ZP<br>NM () (87701<br>) (24 error<br>mbers<br>SELECTED<br>CANCELE<br>CANCELE | LD3.          | LV3: | AHN<br> | ROUTE: BOX: | - |

Action:

• Click "Close" button and return to IMA Pre-Order, Order, Post-Order Access Screen

| The Pre- | -Order TN Availability provides TNList for the : |
|----------|--------------------------------------------------|
| •        | Order – <b>Resale</b> Form (POTS)                |
| ٠        | Order – <b>Port Service</b> Form                 |

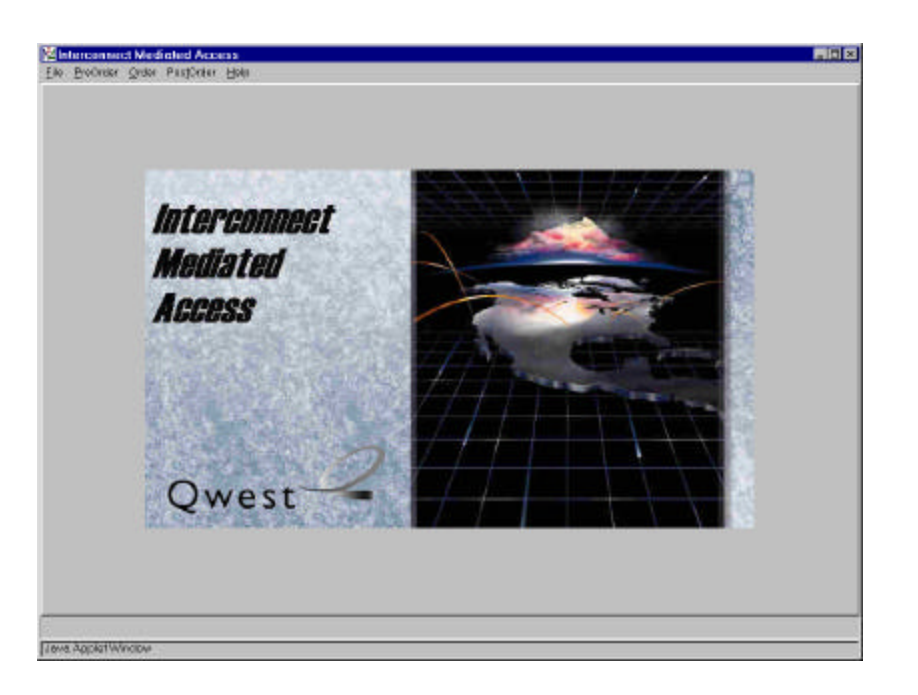

## Action:

• Click "PreOrder" link

| Validate Address                                                        |                                    |
|-------------------------------------------------------------------------|------------------------------------|
| Review CSR.                                                             |                                    |
| Schedule Appointment.                                                   |                                    |
| <ul> <li>Reserve Telephone Number</li> <li>Reserve Auchobits</li> </ul> |                                    |
| Charle Facility Availability                                            | 1) Deplay Stations Request         |
| Validate CFA                                                            | 7) Design Services Request.        |
| View DLR.                                                               | 31 Canvert POTS In Linburdiat Long |
| Raw Loop Data                                                           | 4) POTB Facility Request.          |
| West Point Query                                                        | 5) ISDN Facility Availability      |
| Loop Qualification                                                      |                                    |
| Licong Reconciliation Guary                                             |                                    |
| Standard Bar                                                            |                                    |
|                                                                         |                                    |
|                                                                         |                                    |
| DEPARTY PARTY IN THE PARTY                                              |                                    |
| Owert-                                                                  |                                    |
| Qwest                                                                   |                                    |
| ALC AVERAGE AND A DECK                                                  |                                    |

Action:

- Click "Check Facility Availability" link
- Click "Design Services Facility Request.." link

Note: Unbundled ADSL Loop Qualification and Qwest DSL Loop Qualification have been removed from the "Check Facility Availability" link and are now executed through the "Loop Qualification" link.

## Pre-Order Design Services Facility Request Input Screen:

| Design Service Facility Availability Request Wiz    | ard             |         |   |       | 2      |
|-----------------------------------------------------|-----------------|---------|---|-------|--------|
| esign Services Facility Request                     |                 |         |   |       |        |
| Include Location Z                                  |                 |         |   |       |        |
| Main Location A Location Z                          |                 |         |   |       |        |
| Service Request Data                                |                 |         | · |       |        |
| Quantity of Circuits Requested: 1 Class of Service: | Assignable USOC | :       |   |       |        |
| Service Code: Mux Location:                         |                 |         |   |       |        |
| CFA Data                                            |                 |         |   |       |        |
| Fac. Designation: Fac. Type:                        | Channel:        |         |   |       |        |
| Location A: Location Z:                             |                 |         |   |       |        |
|                                                     |                 |         |   |       |        |
|                                                     |                 |         |   |       |        |
|                                                     |                 |         |   |       |        |
| 4 <u></u>                                           |                 |         |   |       |        |
| Print Preview E-mail                                | Start Over      | Next >> |   | Clear | Finish |
|                                                     |                 |         |   |       |        |
|                                                     |                 |         |   |       |        |
| wa Applet Window                                    |                 |         |   |       |        |

Pre-populated fields:

• <u>Quantity of Circuits Requested</u> defaults to a value of '1' but can be manually changed.

Action:

• Click "Location A" Tab

#### Location A Tab

| 🕅 Design Ser     | vice Facility  | Availability Red | quest Wizard |                  |        |          |       |        |          | ×      |
|------------------|----------------|------------------|--------------|------------------|--------|----------|-------|--------|----------|--------|
| Design Services  | Facility Reque | st               |              |                  |        |          |       |        |          | -      |
| Main Loo         | cation Z       | cation Z         |              |                  |        |          |       |        |          |        |
| Validated Ad     | dresses:       |                  |              |                  |        |          |       |        |          |        |
| 1026 BLUE        | ISLAND AVE, I  | AS VEGAS NM,877  | D1,NMX 💌     |                  |        |          |       |        |          |        |
| AFT:             |                | SA               | PR: SANO:    | SASF:            |        |          |       |        |          |        |
|                  |                |                  | 1026         |                  |        |          |       |        |          |        |
| SASD:            | SASI           | N:               |              |                  |        |          | SATH: | SASS:  |          |        |
|                  | BLU            | E ISLAND         |              |                  |        |          | AVE   |        | <b>•</b> | 1      |
| LD1:             | LV1:           | L                | D2: L        | .V2:             | LD3:   | LV3:     | AHN:  | ROUTE: | BOX:     |        |
|                  | -              |                  | •            |                  |        | <u> </u> |       |        |          |        |
| CITY:            |                |                  | STATE:       | ZIP:             |        |          |       |        |          |        |
| LAS VEGAS        | }              |                  | NM 💌         | 87701            |        |          |       |        |          |        |
| CALA/SAGA        | <i>.</i>       |                  |              |                  |        |          |       |        |          |        |
| NM (NMX) -       | New Mexico     |                  |              | Select Supplemen | tal    |          |       |        |          |        |
|                  |                |                  |              |                  | 12<br> |          |       |        |          | •      |
| •                |                |                  |              |                  |        |          |       |        | 1        | Þ      |
| Print Preview    | E-mail         |                  |              | Start Over       |        | Next >>  |       |        | Clear    | Finish |
|                  |                |                  |              |                  |        |          |       |        |          |        |
| Law Angletter    |                |                  |              |                  |        |          |       |        | _        |        |
| JJava Appiet Wir | naow           |                  |              |                  |        |          |       |        |          |        |

Pre-populated fields:

• Appropriate address fields from **Pre-Order Address Validation Input Screen**, if address is validated (NotenewLD&LV fields)

Action:

• Select "Next>>" button, proceed with Facility Available Query and return to IMA **Pre-Order, Order, Post-Order Access** Screen

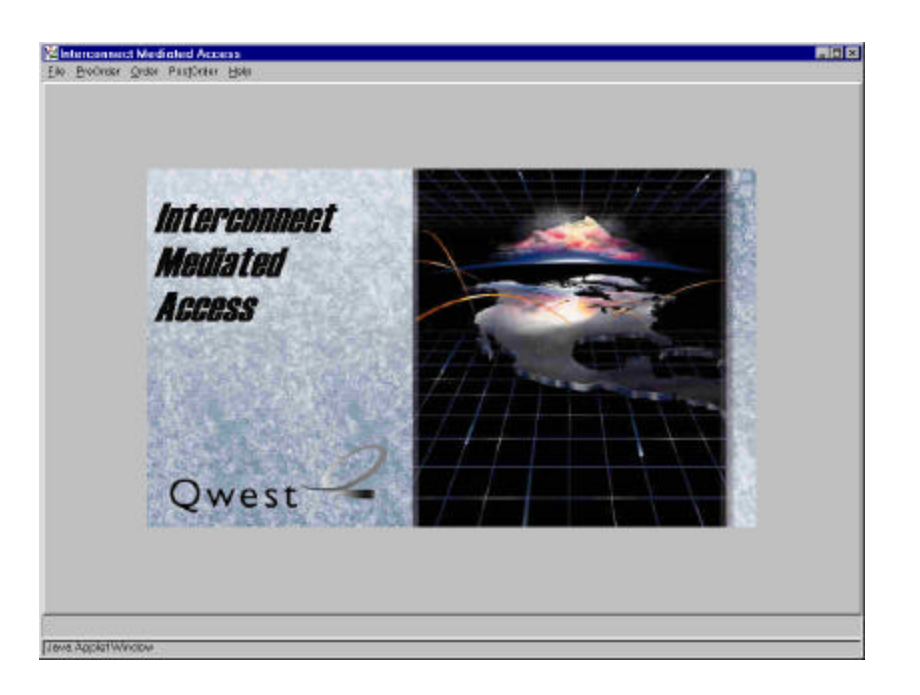

#### Action:

• Click "PreOrder" link

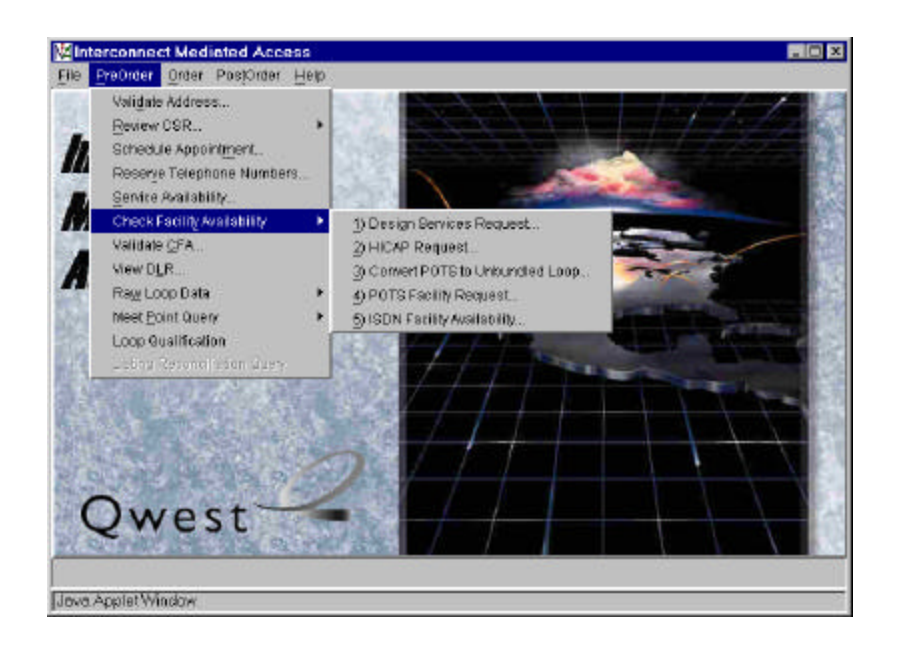

- Click "Check Facility Availability" link
- Click "HICAP Request.." link

Pre-Order High Capacity Facility Availability Request Wizard Request Screen

| Include Location 2              |                       |               |           |
|---------------------------------|-----------------------|---------------|-----------|
| Main Location A Location 7      |                       |               |           |
| Service Request Data            |                       |               |           |
| Quantity of Circuits Requested: | Class of Service: Ass | ignable USOC: |           |
| Service Code: Mur Location      |                       |               |           |
| CFA Data                        |                       |               |           |
| Fac Designation: Fac Ty         | ope: Channet          |               |           |
| Location A                      | Location Z            |               |           |
|                                 |                       |               |           |
|                                 |                       |               |           |
|                                 |                       |               |           |
| -                               | These Cares           | [ Heat as ]   | Char Par  |
| The Description Elements        | Start Over            | Next 25       | Cian Fini |

Pre-populated fields:

• <u>Quantity of Circuits Requested</u> defaults to a value of '1' but can be manually changed Action:

• Select "Location A" tab

| Сараскутас    | anies nequest                                                                                                  |                |             |            |        |      |             |
|---------------|----------------------------------------------------------------------------------------------------|----------------|-------------|------------|--------|------|-------------|
| Include Loca  | ation Z                                                                                                    |                |             |            |        |      |             |
|               |                                                                                                    |                |             |            |        |      |             |
| Main Loc      | ation A Location:                                                                                              | 7              |             |            |        |      |             |
| Validated,Ad  | dresses:                                                                                                    |                |             |            |        |      |             |
| 1026 BLUE     | ISLAND AVE, LAS VEG                                                                                            | A8 NM,87701,NM | . 💌         |            |        |      |             |
| AFT           |                                                                                                    | SAPR           | EANO:       | SASE       |        |      |             |
|               |                                                                                                    | •              | 1026        |            |        |      |             |
| SASD:         | SASM                                                                                                    |                |             |            |        | SATH | SASS:       |
|               | BLUE ISLAN                                                                                                    | D              |             | 214.040    |        | AVE  |             |
| LD1:          | EV1:                                                                                                    | LD2            | LV2         | LD3:       | LV3    | AHN  | ROUTE: BOX  |
|               | 21                                                                                                    |                | <u> </u>    |            | 1      |      |             |
| CITY:         |                                                                                                    |                | STATE: ZIP: |            |        |      |             |
| LAS VEGAS     | 6                                                                                                    |                | NM • [87701 |            |        |      |             |
| CALASAGA      | 3                                                                                                    |                | -           |            |        |      |             |
| Los (1905-1   | New Mexico                                                                                                    |                |             | g entremol |        |      |             |
|               |                                                                                                    |                |             |            |        |      |             |
| Int Province  | Email                                                                                                    |                | Start       | Juar       | Novise |      | Clear Fin   |
| ALL PROPERTY. | Reference in the second second second second second second second second second second second second second se |                | June        |            | 1997   |      | Contra Pila |

Pre-populated fields:

• Appropriate address fields from **Pre-Order Address Validation Input Screen**, if address is validated (NotenewLD&LV fields)

Action:

• Select "Next>>" button, proceed with Facility Available Query and return to IMA **Pre-Order, Order, Post-Order Access** Screen

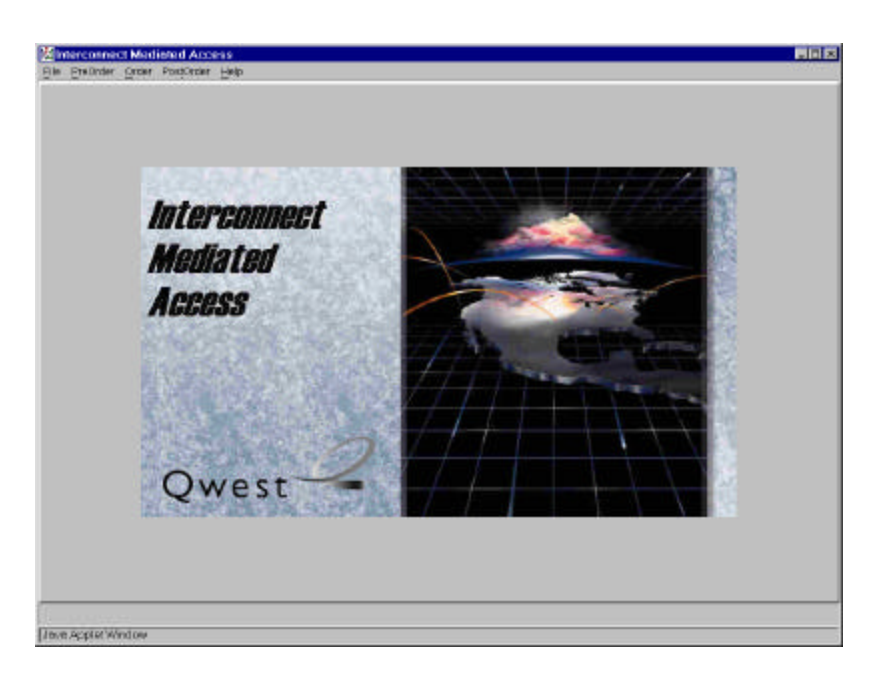

#### Action: Click "PreOrder" link

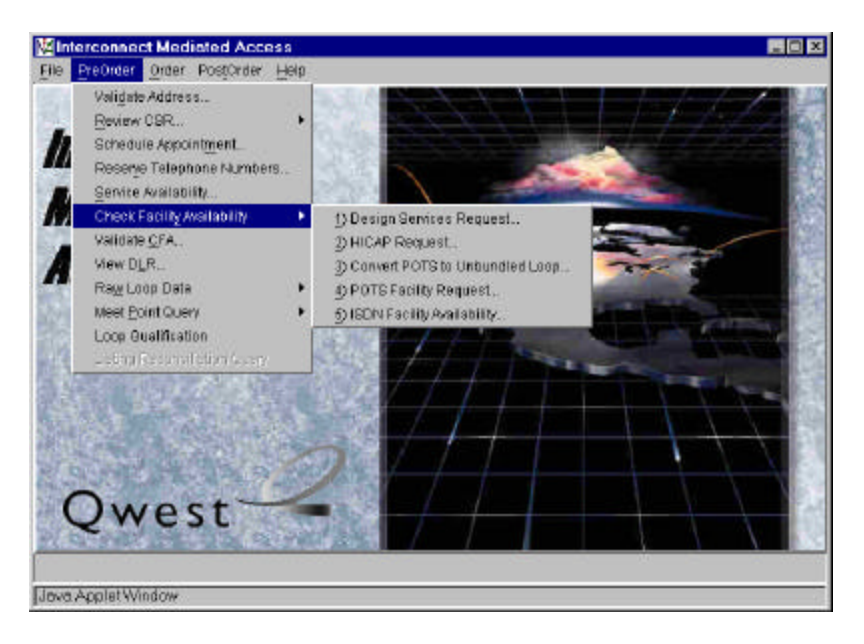

- Click "Check Facility Availability" link
- Click "Convert POTS to Unbundled Loop Request.." link

## Pre-order Unbundled loop Qualification Facility Availability Request Screen

| op Characteri  | stic: L-Loaded |                  |                          |                     |        |       |           |            |
|----------------|----------------|------------------|--------------------------|---------------------|--------|-------|-----------|------------|
| ddress Red     | uest TN Requ   | est Circuit ID R | equest                   |                     |        |       |           |            |
| alidated Addre | sses           |                  |                          |                     |        |       |           |            |
| No Validated A | ddress         | 1                | 2                        |                     |        |       |           |            |
| FT             |                | SAPR:            | BANO:                    | SASE:               |        |       |           |            |
|                |                | *                |                          |                     |        |       |           |            |
| ASD:           | SASN           | Ma               | imum Length = 5          |                     |        | SATH: | SASS.     |            |
| 2000           | <u> </u>       |                  |                          | 12.2                |        |       |           | -          |
| D1:            | LV1:           |                  | LV2                      | LD3                 | LV3:   | AHN:  | ROUTE BOX | \$ <u></u> |
|                |                |                  |                          |                     | -      | 1     |           |            |
| 417:           |                | 51               |                          |                     |        |       |           |            |
| 161 605 6 (90) |                |                  |                          |                     |        |       |           |            |
| and a share    |                |                  | The second second second | terror 1            |        |       |           |            |
|                |                |                  |                          | pro- file file file |        |       |           |            |
|                |                |                  |                          |                     |        |       |           |            |
| nt Preview     | E-mai          |                  | Start                    | Over                | Ned 22 |       | Cle       | ar Fin     |

Pre-populated fields:

- <u>Loop Characteristic</u> field defaults to 'L-Loaded' but can access drop down list and change to 'N-Non-Loaded' or 'D-Does Not Matter'
- Appropriate address fields from **Pre-Order Address Validation Input Screen**, if address is validated (Note new LD & LV fields)

Action:

• Select "Next>>" button, proceed with Facility Available Query and return to IMA **Pre-Order, Order, Post-Order Access Screen.** 

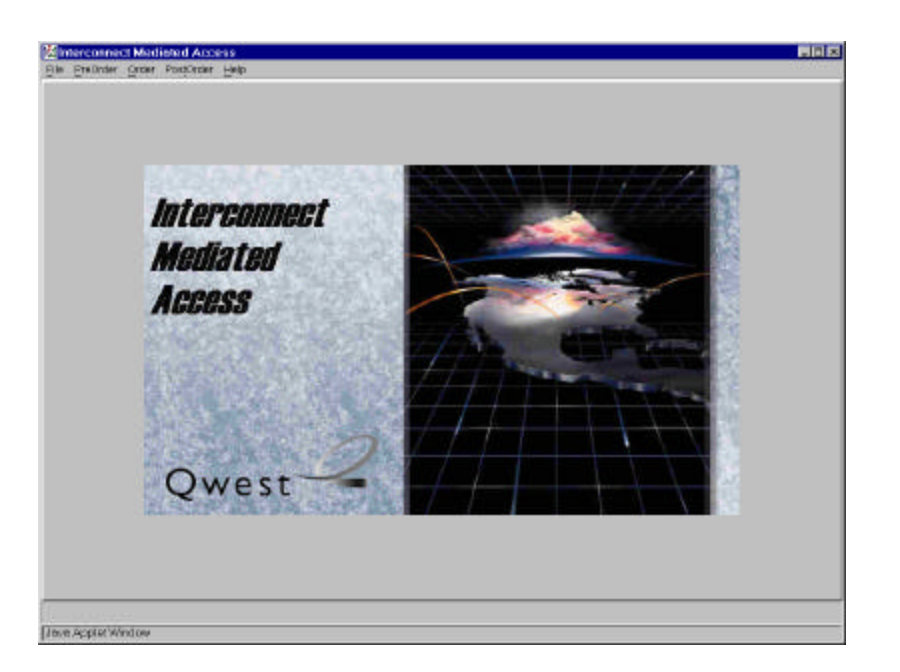

#### Action:

• Click "PreOrder" link

| Valigate Address<br>Review CSR<br>Schedule Aspointment<br>Reserve Telephone Numbers<br>Service Availability                                                                    |                                                                                                    |
|----------------------------------------------------------------------------------------------------|----------------------------------------------------------------------------------------------------|
| Check Facility Availability<br>Validate <u>C</u> PA.<br>Mew DLR.<br>Rag Loop Data<br>Meet <u>Point Query</u><br>Loop Qualification<br>Loop Qualification<br>Loop Qualification | () Design Services Request<br>() HICAP Request.<br>() Convert POTS to Unbundled Loop.<br>() POTS Facility Request<br>() ISDIV Facility Availability. |
| Qwest                                                                                                    |                                                                                                    |

- Click "Check Facility Availability" link
- Click "POTS Facility Request.." link

#### POTS Facility Availability Request Wizard **POTS Facility Request** Quantity of Lines Requested: 1 Local Service Office: 505425 Address Request TN Request Validated Addresses 1026 BLUE ISLAND AVE, LAS VEGAS NM,87701,NKK 💌 SAPR: SAND: SASF. AFT \* 1026 SASD: SASN SATH: SASS BLUE ISLAND AVE . Naximum Length = 50 LV2 LD1: LV1 LD2 LVS: AHN: ROUTE BOX: • F . • F F. STATE ZP CITY: NM . 87701 LAS VEGAS CALA/SAGA: NM (NMO) - New Mexico Operand Complemental . Print Preview E-mail Start Över Ned 22 Clear Finish Java Applet Window

## Pre-Order POTS Facility Availability Request Screen

Pre-populated fields:

- <u>Quantity of Lines Requested</u> defaults to a value of '1' but can be manually change
- Local Service Office from Pre-Order Address Validation Input Screen, if address is validated
- Appropriate address fields from **Pre-Order Address Validation Input Screen**, if address is validated (Note new LD & LV fields)

Action:

• Select "Next>>" key, proceed with Facility Available Query and return to IMA **Pre-Order**, **Order**, **Post-Order Access Screen**.

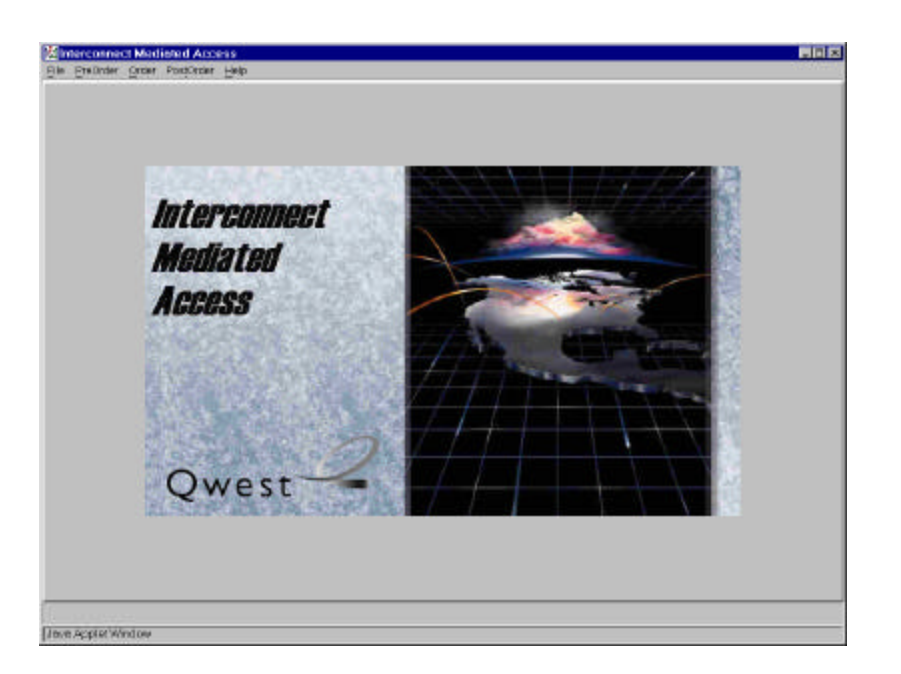

## Action:

• Click "PreOrder" link

| Interconnect Mediated Access                                                                                                    |                                                                                                    |
|----------------------------------------------------------------------------------------------------|----------------------------------------------------------------------------------------------------|
| ile Predider Order Postorder Help                                                                                                    |                                                                                                    |
| Valigate Address<br>Beview OBR<br>Schedule Appointment<br>Reserve Telephone Numbers<br>Service Avial solity                                |                                                                                                    |
| Creek Facility Availability Validate <u>C</u> FA.  Wew DLR.  Rag Loop Date  Meet Point Query Loop Qualification Loom Reconstruction Casesy | Design Services Request.<br>DHICAP Request.<br>D Convert POTS to Unbundled Loop.<br>POTS Facility Request.<br>D ISDN Facility Availability. |
|                                                                                                    |                                                                                                    |

- ٠
- Click "Check Facility Availability" link Click "ISDN Loop Qualification.." link ٠

| I Facilities Rec | juest            |                 |             |                 |     |         |       |            |       |
|------------------|------------------|-----------------|-------------|-----------------|-----|---------|-------|------------|-------|
| uantity of Line  | s Requested: 1   |                 |             |                 |     |         |       |            |       |
| Validated Adda   | 15985:           |                 |             |                 |     |         |       |            |       |
| 1026 BLUE IS     | LAND AVE, LAS VE | GAS NM,87701,NM | w 💌         |                 |     |         |       |            |       |
| AFT.             |                  | SAPR            | BANO:       | SASF            |     |         |       |            |       |
|                  |                  |                 | 1028        |                 |     |         |       |            |       |
| ASD:             | SASN             |                 |             |                 |     |         | SATH: | SASS       |       |
|                  | BLUE ISLA        | ND              |             |                 |     |         | AVE   |            |       |
| D1:              | LV1:             | LD2:            | LV2:        | L               | D3: | LV3:    | AHN   | ROUTE: BOX |       |
|                  | ¥                |                 | ¥           |                 |     | *       |       |            |       |
| itte:            |                  |                 | STATE: ZIP: |                 |     |         |       |            |       |
| AS VEGAS         |                  |                 | NM 💌 87701  |                 |     |         |       |            |       |
| ALA/SAGA         |                  |                 |             |                 |     |         |       |            |       |
| NM (NMDO - Ne    | W Mexico         |                 | C (Sele     | of Ecopiementer |     |         |       |            |       |
|                  | 12               | -33             |             |                 | _   |         |       |            |       |
| cal Service O    | TICE: 505425     |                 |             |                 |     |         |       |            |       |
|                  |                  |                 |             |                 |     |         |       |            |       |
| int Preview      | E-mai            |                 |             | Start Over      |     | Next >> |       | Clear      | Finis |
|                  |                  |                 |             |                 |     |         |       | ·····      |       |

## Pre-Order ISDN Loop Qualification Facility Availability Request Screen

Pre-populated fields:

- <u>Quantity of Lines Requested</u> defaults to a value of '1' but can be manually change
- Appropriate address fields from **Pre-Order Address Validation Input Screen**, if address is validated (Note new LD & LV fields)

Action:

• Select "Next>>" button, proceed with Facility Available Query and return to IMA **Pre-Order, Order, Post-Order Access Screen**.

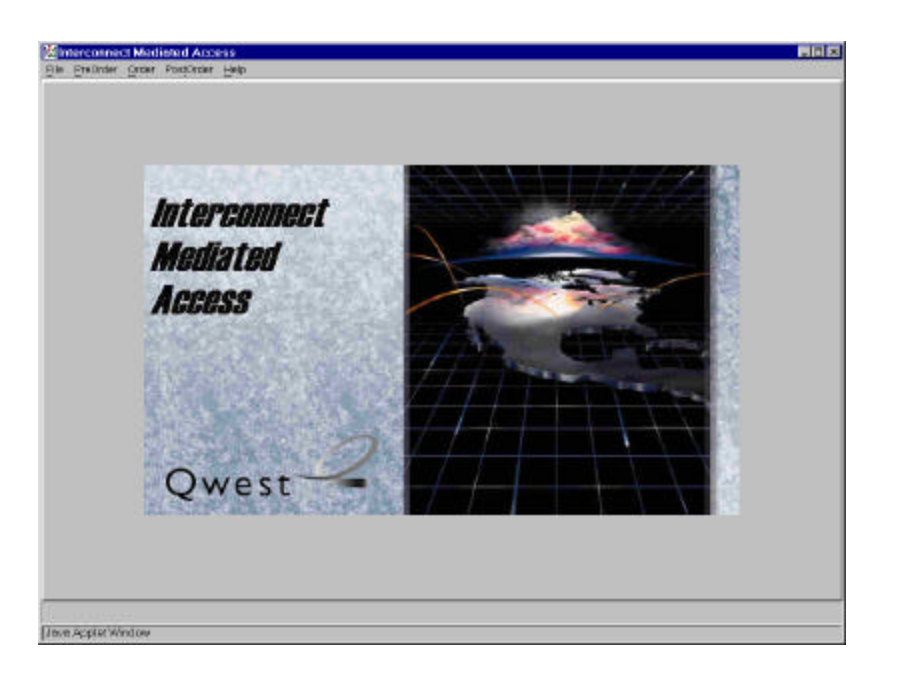

#### Action:

• Click "PreOrder" link

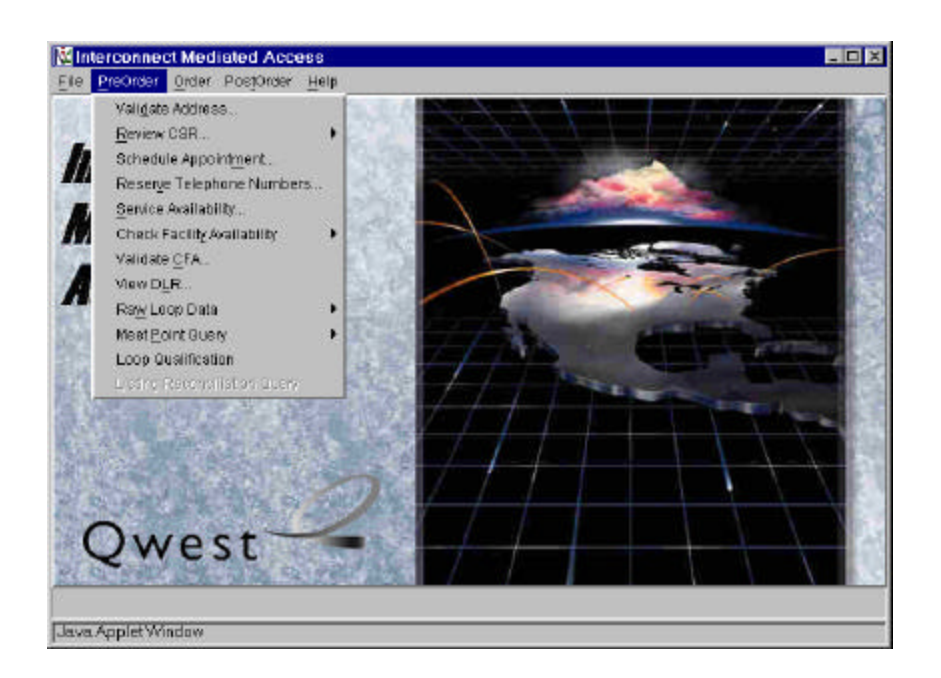

Action:

• Click "Loop Qualification" link

## Loop Qualification Request Screen

| Quantication                                                                                         | naquarsi                                                            |                                                           |                                                                                                    |      |      |                            |                 |                              |
|----------------------------------------------------------------------------------------------------|---------------------------------------------------------------------|-----------------------------------------------------------|----------------------------------------------------------------------------------------------------|------|------|----------------------------|-----------------|------------------------------|
| is query will N                                                                                      | OT reserve these facili                                             | des. This is a quer                                       | y arily                                                                                                    |      |      |                            |                 |                              |
| AB:                                                                                                  | TOS: NC:                                                            | NCE                                                       |                                                                                                    |      |      |                            |                 |                              |
| - Resale                                                                                             | • 1MF •                                                             |                                                           | ]                                                                                                    |      |      |                            |                 |                              |
| bundled ADS                                                                                          | Onlyc                                                               |                                                           |                                                                                                    |      |      |                            |                 |                              |
| uantity of Line                                                                                      | s Requested                                                         |                                                           |                                                                                                    |      |      |                            |                 |                              |
| Luality Working                                                                                      | TNs -                                                               | 1                                                         |                                                                                                    |      |      |                            |                 |                              |
|                                                                                                    | Maximu                                                              | Im Length = 2, For                                        | nar=99                                                                                                    |      |      |                            |                 |                              |
| ddress Re                                                                                            | quest TN Reques                                                     | st                                                        |                                                                                                    |      |      |                            |                 |                              |
| alidated Addr                                                                                        | 5565                                                                |                                                           |                                                                                                    |      |      |                            |                 |                              |
|                                                                                                    |                                                                     |                                                           | -                                                                                                    |      |      |                            |                 |                              |
| 1026 BLUE IS                                                                                         | LAND AVE, LAS VEGAS                                                 | 5 NM,87701,NMX                                            | *                                                                                                    |      |      |                            |                 |                              |
| I O26 BLUE IS<br>FT:                                                                                 | LAND AVE, LAS VEGAS                                                 | SAPR:                                                     | 법<br>SANO: SA                                                                                                    | KSF: |      |                            |                 |                              |
| I O26 BLUE IS<br>FT:                                                                                 | LAND AVE, LAS VEGAS                                                 | SAPR:                                                     | *1<br>Sano: Sa<br>1026                                                                                                    | NSF. |      |                            |                 |                              |
| I 026 BLUE IS<br>FT:<br>IASD                                                                         | LAND AVE, LAS VEGAS<br>Sasn:                                        | SAPR.                                                     | *)<br>Sano: Sa<br>hoze [                                                                                                    | IGF. |      | SATH:                      | 5455.           |                              |
| IO26 BLUE IS<br>FT:<br>IASD                                                                          | SASN:                                                               | SAPR.                                                     | *]<br>Savio: Sa<br>Fidze                                                                                                    | ISF. |      | SATH:                      | 5455            |                              |
| 026 BLUE IS<br>FT:<br>ASD<br>D1:                                                                     | SASN:                                                               | SAPR.                                                     | LV2:                                                                                                    | LD3  | LV3: | SATH:<br>SATH:<br>AHN:     | SASS.           | <b>•</b>                     |
| 1026 BLUE IS<br>FT:<br>'ASD<br>D1:                                                                   | SASN:<br>IMD AVE, LAS VEGAS<br>SASN:<br>IMDE ISLAND<br>LMT:<br>IMT: | SAPR.                                                     | *J<br>SANO: SA<br>1026 [<br>LV2:                                                                                                    | LD3: | LV3: | SATH:<br>PVE<br>AHN:       | SASS<br>ROUTE   | <b>1</b> 00%:                |
| IO26 BLUE IS<br>FT:<br>IASD<br>D1:                                                                   | SASN:<br>FILLE ISLAND<br>LVI:                                       | SAPR.<br>SAPR.                                            | *]<br>SANO: SA<br>1026  <br>UV2:<br>*  <br>ATE: ZIP                                                                                                    | LD3  | LV3: | SATH:<br> Pve<br>AHN:<br>  | SASS.           | 90X:                         |
| IO26 BLUE IS<br>FT:<br>IASD<br>D1:<br>IFY:<br>AS VEGAS                                               | SASN:<br>FILUE ISLAND<br>LVI:                                       | SAPR:<br>SAPR:<br>LD2:<br>510<br>Ni                       | *J<br>SANO: SA<br>[1026  <br>LV2:<br>*  <br>ATE: ZIP:<br>A *   \$7701                                                                                                    | LD3  | LV3: | SATH:<br>  eve<br>AHN:<br> | BASS<br>ROUTE   | 80%                          |
| IO26 BLUE IS<br>IFT:<br>IASD<br>D1:<br>IFY:<br>AC VEGAG                                              | SASN:<br>FILUE ISLAND                                               | SAPR:<br>SAPR:<br>LD2:<br>510<br>510<br>510<br>510<br>510 | *J<br>SANO: SA<br>[1026  <br>LV2:<br>*  <br>ATE: ZIP:<br>A *  97701                                                                                                    | LD3  | LV3: | SATH:<br>  Pve<br>AHN:<br> | BASS<br>ROUTE I | <b>8</b> 0X                  |
| 1026 BLUE IS<br>NET:<br>IASD<br>D1:<br>JS VEGAS<br>JALWGAGA:<br>ND DNDO - NA                         | SASN:<br>SASN:<br>FUUE ISLAND<br>LV1:<br>Mexico                     | SAPR:<br>SAPR:<br>UD2:<br>STA<br>STA                      | *J<br>SANO: SA<br>[1026 ]<br>LV2:<br>* ]<br>ATE ZIP:<br>A ]<br>[07701 ]                                                                                                    | LD3  | LV3: | SATH:<br>PVE<br>AHN:       | SASS<br>ROUTE I | <b>.</b><br>80%              |
| 026 BLUE IS<br>FT:<br>ASD<br>D1:<br>TY:<br>AS VEGAS<br>ALAYBAGA:<br>MI (NKO) - NK                    | SASN:<br>SASN:<br>FUUE ISLAND<br>LV1:<br>Mexico                     | SAPR:<br>SAPR:<br>UD2:<br>STA<br>STA                      | *J<br>SANO: SA<br>[1026       LV2:       *       *       *       \$07701                                                                                                    | LD3  | LV3: | SATH:<br>Pve<br>AHN:       | SASS<br>ROUTE I | <b>.</b><br>80%              |
| IO26 BLUE IS<br>FT:<br>IASD<br>D1:<br>IAS VEGAS<br>IALAYBAGA:<br>IALAYBAGA:<br>IALAYBAGA:            | SASN:<br>SASN:<br>FILUE ISLAND<br>LMT:<br>W Mexico                  | SAPR:<br>SAPR:<br>UD2:<br>STI                             | SANO: SA<br>[1026 ]       LV2*       Image: Constraint of the second second s | LD3: | rAa. | SATH:<br>Pve<br>AHN:       | SASS<br>ROUTE I | <b>*</b><br>80X <sup>*</sup> |
| IO26 BLUE IS<br>IFT:<br>IASD<br>D1:<br>IFY:<br>IAS VEGAS<br>IALAYBAGA:<br>VM (NICO - No<br>INCO - No | SASN:<br>SASN:<br>SASN:<br>SASN:<br>UM:<br>UM:<br>WMexico<br>E-mail | SAPR:<br>SAPR:<br>UD2:<br>STA<br>NA                       | SANO: SA<br>[1026 ]<br>LV2 <sup>*</sup><br>ATE ZIP<br>ATE ZIP<br>A 97701 ]<br>Generic Istan<br>Stanton                                                                                                    | LD3: | LV3: | SATH:<br>PVE<br>AHN:       | SASS<br>ROUTE I | T BOX:                       |

Note this is for **all** Loop Qualifications – Unbundled ADSL Loop Qualification and Qwest DSL Loop Qualification used to be executed through "Check Facility Availability' link.

Auto-populated fields:

• MS (Market Segment) field defaults to 'A-Resale' but can change to 'B-Unbundled' from the drop down list

Pre-populated fields:

• Appropriate address fields from **Pre-Order Address Validation Input Screen**, if address is validated (Note new LD & LV fields)

Manual populated fields (if applicable):

- <u>NC</u> (Network Channel)
- <u>NCI</u> (Network Channel Interface)
- For ADSL only Quantity of Lines
- For ADSL only <u>Qualify Working TNs</u>
- Select AFT (Address Format Type) from drop down list if required

Action:

Select "Next>>" button

#### Loop Qualification Response Screen (With Default Loop Qualification TAB)

## Response will vary based upon parameters imputed in the request screen. This is a response for a Resale Loop Qualification.

| an other states and the lot of the | " search as a literature discut literation                             | server and the server of the server |                                                        |                               |              |        |      |    |
|------------------------------------|------------------------------------------------------------------------|-------------------------------------|--------------------------------------------------------|-------------------------------|--------------|--------|------|----|
| 5 quers will repri                 | reperve talebe facilit                                                 | ee. This is a gu                    | CIT DURC                                               |                               |              |        |      |    |
| alidated Address                   | ses:                                                                   |                                     | -                                                      |                               |              |        |      |    |
| o Validated Add                    | ress                                                                   |                                     | -                                                      |                               |              |        |      |    |
| APR SANC                           | ) SASF.                                                                |                                     |                                                        |                               |              |        |      |    |
| 11026                              | <u> </u>                                                               |                                     |                                                        |                               |              |        |      |    |
| 48D:                               | SASR                                                                   |                                     |                                                        |                               |              | SATH   | SASS | Ê. |
| -                                  |                                                                        | 185                                 | 11/2-                                                  | ( 53)                         | 1100         | lane . |      | 9  |
|                                    |                                                                        |                                     |                                                        |                               | LV3          |        |      |    |
| m.                                 |                                                                        |                                     |                                                        |                               |              |        |      |    |
| 200                                |                                                                        |                                     |                                                        |                               |              |        |      |    |
| 01.615636                          |                                                                        |                                     |                                                        |                               |              |        |      |    |
|                                    |                                                                        |                                     | The second second                                      | la successive la              |              |        |      |    |
|                                    |                                                                        |                                     |                                                        | Serie wear st                 |              |        |      |    |
| 1 σ1                               | liga Susont 💧 🖂 C                                                      | VIN: 5                              | <br><br>05-454-1371                                    |                               | TECKSU       |        | _    |    |
|                                    | fication Loop D                                                        | WTN: [5                             | <br><br>05-454-1371                                    |                               | [FEGGJ       |        |      |    |
|                                    | neation Leop D                                                         | WTN: [5                             |                                                        | есскт                         | Jieckan      |        |      |    |
| NPANEX C                           | fication Leop D                                                        | VVTN: [5                            |                                                        | L ECCKT                       | (TECKS)      |        |      |    |
| NPACEX CONSTRACT                   | fication Loop D                                                        | WIN: [5                             | 05-454-1371                                            |                               | (IECKGJ      |        |      |    |
| NPANEX CONSTANT                    | fication Loop D                                                        | WIN: [5                             | 05-454-1371                                            | есскі<br>• the РСС_Л          | IECIGJ       |        |      |    |
| NPANEX CONSTANT                    | fication Loop D<br>resage<br>creat by a stire of<br>read by a stire of | WIN: 5                              | D200201                                                | ECCKT                         | FEGGJ<br>UWC |        |      |    |
| NPANDER CONTRACT                   | fication Loop D                                                        | WIN: 5                              | D2 05 454-1371                                         | = ECCKT                       | FEOGU        |        |      |    |
| NPANEX CONTRACT                    | fication Loop D                                                        | WTN: 5                              | DE 454-1371<br>not disclosed t<br>e ordez.             | = ECCKT                       |              |        |      |    |
| NPANDEX CONTRACTOR                 | fication Loop D                                                        | WTN: 5                              | DE 454-1371                                            | ECCKT<br>= ECCKT              | JECICIJ      |        |      |    |
| NPANDEX CONTRACT                   | fication Loop D                                                        | WTN: 5                              | DE 454-1371                                            | <br>ECCKT ===<br>المحت ===    | JECICI -     |        |      |    |
| NPAreex Construction               | fication Loop D                                                        | WTN: 5                              | Dectroit<br>05454-1271<br>not disclosed t<br>e order.  |                               | JECKO J      |        |      |    |
| NPAROEX CONSTRACT                  | fication Loop D                                                        | WTN: 5                              | Dects All                                              | <br>ECCKT<br>• the PCC_A      | JECKO J      |        |      |    |
| NPAROX CONTRACT                    | fication Loop D                                                        | WTN: 5                              | Decto JI<br>05 454-1271<br>not disclosed t<br>e ordez. | = ECCKT<br>• the FCC_A<br>• 1 | Law:         |        |      |    |

- Click "Loop Data" button to return loop related data
- Click "Finish" button and return to IMA Pre-Order, Order, Post-Order Access Screen

#### Loop Qualification Loop Data LST: POPRES: ELL: LSVONMMA N 7.080M RSUIND: LLT: LL K 7.000kf N LLG: LCQ: LCT: BTQ: F1LPCP: FZLPCP: 0 F Γ 2667.000kf 1 2460.000kt 3250.000kf -1960.000kf 4 1

## Loop Qualification Response Screen (With Loop Data TAB)

Note: This is the last of the Pre-Order screens.

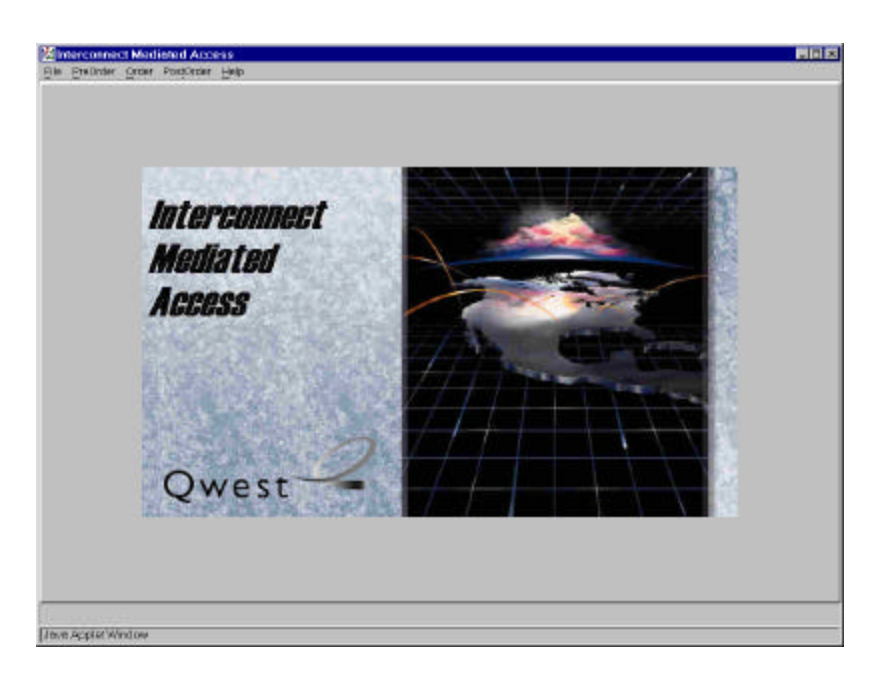

## Action: Click "Order" link

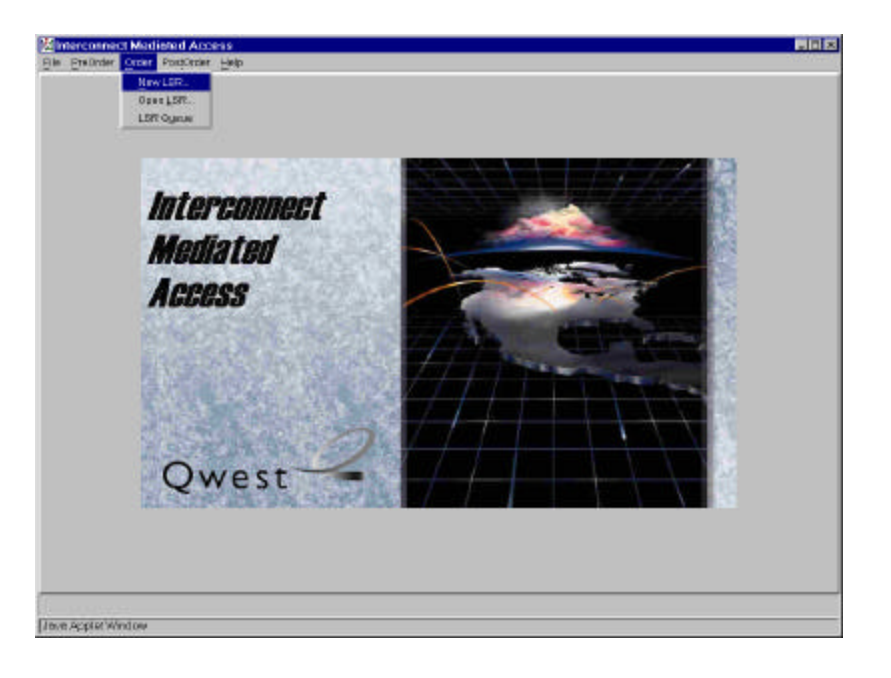

Action:

• Click "New Order" link

#### **Order Information for New LSR Option**

| PON:      | FEB020602a |           | VER:     |          |             |                   |         |  |
|-----------|------------|-----------|----------|----------|-------------|-------------------|---------|--|
| EQTYP:    |            |           |          |          | *           | 8 • Firm C        | order 💌 |  |
| ictivity: |            |           |          |          | *           |                   |         |  |
| 05:       | None       |           |          |          |             | -                 |         |  |
| BAN:      |            | *         |          |          |             |                   |         |  |
|           |            |           |          |          |             |                   |         |  |
|           | -          | Form Name |          | Required | Include     |                   |         |  |
|           |            | Form Name |          | Required | Include     |                   |         |  |
|           | ر الم      | Form Name | <u>.</u> | Required | Clear All F | e<br><br><br>orms |         |  |

Auto-populated fields:

• <u>PON</u> (from **Pre-Order Schedule Appointment Scheduling Scren** or **Pre-Order TN Availability Selection** Screen)

| REOTYP:   | E - Resale (POTS, PAL, PBX, ISDN, and Q | est DSL) 💌 B - Firm Order 💌 |                     |
|-----------|-----------------------------------------|-----------------------------|---------------------|
| Activity: | V - Conversion as specified / DL        | 2                           |                     |
| 10S:      | 1BF - Business, Single-Line, Flat Rate  | <b>T</b>                    |                     |
| BAN.      |                                         | Local Service               |                     |
|           | Form Name                               | Required Include            | Request & End       |
|           | Local Service Request                   | Yes 🔺                       | User Forms are not  |
|           | End User                                | Yes Ves                     | product specific an |
|           | Resale Form                             | Ves Ves                     | are not repeated in |
|           | Listing Forms                           | <u>v</u>                    | this document for   |
|           |                                         | <u>&gt;</u>                 | each product        |
|           | EditForm                                | Clear All Forms             | presented.          |
|           |                                         |                             | presenteal          |
|           |                                         |                             | L                   |

Pre-populated fields:

- Select <u>REQTYP</u> from drop down list
- Select <u>Activity</u> from drop down list
- Select <u>TOS</u> from drop down list

Manually populated fields:

• Enter <u>VER</u> if appropriate

Action:

• From the "Form Name" list highlight Form to edit and press "Edit Form" button

# Local Service Request Form - Admin (Generic Copy)

| Annustrative Section                                                                                            |                                                           |                                     |        |               |              |       |     |
|----------------------------------------------------------------------------------------------------|-----------------------------------------------------------|-------------------------------------|--------|---------------|--------------|-------|-----|
|                                                                                                    |                                                           |                                     |        |               |              |       |     |
| CNA PON                                                                                                    | VER L                                                     | SR NO                               | LOCOTY | HTOTY         |              |       |     |
| 99 JFEB020602a                                                                                                  |                                                           |                                     |        | Jo            |              |       |     |
| N (NNN-X99-9999-998)                                                                                            | NAN                                                       |                                     |        |               |              |       |     |
| 05-454-1371-985                                                                                                 |                                                           |                                     |        |               |              |       |     |
| Admin Billing Contac                                                                                            | t Hunting Rem                                             | arks                                |        |               |              |       |     |
| PO_OF_ DITSENT                                                                                                  |                                                           |                                     |        |               |              |       |     |
| 200202071426                                                                                                    |                                                           |                                     |        |               |              |       |     |
| DEPTCH DOD                                                                                                    | APPTIME                                                   | APTCON                              | DDDO   | DFDT          |              |       |     |
| 2082/02/12                                                                                                    | 1700-0000                                                 | H80KW73A01                          | 0      | :             |              |       |     |
| PROJECT                                                                                                    | CHC TE                                                    | 8T                                  |        |               |              |       |     |
|                                                                                                    |                                                           |                                     | -      |               |              |       |     |
| REQTYPE ACT CONVIND                                                                                             | SUP                                                       | EPP                                 |        | TR            |              |       |     |
| EB M                                                                                                    |                                                           | 1                                   |        |               |              |       |     |
| the second second second second second second second second second second second second second second second se |                                                           |                                     |        |               |              |       |     |
| DC AENG ALBR                                                                                                    | 8 BCA                                                     |                                     |        |               |              |       |     |
| CC AENG ALBR                                                                                                    | BCA                                                       |                                     |        |               |              |       |     |
| CC AENG ALBR                                                                                                    |                                                           | AUTHNM                              |        |               |              |       |     |
| CC RENG ALER                                                                                                    | BCA<br>SCA<br>SCA<br>SCA<br>SCA<br>SCA<br>SCA<br>SCA<br>S | AUTHNM<br>Rester1                   |        | _             |              |       |     |
| CC AENG ALER<br>ADAUTH<br>Y - Authorization on File                                                             | BCA<br>DATED<br>2002/01/30<br>Al                          | AUTHINM<br>pester1<br>APOT:         | LST.   | LSO           | ¥05:         | SPEC: |     |
| CC AENG ALER<br>ADAUTH<br>Y - Authorization on File<br>PORTTYP: ACTL                                            | BCA<br>DATED<br>2002/01/30<br>Al                          | AUTHINN<br>festeri<br>APOT:         | LST:   |               | 105:         | 9PEC: |     |
| CC AENG ALER<br>ADAUTH<br>Y-Authorization on File T<br>PORTTYP: ACTL<br>NC: NCI                                 | A BCA<br>DATED<br>2002/01/30<br>Al<br>BECNCI:             | AUTHNN<br>Resteri<br>APOT:          | LIST:  | LSO<br>FORD:  | TOS:         | apec: |     |
| CC AENG ALER<br>AGAUTH<br>Y - Authorization on File T<br>PORTTYP: ACTL<br>NO: NOI:                              | BCA<br>DATED<br>2002/01/30<br>Al<br>BEONCI:               | AUTHNN<br>Pesteri<br>APOT:<br>RPON: | LST:   | LSO:          | 105:<br> 18F | arec: |     |
| CC AENG ALER<br>ACAUTH<br>Y - Authorization on File T<br>PORTTYP: ACTL<br>NO: NOI:                              | BCA<br>DATED<br>2002/01/30<br>Al<br>BEONCI:<br>[          | AUTHNM<br>Resteri<br>APOT:<br>RPON: | LST.   | LSO<br>FORD:  | 105:<br> 18F | apec: |     |
| CC AENG ALER<br>ADAUTH<br>Y - Authorization on File T<br>PORTTYP: ACTL<br>NO: NOI:                              | BCA<br>DATED<br>2002/01/30<br>Al<br>SECNCI:               | AUTHNN<br>Pesteri<br>APOT:<br>RPON: | LST:   | LSO:          | TOS:<br> 18F | 9PEO: |     |
| CC AENG ALER<br>AGAUTH<br>Y - Authorization on File T<br>PORTTYP: ACTL<br>NC: NOI:                              | AI<br>SECNCI:                                             | AUTHNN<br>Pesteri<br>APOT:<br>RPON: | LST.   | LSO:<br>FORD: | TOS:<br> TBF | 9PEO: | 1   |
| CC AENG ALER<br>AGAUTH<br>Y - Authorization on File T<br>PORTTYP: AGTL<br>NO: NOI:<br>NO: NOI:                  | E-mail                                                    | AUTHNN<br> esteri<br>APOT:<br>      | LST.   | LSO<br>FORD:  | TOS:<br>TBF  | 9PEC: | Can |

Auto-populated fields:

- <u>CCNA</u>
- <u>PON</u>
- <u>VER</u>
- <u>AN</u>
- <u>DDD</u>
- <u>APPTIME</u>
- <u>APTCON</u>
- <u>AGAUTH</u>
- <u>DATED</u>
- <u>AUTHEM</u>

Note:

- <u>PON / VER</u> auto-populated from **Order Information for New LSR Option Screen**
- <u>AN / AGAUTH / DATED / AUTHNM</u> auto-populated from **Pre-order Review CSR Input Screen**
- <u>DDD / APPTIME / APTCON</u> auto-populated from **Pre-order Schedule Appointment Scheduling Response** Screen
# Local Service Request Form - Billing (Generic Copy)

| Local Service Request                   | ×               |
|-----------------------------------------|-----------------|
| Administrative Section                  |                 |
| CCNA PON VER LSR NO LOCQTY HTQTY        |                 |
| AN (NINI YOO. 0000.000) NAN             |                 |
| 505-454-1371-985                        |                 |
| Admin Rilling Contact Uniting Bomerical |                 |
| Admin Billing Contact Hunting Remarks   | 1               |
| BI1: BAN1: BI2: BAN2: BAPC: ACNA:       |                 |
|                                         |                 |
|                                         |                 |
|                                         |                 |
| STREET:                                 |                 |
|                                         |                 |
| FLOOR: ROOM/MAIL STOP:                  |                 |
|                                         |                 |
|                                         |                 |
|                                         |                 |
| VTA:                                    |                 |
|                                         |                 |
|                                         |                 |
|                                         |                 |
|                                         |                 |
|                                         |                 |
|                                         |                 |
| OK Print Preview E-mail Cle             | ar Reset Cancel |
|                                         |                 |
| Java Applet Window                      |                 |

# Local Service Request Form - Contact (Generic Copy)

| Local Service Request         |                 |        |              |        |         |       |
|-------------------------------|-----------------|--------|--------------|--------|---------|-------|
| dministrative Section         |                 |        |              |        | _       |       |
| CNA PON<br>(99 FEB020602a     |                 |        | / НТОТҮ<br>0 |        |         |       |
| i05-454-1371-985              | -               |        |              |        |         |       |
| Admin Billing Contact Hum     | tina   Domarka  |        |              |        |         |       |
| Admin   Billing Contact   Hun | iung   Remarks  |        |              |        |         |       |
| Initiator Design Contact      |                 |        |              |        |         |       |
| INIT: TE                      | EL NO:          |        |              |        |         |       |
| Prasannakumar G 30            | 03-896-8632-    |        |              |        |         |       |
| EMAIL:                        |                 |        |              | FAX NO | 0:      |       |
| pkkuma2@uswest.com            |                 |        |              | 303-9  | 65-3601 |       |
| STREET:                       |                 |        |              |        |         |       |
| 1005 17th Street              |                 |        |              |        |         |       |
| FLOOR: R                      | ROOM/MAIL STOP: |        |              |        |         |       |
| 13                            | D               |        |              |        |         |       |
| CITY:                         | STATE: ZIP:     |        |              |        |         |       |
| Denver                        | CO 🗾 8020       | 02     |              |        |         |       |
| IMPCON: TE                    | EL NO:          | PAGER: |              |        |         |       |
|                               |                 | [      |              |        |         |       |
| ALT IMPCON: TE                | EL NO:          | PAGER: |              |        |         |       |
| [ ·                           |                 |        |              |        |         |       |
|                               |                 |        |              |        |         |       |
|                               |                 |        |              |        | n       |       |
| OK Print Preview E-mail       |                 |        |              | Clear  | Reset   | Cance |
|                               |                 |        |              |        |         |       |
| va Applet Window              |                 |        |              |        |         |       |

# Local Service Request Form - Hunting

| Idministrative Section                                                                                                    |              |       |       |        |
|----------------------------------------------------------------------------------------------------|--------------|-------|-------|--------|
| CONA         PON         VER         LSR NO           (99)         FEB020602a              (N (NNN-X99-9999-999)         NAN              505-454-1371-985         -         - | LOCQTY HTQTY |       |       |        |
| Admin Billing Contact Hunting Remarks<br>0 of 0<br>Add Delete Current Clear Current Delete All<br>LOCNUM: HNUM: HA: HID: TLI:<br>HNTYP:<br>HTYP:<br>HTSEQ:                     |              |       |       |        |
|                                                                                                    | َّهُ<br>۲    |       |       |        |
| OK Print Preview E-mail                                                                                                    |              | Clear | Reset | Cancel |

# Local Service Request Form - Remarks

| Mccal Service Request                                                                                                    |       |       | ×      |
|----------------------------------------------------------------------------------------------------|-------|-------|--------|
| Administrative Section                                                                                                    |       |       |        |
| CCNA         PON         VER         LSR NO         LOCQTY         HTQTY           1499         FEB020602a         0         0         0         0           AN (NNN-X99-9999-999)         NAN         505-454-1371-985         -         -         -           Admin         Billing         Contact         Hunting         Remarks         -         - |       |       |        |
| Remarks  Manual Ind Pending Order N - Remarks do not need manual attention                                                                                                    |       |       |        |
| OK Print Preview E-mail                                                                                                    | Clear | Reset | Cancel |
| Java Applet Window                                                                                                    |       |       |        |

## End User Form – Loc Access/Inside Wire (Generic Copy)

| inistrative Section | a                    |                       |                |        |        |       |              |       |
|---------------------|----------------------|-----------------------|----------------|--------|--------|-------|--------------|-------|
|                     | VER AN               | ( (NN/N-X98-9899-999) | DOTY           |        |        |       |              |       |
| 020602a             | 51                   | 0-454-1371-985        | 0              |        |        |       |              |       |
| c Access/Insid      | e Wire   Billing   I | Disconnect Rema       | (rks)          |        |        |       |              |       |
| First aration (     | Parandi aralian      | C                     | 55594          |        |        |       |              |       |
| rusrcucanon         | Second Cocation      | e rei genearere       |                |        |        |       |              |       |
| irst Location       | Second Location      | Third Location        | Fourth Local   | lon    |        |       |              |       |
| OCNUM Name:         |                      |                       |                |        |        | ANV:  |              |       |
| i01  Gladus         | iola                 |                       |                |        |        |       | -            |       |
| Validated Address   | 95:                  | -                     |                |        |        |       |              |       |
| No Validated Add    | ress                 | <u> </u>              | Select Copplen | er lat |        |       |              |       |
| AFT.                |                      | BAPR: BANG            | ): 64          | ISF:   |        |       |              |       |
|                     |                      | <u> </u>              |                | -      |        |       |              |       |
| SASD.               | SASIN:               |                       |                |        |        | SATH: | SAS5.        |       |
| nt.                 | 101-                 | 102                   | 107            | 1.03   | LVT-   | .0    |              | 21    |
| CDT                 | <u> </u>             | -                     | PLE.           |        | - C.u. |       |              |       |
| AA)                 |                      |                       |                |        |        |       |              |       |
|                     |                      |                       |                |        |        |       |              | _     |
| AHN:                | ROUTE: BOX           |                       |                |        |        |       |              |       |
|                     |                      |                       |                |        |        |       |              |       |
| OITY:               |                      | STATE:                | ZP:            |        |        |       |              |       |
| 04100005-           |                      |                       |                |        |        |       |              |       |
| JALAISHUA.          |                      |                       |                |        |        |       |              |       |
|                     |                      | <u>لت</u>             |                |        |        |       |              |       |
| SON:                | TEL NO               | 5.                    |                |        |        |       |              |       |
|                     |                      |                       |                |        |        |       |              |       |
|                     |                      |                       |                |        |        |       |              |       |
|                     |                      |                       |                |        |        |       |              |       |
| 1                   |                      |                       |                |        |        |       |              |       |
| SOP                 |                      | WISOP TEL NO          | -              |        |        |       |              |       |
| PE VER              |                      | CRENCO                |                | 0500   |        |       |              |       |
|                     |                      |                       |                |        |        |       | *            |       |
|                     |                      |                       |                |        |        |       |              |       |
|                     |                      |                       |                |        |        |       | 1            |       |
|                     | an Tennanan T        |                       |                |        |        |       | Stern Dented | [     |
| Print Previe        | w E-mail             |                       |                |        |        |       | Clear Preset | 32.00 |

Auto-populated fields:

- <u>PON</u>
- <u>VER</u>
- <u>AN</u>
- <u>Name</u>

Pre-populated fields:

• Appropriate address fields from **Pre-Order Address Validation Input Screen**, if address is validated

- <u>PON / VER</u> auto-populated from **Order Information for New LSR Option Screen**
- <u>AN / Name</u> auto-populated from **Pre-order Review CSR Input Screen**

# End User Form – Billing (Generic Copy)

| Ling Oser             |                           |                |      |       |   | Ð |
|-----------------------|---------------------------|----------------|------|-------|---|---|
| dministrative Section | 1                         |                |      |       |   |   |
| ON                    | VER AN (NNN-X38-9         | 199-993) DQTY. |      |       |   |   |
| EB020602a             | 505-454-1371-9            | 95 0           |      |       |   |   |
| Loc Access/Insid      | e Wire Billing Disconnect | Remarks        |      |       |   |   |
| EAN:                  | FBI:                      |                |      |       |   |   |
|                       |                           |                |      |       |   |   |
| BILLNM                | 88                        | LUNM           | 2    |       |   |   |
|                       |                           |                |      |       |   |   |
| AFT:                  | SAPR:                     | BANO: BABF:    |      |       |   |   |
| ſ                     |                           |                |      |       |   |   |
| BASD:                 | 5ASN:                     |                | 8ATH | SA55: |   |   |
| L 🗵                   |                           |                |      |       | • |   |
| FLOOR:                | ROOMMAL STOP:             |                |      |       |   |   |
| 100                   |                           |                |      |       |   |   |
| CITY                  | g                         | ATE: ZIP       |      |       |   |   |
| 1                     |                           | 21             |      |       |   |   |
| BILLCON               | TEL NO:                   | SSN:           |      |       |   |   |
|                       |                           |                |      |       |   |   |
|                       |                           |                |      |       |   |   |
|                       |                           |                |      |       |   |   |
|                       |                           |                |      |       |   |   |
|                       |                           |                |      |       |   |   |
|                       |                           |                |      |       |   |   |
| 1                     |                           |                |      |       |   |   |

## End User Form – Disconnect (Generic Copy)

| End User               |                             |           |         |             | 2      |
|------------------------|-----------------------------|-----------|---------|-------------|--------|
| Administrative Section |                             |           |         |             |        |
| PON<br>FEB020602a      | VER AN (NUN-X99-9999-99     | 99) DQTY. |         |             |        |
| Loc Access/Inside )    | Wire Billing Disconnect Ren | marks     |         |             |        |
| 000                    |                             |           |         |             | _      |
| Add De ala De          | unen: ClearCurrent          | De es el  |         |             |        |
| 1                      |                             |           |         |             |        |
| DNUM DISC NBR:         | TC OPT                      |           |         |             |        |
| TO TO PRI:             | TO ID: TO MAKE              | <u></u>   | TO BED- |             |        |
|                        |                             |           | - H     |             |        |
| C 0 of 0 - Secondary 1 | Transfer of Calls           |           |         |             |        |
| Sec. In the            | Cearcament                  | Let sa M  |         |             |        |
| J                      |                             |           |         |             | 37     |
| TO TO SEC:             | TO ID TO NAME:              |           |         |             |        |
|                        |                             |           |         |             |        |
|                        |                             |           |         |             |        |
| 1                      |                             |           |         |             |        |
|                        |                             |           |         |             |        |
|                        |                             |           |         |             |        |
|                        |                             |           |         |             | 5      |
| OK Print Preview       | E-mail                      |           |         | Clear Reset | Cantel |
| the transferrer        |                             |           |         | oreat nesse | Junto  |
| wie Applet Window      |                             |           |         |             |        |

#### End User Form – Remarks (Generic Copy)

| Administrative Section PON VER AN (NNN+X99-9980-899) DGTY |   |
|-----------------------------------------------------------|---|
| ON VER AN (NNN+X89-8889-888) DGTY                         |   |
| EB0208028 005-454-1371-985 0                              |   |
| Loc Access/Inside Wire Billing Disconnect Remarks         |   |
| Remarks                                                   |   |
| Maximum Length = 255                                      |   |
|                                                           |   |
| 1                                                         | 1 |

### POTS Resale Form – Service (Product Specific)

| to dello i offiti                                                                                         |                                                                                                    |                                                                        |            |                  |               |        |       |       |
|----------------------------------------------------------------------------------------------------|----------------------------------------------------------------------------------------------------|------------------------------------------------------------------------|------------|------------------|---------------|--------|-------|-------|
| ministrative Section                                                                                      | n                                                                                                    |                                                                        |            |                  |               |        |       |       |
| N                                                                                                    | VE                                                                                                    | R AN (NNN-X99-99                                                       | 99-999)    | REOTY            |               |        |       |       |
| 80206028                                                                                                  | 01                                                                                                    | 505-454-1371-98                                                        | 35         | 0                |               |        |       |       |
| ervice Remar                                                                                              | ks                                                                                                    |                                                                        |            |                  |               |        |       |       |
| t of 1                                                                                                    | - 01<br>                                                                                                    |                                                                        |            | 10.0             |               |        |       |       |
| Add Dele                                                                                                  | e Current                                                                                                    | Clear Current                                                          | Delete All | 1                |               |        |       |       |
| -                                                                                                    |                                                                                                    |                                                                        |            | -                |               |        |       |       |
|                                                                                                    |                                                                                                    | 1.000                                                                  |            |                  | 1             |        |       |       |
| LNUM: NPI:                                                                                                |                                                                                                    | LNA:                                                                   |            | TN List          | TNB:          | -      |       |       |
|                                                                                                    |                                                                                                    |                                                                        | BOIED-     |                  | [505-426-8151 | PTD In |       |       |
| IERO ILI.                                                                                                 |                                                                                                    | 0.04                                                                   | FRIDU      | ISPID            |               | FILL   |       |       |
|                                                                                                    |                                                                                                    | 1                                                                      | 0          |                  | 1.11          |        |       |       |
| I                                                                                                    | 700                                                                                                    |                                                                        |            |                  | 11-11         | 1      |       |       |
| PTKCON:                                                                                                   | TSP:                                                                                                    | SAN                                                                    | 1          |                  | 11-11         |        |       |       |
| PTKCON:                                                                                                   | TSP:                                                                                                    | SAN                                                                    |            |                  | 11-11         | _      |       |       |
| PTKCON.<br>ECCKT. ØNKN×AA                                                                                 | TSP:                                                                                                    | AN MEG                                                                 |            |                  | 11-11         | _      |       |       |
| PTKCON<br>PTKCON<br>ECCKT. ØV<0> AA<br>PIG LPIC:                                                          | TSP:                                                                                                    | AV MEG                                                                 |            |                  | 11-11         |        |       |       |
| PTKCON.<br>ECCKT: ØN*n> AA<br>PIC LPIC:                                                                   | TSP:                                                                                                    | AV MED                                                                 | ACENTINM:  |                  | 11-11         |        |       |       |
| PTKCON<br>ECCKT: (N+n> AA<br>PIC LPIC:<br>TC: OPT:                                                        | TSP:                                                                                                    | A) MEG                                                                 |            | ×                | 11-11         |        |       |       |
| PTKCON:<br>ECCKT. ØV<0>AA<br>PIC LPIC:<br>TC OPT:                                                         | TSP:<br>AANNN*nnn>/<br>SDI<br>TC<br>TC                                                                                                    | W) MEC                                                                 |            | ×                | 11-11         |        |       |       |
| PTKCON.                                                                                                   | TSP:<br>AANNN×nnn×.4<br>SDI<br>TC<br>TC<br>TC                                                                                                    | A) MEG                                                                 |            | TC PER           | 11-11         |        |       |       |
| PTKCON:<br>ECCKT: ØV*N> AA<br>PIC LPIC:<br>TC OPT:<br>TC NAME:<br>[                                       | TSP:<br>AANNN×nnn>./<br>SDI<br>TC<br>TC<br>TC                                                                                                    | I SAN<br>NAV MEO<br>TO PRI                                             |            | TC PER.          |               |        |       |       |
|                                                                                                    | TSP:                                                                                                    | AV MEG                                                                 |            | TC PER           |               |        |       |       |
| PTKCON:<br>ECCKT: ØN*N> AA<br>PIC LPIC:<br>TC OPT:<br>TO NAME:<br>Secondary TC<br>> 0 off                 | TSP:<br>AANNN*nnn>/<br>SDI<br>TO<br>TO<br>TO<br>TO<br>TO<br>TO<br>TO<br>TO<br>TO<br>TO                                                                                                    | SAN           VA)         MEG           TO PRI           -           - |            | TC PER.          |               |        |       |       |
|                                                                                                    | TSP:                                                                                                    | A) MEG                                                                 |            | TC PER.          |               |        |       |       |
| PTKCON.<br>ECCKT. (N+n> AA<br>PIC LPIC:<br>TC OPT:<br>TC NAME:<br>Secondary TC<br>C 0 of 0<br>Print Preul | TSP:<br>AANNN*nnn*./<br>SDI<br>TO<br>TO<br>TO<br>SDI<br>Comparison<br>Comparison | AV<br>FO PRI<br>Peatures                                               |            | TC PER.<br>T / / |               | Clear  | Reset | Cance |

Auto-populated fields:

- <u>PON</u>
- <u>VER</u>
- <u>AN</u>

Pre-populated fields:

• Click "TN List" and select telephone number to populate in <u>TNS</u> field from **Pre-Order TN Availability** Selection Screen

Action:

- Click "Add" button
- Click TAB buttons to go to appropriate sections (i.e. "Secondary TC" TAB)

- <u>PON / VER</u> auto-populated from **Order Information for New LSR Option Screen**
- <u>AN</u> auto-populated from **Pre-order Review CSR Input Screen**
- <u>TNS</u> pre-populated from **Pre-Order Reserve Telephone Number Screen**

## POTS Resale Form - Service: Three Additional TABS:

# Secondary TC

| Defi      | nide Wire   Festu | 200 (  |  |  |
|-----------|-------------------|--------|--|--|
| San Dana  |                   | isana) |  |  |
| 0         |                   | -      |  |  |
| TO TO BED | TO D TO 1         | ANC    |  |  |
|           | 1.1.1             |        |  |  |
|           |                   |        |  |  |
| tm:       |                   |        |  |  |
| 크         |                   |        |  |  |
|           |                   |        |  |  |
|           |                   |        |  |  |
|           |                   |        |  |  |
|           |                   |        |  |  |
|           |                   |        |  |  |
|           |                   |        |  |  |

#### Inside Wire

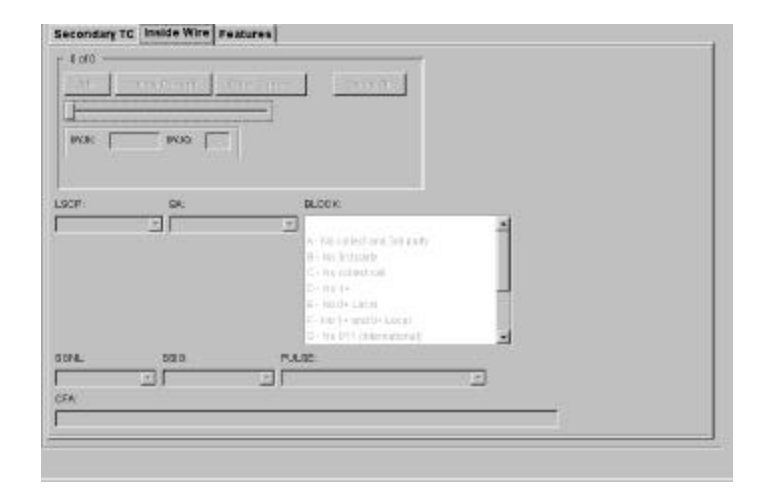

#### Features

| FEATURE       |                                                                                                    |
|---------------|----------------------------------------------------------------------------------------------------|
| annessar<br>F | Fosture Detail Farmat/Guide<br>/(FND una toor-mass<br>/NE *0000000 808897.0000<br>/2815 *00000 808897.0000<br>/2815 *0000 808897.0000<br>/2815 min toor-mass<br>/281. min toor-mass and<br>/281. min toor-mass and |

### POTS Resale Form – Remarks (Product Specific)

| 🛿 Resale Form          |                       |                 |       | ×            |
|------------------------|-----------------------|-----------------|-------|--------------|
| Administrative Section |                       |                 |       |              |
| PON                    | VER AN (NNN-X99-99    | 999-999) RSQTY: |       |              |
| FEB020602a             | 505-454-1371-9        | J85 J0          |       |              |
| Service Remarks        |                       |                 |       |              |
| Remarks                |                       |                 |       |              |
| ■<br>■<br>Manual Ind   |                       | -<br>-<br>-     |       |              |
| N - Remarks do not nei | ed manual attention 💌 |                 |       |              |
| <[                     |                       |                 |       |              |
| OK Print Preview       | E-mail                | PreOrder Recap  | Clear | Reset Cancel |
|                        |                       |                 |       |              |
| Java Applet Window     |                       |                 |       |              |

#### Resale Private Line Form – Primary Loc (Product Specific)

| Pocala Driveta i     | lino                   |                     |                     | )                 |       |             |      |
|----------------------|------------------------|---------------------|---------------------|-------------------|-------|-------------|------|
| ministrative Sortia  | CIIIB<br>2             |                     |                     |                   |       |             |      |
| ministrative Section | n                      |                     |                     |                   |       |             |      |
| NN .                 | VER AN (NI             | NN-X99-9999-999) F  | SOTY: DOTY          |                   |       |             |      |
| EB020602a            | 505-4                  | 64-1371-985         |                     |                   |       |             |      |
| Primary Loc Sec      | condary Loc Billing    | Remarks Primary war | n Length = 16, Form | 91-93-733-999-999 |       |             |      |
| LIT: I               | PRILOC                 | h44                 | ME.                 |                   |       |             |      |
|                      |                        |                     |                     |                   |       |             |      |
| AAJ:                 |                        | RLSO.               | ANV.                |                   |       |             |      |
|                      |                        | <u> </u>            |                     | •                 |       |             |      |
| 4                    |                        | <u> </u>            |                     |                   |       |             |      |
| Validated Addresse   | ie:                    |                     |                     |                   |       |             |      |
| 1025 BLUE IBLAN      | D AVE, LAS VEGAS NM,87 | 701,NMR             |                     |                   |       |             |      |
| AFT:                 | s                      | APR: SANO           | SASE                |                   |       |             |      |
|                      |                        | 1026                |                     |                   |       |             |      |
| BASD                 | BASN                   |                     |                     |                   | BATH: | 8A88:       |      |
|                      | BLUE ISLAND            |                     |                     |                   | AVE   | -           |      |
| LD1:                 | LVI:                   | LD2. LV2.           | LD3;                | LV3               | AHN:  | ROUTE: BOX  |      |
| 2                    |                        |                     |                     | ×                 |       |             |      |
| CITY:                |                        | STATE: ZP:          |                     |                   |       |             |      |
| LAS VEGAS            |                        | NM • 07701          |                     |                   |       |             |      |
| CALA/BAGA:           |                        |                     |                     |                   |       |             |      |
| NM (NhDQ - New Me    | exico                  | Se est Out          | ig enrenital        |                   |       |             |      |
| N OC:                |                        | 10000               |                     | ACTEL NO.         |       |             |      |
| ALVU,                |                        | 1                   |                     |                   |       |             |      |
| 100                  |                        | ī                   |                     |                   |       |             |      |
| <b>▲</b>             |                        | <u> </u>            |                     |                   |       |             |      |
| ALCON:               | AACTELIND:             |                     |                     |                   |       |             |      |
| 400                  |                        |                     |                     |                   |       |             |      |
|                      |                        |                     |                     | -1                |       |             |      |
| 22                   |                        |                     |                     | 3                 |       |             |      |
| 1                    |                        |                     |                     | <u> </u>          |       |             |      |
|                      |                        |                     |                     |                   |       |             |      |
|                      |                        |                     |                     |                   |       |             |      |
|                      |                        |                     |                     |                   |       |             |      |
|                      |                        |                     |                     |                   |       |             |      |
|                      |                        |                     |                     |                   |       |             |      |
| 1                    |                        |                     |                     |                   |       | 1           |      |
| OK Print Pravid      | aw E-mail              |                     |                     |                   |       | Clear Reset | Cano |
|                      |                        |                     |                     |                   |       |             |      |
|                      |                        |                     |                     |                   |       |             |      |

Auto-populated fields;

- <u>PON</u>
- <u>VER</u>
- <u>AN</u>

Pre-populated fields:

- Appropriate address fields
- For <u>Primary Loc</u> and <u>Secondary Loc</u>

- <u>PON / VER</u> auto-populated from **Order Information for New LSR Option Screen**
- <u>AN</u> auto-populated from **Pre-Order Review CSR Input Screen**
- Address related fields Pre-Order Address Validation Input Screen, if address is validated

# Resale Private Line Form – Secondary Loc (Product Specific)

| N<br>9028602a     | VER A             | N (NNN-X99-<br>86-464-1371 | 9999-999)      | RSOTY DOTY        |           |       |             |     |
|-------------------|-------------------|----------------------------|----------------|-------------------|-----------|-------|-------------|-----|
|                   | - I I             |                            |                |                   |           |       |             |     |
| Oof0              | condary Loc   Bin | ing   Rema                 | rks Primary 50 | ervice   secondar | y service |       |             |     |
| 246               | enere É cons      | and 1                      | (1966-A)       | 1                 |           |       |             |     |
| 1                 | e sourcers        | and the second             | - Beineral     | _                 |           |       |             |     |
|                   |                   |                            |                |                   |           |       |             |     |
| LIT:              | LOCNUM SECLO      | iC:                        |                | NAME              |           |       |             |     |
| <u> </u>          |                   |                            |                |                   |           |       |             |     |
| AMI:              |                   |                            | RL             | .so: ANN:         |           |       |             |     |
|                   |                   |                            | 릒              |                   | <u></u>   |       |             |     |
| 1                 |                   |                            | <u>.</u>       |                   |           |       |             |     |
| Validated Address | ses:              |                            |                |                   |           |       |             |     |
| No Validated Add  | lress             |                            | <u>~</u>       |                   |           |       |             |     |
| AFT.              |                   | SAPR:                      | SANO.          | SASF:             |           |       |             |     |
|                   |                   |                            |                |                   |           |       |             |     |
| BASD:             | BABN:             |                            |                |                   |           | SATH: | SASS:       | 10  |
|                   | <u>-</u>          |                            |                |                   |           |       |             |     |
| LD1:              | LV1:              | LD2                        | LV2            | LD3:              | LV0.      | AHN   | ROUTE BOX   |     |
|                   | <u> </u>          | _                          |                |                   |           |       |             |     |
|                   |                   |                            | STATE: 2P      |                   |           |       |             |     |
| CALA/SADA:        |                   |                            |                |                   |           |       |             |     |
| 1                 |                   |                            | · Veleo        | t Rusplements     |           |       |             |     |
|                   |                   |                            |                |                   |           |       |             |     |
| ALOC:             |                   |                            |                | ON:               | ACTELINO: |       |             |     |
|                   |                   |                            |                |                   |           |       |             |     |
| 1                 |                   |                            | •              |                   |           |       |             |     |
| ILCON:            | AACTE             | LNO.                       | N              | 19.               | 4         |       |             |     |
|                   |                   | ÷                          |                |                   | 1         |       |             |     |
| icc:              |                   |                            |                |                   | -         |       |             |     |
|                   |                   |                            |                |                   | -         |       |             |     |
| 1                 |                   |                            |                |                   |           |       |             |     |
|                   |                   |                            |                |                   |           |       |             |     |
|                   |                   |                            |                |                   |           |       |             |     |
|                   | [ =               |                            |                |                   |           |       |             |     |
| < Print Previe    | ew E-mail         |                            |                |                   |           |       | Clear Reset | Can |

# Resale Private Line Form – Billing (Product Specific)

|                                    | Line                                                            |                                                                           |      |       |     |
|------------------------------------|-----------------------------------------------------------------|---------------------------------------------------------------------------|------|-------|-----|
| Idministrative Sectio              | n                                                               |                                                                           |      |       |     |
| ON<br>EB020602a<br>Primary Loc See | VER AN (NNN-X99-9<br>505-454-1371-<br>condary Loc Billing Remar | 999-999 RSOTY: DCTV:<br>985 1 T T<br>Ks Primary Service Secondary Service |      |       |     |
| FBI: BII                           | LLNM                                                            | SBILLNM                                                                   |      |       |     |
|                                    |                                                                 |                                                                           |      |       |     |
| AFT:                               | BAPR:                                                           | SANO: SABF:                                                               |      |       |     |
| SASD:                              | BASN:                                                           |                                                                           | SATH | 8A68: | 2.5 |
| 1 2                                |                                                                 |                                                                           |      |       | 1   |
| FLOOR:                             | ROOMMAL STOP:                                                   |                                                                           |      |       |     |
| 1                                  |                                                                 |                                                                           |      |       |     |
| GITY<br>[                          | B                                                               |                                                                           |      |       |     |
| DELCON                             | TEL NO                                                          |                                                                           |      |       |     |
| BELCON                             |                                                                 |                                                                           |      |       |     |
| [                                  |                                                                 |                                                                           |      |       |     |
|                                    |                                                                 |                                                                           |      |       |     |
| FLUGR                              |                                                                 |                                                                           |      |       |     |
|                                    |                                                                 |                                                                           |      |       |     |
|                                    |                                                                 |                                                                           |      |       |     |
|                                    |                                                                 |                                                                           |      | 1     | لر  |

## Resale Private Line Form – Remarks (Product Specific)

| Resale Private Li      | ine                       |                                  |                   |   |                  |
|------------------------|---------------------------|----------------------------------|-------------------|---|------------------|
| Administrative Section |                           |                                  |                   |   |                  |
| PON<br>FEB0206020      | VER AN (NNN-X99           | 9999-999) RSOT<br>I-995 <b>1</b> |                   |   |                  |
| Primary Loc Seco       | ondary Loc   Billing Rema | arks Primary Service             | Secondary Service | 1 |                  |
| Disc Ercld             |                           |                                  |                   |   |                  |
|                        |                           |                                  |                   |   |                  |
| Remarks                |                           |                                  |                   |   |                  |
|                        |                           |                                  | <b>–</b>          |   |                  |
|                        |                           |                                  |                   |   |                  |
|                        |                           |                                  |                   |   |                  |
|                        |                           |                                  |                   |   |                  |
|                        |                           |                                  | -                 |   |                  |
| 4                      |                           |                                  | <u> </u>          |   |                  |
| Manual Ind             |                           |                                  |                   |   |                  |
| N - Remarks do not n   | eed manual attention 💌    |                                  |                   |   |                  |
|                        |                           |                                  |                   |   |                  |
|                        |                           |                                  |                   |   |                  |
|                        |                           |                                  |                   |   |                  |
|                        |                           |                                  |                   |   |                  |
|                        |                           |                                  |                   |   |                  |
|                        |                           |                                  |                   |   |                  |
|                        |                           |                                  |                   |   |                  |
| 4                      |                           |                                  |                   |   |                  |
| OK Print Preview       | e E-mail                  |                                  |                   |   | Clear Reset Cano |
|                        |                           |                                  |                   |   |                  |
|                        |                           |                                  |                   |   |                  |
| ave Applet Window      |                           |                                  |                   |   |                  |

# Resale Private Line Form – Primary Service (Product Specific)

| dministrative Section  CN VER AN (VINHAS)-3939-999) RB0TY: D0TY: ED020003 [506-464-1371-965] 1 V V  Primary Loc   Secondary Loc   Billing   Remarks Primary Service   Secondary Service   LNA: SAVA  O 0 0 - Inside With Jacks  D 0 0 - Inside With Jacks  ECCKT. (Nmr-AAAA.NINNmmark. M) CFA  CK Print Prevery B-mail  Clear Floce Correct                                                                                                    | Resale Private Li      | ne           |                         |         |             |        |             |       |         | ×      |
|----------------------------------------------------------------------------------------------------|------------------------|--------------|-------------------------|---------|-------------|--------|-------------|-------|---------|--------|
| ON         YER         AN (NUM-HIGB-BBD-999)         RBOTH:         DutY:           EB020002a         \$965-454-1371-965         1 x x           Primary Loc         Billing         Remarks         Primary Service         Secondary Service           LNA         SAN           Image: San (Image: San (Image: San | Administrative Section |              |                         |         |             |        |             |       |         |        |
| EEO28038   \$64-654-1371-965   V V<br>Primary Loc   Secondary Loc   Billing   Remarks   Primary Service   Secondary Service  <br>LNA: SANK<br>V O 010- Inside Wine Jacks<br>Add _ Letter Control _ Deter Primary<br>WUK:                                                                                                    | PON                    | VER          | AN (NNN-X99-9999-999)   | REATY   | DOTY:       |        |             |       |         |        |
| Primary Loc   Secondary Loc   Billing   Remarks   Primary Service                                                                                                    | *EB020602a             |              | 1505-454-1371-985       | 1 -     | 1           |        |             |       |         |        |
| LAA BAN                                                                                                    | Primary Loc Seco       | ondary Loc E | Billing Remarks Primary | Service | Secondary S | ervice |             |       |         |        |
| 0 of 0 - Inside Wire Jacks           Add         Depter Opment           NUML         NUQL           NUML         NUQL           NUML         NUQL           DECKT. (N+m-AAAA.NNN+maxAN)         CFA           CK         Print Preview           B-mail         Clear                                                                                                    | LNA:                   | SAN          |                         |         |             |        |             |       |         |        |
| Add     Extended of the content       MUK.     NVUC.       NVUC.     NVUC.       ECCIVIT. (N*mk-AAAA.NINN*mmin*M)     CFA       OK     Print Preview       B-mail     Clear                                                                                                    | DorD-Inside Wire .     | Jacks        |                         | - T     |             |        |             |       |         |        |
| WXIK         IVUQ           ECCKT: (N-ms-AAAA.NNN-main*M)         CFA           OK         Print Proview           Email         Clear                                                                                                    | Add                    | Curren       | Gen Guirer Delen        | -       |             |        |             |       |         |        |
| NXIK: NVJQ: DCFA                                                                                                    |                        |              |                         |         |             |        |             |       |         |        |
| ECCKT. (N+m*AAAA NNN+mm*M) CFA                                                                                                    | MJK:                   | INUQ:        |                         |         |             |        |             |       |         |        |
| ECCKT. (N-m-AAAA.NNN-mmM) CFA                                                                                                    |                        |              | <u>–</u>                |         |             |        |             |       |         |        |
| ECCKT: (N+m+.AAAA,NNN+mm+AA) CFA                                                                                                    | 0                      |              |                         |         |             |        |             |       |         |        |
| OK Print Prentew E-mail                                                                                                    | ECCKT: (N+n+JAAAA,N    | NN+mnn+A4)   | CFA                     |         |             |        |             |       |         |        |
| OK Print Prentew E-mail Clear Reset Cance                                                                                                    | -                      |              |                         |         |             |        |             |       |         | 1      |
| OK Print Preview E-mail Clear Reset Cance                                                                                                    |                        |              |                         |         |             |        |             |       |         |        |
| OK Print Preview E-mail Clear Reset Cance                                                                                                    |                        |              |                         |         |             |        |             |       |         |        |
| OK Print Preview E-mail Clear Reset Cance                                                                                                    |                        |              |                         |         |             |        |             |       |         |        |
| OK Print Preview E-mail Clear Reset Cance                                                                                                    |                        |              |                         |         |             |        |             |       |         |        |
| OK Print Preview E-mail Clear Reset Cance                                                                                                    |                        |              |                         |         |             |        |             |       |         |        |
| OK Print Preview E-mail Clear Reset Cance                                                                                                    |                        |              |                         |         |             |        |             |       |         |        |
| OK Print Preview E-mail Clear Reset Cance                                                                                                    |                        |              |                         |         |             |        |             |       |         |        |
| OK Print Preview E-mail Clear Roset Cance                                                                                                    | d                      |              |                         |         |             |        |             |       | - 1 - L | - P    |
|                                                                                                    | OK Print Preview       | E-mail       |                         |         |             |        | U           | Clear | Reset   | Cancel |
|                                                                                                    |                        |              |                         |         |             |        | (2 <u>)</u> |       |         |        |
|                                                                                                    |                        |              |                         |         |             |        |             |       |         |        |

# Resale Private Line Form – Secondary Service (Product Specific)

| liministrative Section |                                               |                 |                 |       |   |
|------------------------|-----------------------------------------------|-----------------|-----------------|-------|---|
|                        |                                               |                 |                 |       |   |
| 014<br>E6020602a       | VER AN (NNN-X89-8989-898)<br>505-454-1371-985 | REGTY: I        | эату:<br>       |       |   |
| Primary Loc Secon      | dary Loc Billing Remarks Prin                 | mary Service So | condary Service |       |   |
| Add Destration         | ner Caure ner I                               | C1004           |                 |       |   |
| 1                      |                                               |                 |                 |       |   |
| LNA:                   | LOCNUM:                                       |                 |                 |       |   |
| C 0 of 0 - Inside Wire | Jacks                                         |                 |                 |       |   |
| File De Pe             | Surren: Clear Garrent                         | Die ere of      |                 |       |   |
|                        | 11410- E                                      |                 |                 |       |   |
| - I IIII               | imou.                                         |                 |                 |       | 8 |
|                        |                                               |                 |                 |       |   |
| ECCKT (N+n+ ASAAN)     | NN-mmax AA) CEA:                              |                 |                 |       |   |
| ECCKT: (N+n+ AAAA N    | NN=mm=.AA) CFA:                               |                 |                 | <br>  |   |
| ECCKT: (N=n= AAAA N    | NN-mm>.AA) CFA:                               |                 |                 |       |   |
| ECCKT: (N+n+ AAAA N    | NN-mm>.AA) CFA:                               |                 |                 | <br>] |   |
| ECCKT: (N+n+ AAAA N    | NN-rnm×.AA) CFA:                              |                 |                 |       | - |

# Loop Service Form – Service (Product Specific)

| Iministrative Section     VER     AN (NNN-X99-9999-999)     LQTY:       D020602a     505-454-1371-985     0       Service     Remarks     0       0 of 0                      | ]                                        |             |
|----------------------------------------------------------------------------------------------------|------------------------------------------|-------------|
| N         VER         AN (NNN-X99-9999-999)         LQTY:           EB020602a         505-454-1371-985         0           Service         Remarks         0           0 of 0 | ]                                        |             |
| EB020602a     j505-454-1371-985     j0       Service     Remarks     j0       0 of 0                                                                                          | ]                                        |             |
| Service     Remarks       0 of 0                                                                                                    |                                          |             |
| Add Delete Current Clear Current Delete All                                                                                                    |                                          |             |
|                                                                                                    |                                          |             |
|                                                                                                    |                                          |             |
|                                                                                                    |                                          |             |
| Line Shared TN:                                                                                                    |                                          |             |
| LOCNUM: LNUM: LNA: CKR:                                                                                                    |                                          |             |
|                                                                                                    |                                          |             |
| TSP: SAN:                                                                                                    | ECCKT: (N <n>.AAAA.NNN<nnn>AA)</nnn></n> |             |
|                                                                                                    | ]                                        |             |
| Volidate CER                                                                                                    |                                          |             |
|                                                                                                    |                                          |             |
|                                                                                                    |                                          |             |
|                                                                                                    |                                          |             |
| Inside Wire Transfer of Calls Cable Connections                                                                                                    |                                          | 1           |
| Arin Delete Current Clear Current Delete All                                                                                                    |                                          |             |
|                                                                                                    |                                          |             |
|                                                                                                    |                                          |             |
|                                                                                                    |                                          |             |
|                                                                                                    |                                          |             |
|                                                                                                    |                                          |             |
|                                                                                                    |                                          |             |
|                                                                                                    |                                          |             |
|                                                                                                    |                                          |             |
|                                                                                                    |                                          |             |
|                                                                                                    |                                          | 1           |
|                                                                                                    |                                          |             |
|                                                                                                    |                                          |             |
| K Print Preview E-mail PreOrder                                                                                                    | Clear F                                  | Reset Cance |
|                                                                                                    |                                          |             |

Auto-populated fields:

- <u>PON</u>
- <u>VER</u>
- <u>AN</u>

Action: Click "Add' button Inside Wire TAB

Pre-populated fields:

• Click "Validate CFA" button or "PreOrder" button and execute Pre-Order CF Validation to pre-populate <u>CFA</u> field

| Clear Finis |
|-------------|
| 200         |

- <u>PON / VER</u> auto-populated from **Order Information for New LSR Option Screen**
- <u>AN</u> auto-populated from **Pre-Order Review CSR Input Screen**

# Loop Service Form – Service: Two Additional TABS:

# Transfer of Calls

| DISC NBR     | TC OPT                   | тс            |            | TCID:    |   |
|--------------|--------------------------|---------------|------------|----------|---|
|              |                          |               |            |          |   |
| 1<br>To Make | )                        | · ( 🖳         |            |          |   |
| TC NAME:     |                          |               |            | 'ER:     |   |
|              |                          |               | 1          | <i>I</i> |   |
| r OofO-Seco  | ondary Transfer of Calls | 2             |            |          | - |
|              |                          | a as a 1      | 1 101 BO   |          |   |
| Add          | Delete Current           | Clear Current | Delete All |          |   |
|              | (202)                    |               |            |          |   |
|              |                          |               |            |          |   |
| TC TO SEC    | TC ID:                   | TC NAME:      |            |          |   |
|              |                          |               |            |          |   |
|              |                          |               |            |          |   |
|              |                          |               |            |          |   |
|              |                          |               |            |          |   |
|              |                          |               |            |          |   |
|              |                          |               |            |          |   |
|              |                          |               |            |          |   |
|              |                          |               |            |          |   |

# Cable Connection

| Inside V | Vire Transfer of Calls Cable Connections |  |
|----------|------------------------------------------|--|
| C 0 of 0 |                                          |  |
| Add      | Delete Current Clear Current Delete All  |  |
|          |                                          |  |
|          |                                          |  |
| CABCC    | NNTYP:                                   |  |
| CABCC    | NN:                                      |  |
|          |                                          |  |
|          |                                          |  |
| •        |                                          |  |

# Loop Service Form – Remarks (Product Specific)

| M Loop Service               |                        |           | ×                  |
|------------------------------|------------------------|-----------|--------------------|
| Administrative Section       |                        |           | <u> </u>           |
| PON                          | VER AN (NNN-X99-9999-9 | 99) LQTY: |                    |
| FEB020602a                   | 505-454-1371-985       | 0         |                    |
| Service Remarks              |                        |           |                    |
| Bomarka                      |                        |           |                    |
|                              |                        |           |                    |
|                              |                        |           |                    |
|                              |                        |           |                    |
|                              |                        |           |                    |
|                              |                        |           |                    |
|                              |                        |           |                    |
| Manual Ind                   |                        |           |                    |
| N - Remarks do not need manu | ual attention 🔻        |           |                    |
|                              |                        |           |                    |
|                              |                        |           |                    |
|                              |                        |           |                    |
|                              |                        |           |                    |
|                              |                        |           |                    |
|                              |                        |           |                    |
|                              |                        |           |                    |
|                              |                        |           |                    |
|                              |                        |           |                    |
|                              |                        |           |                    |
| 4                            |                        |           | <br>▶              |
| OK Print Preview E-r         | mail                   | PreOrder  | Clear Reset Cancel |
|                              |                        |           |                    |
| Java Applet Window           |                        |           |                    |
|                              |                        |           |                    |

## Centrex Resale Form – Station Details (Product Specific)

| ministration Social                       |                                           |                           |              |         |                  |
|-------------------------------------------|-------------------------------------------|---------------------------|--------------|---------|------------------|
| Inniau duys askilun                       |                                           |                           |              |         |                  |
| 4                                         | VER RS4                                   | OTY AN (NNN-X99-9899-999) | CB:          | CMS ID: |                  |
| 9020602a                                  |                                           | 505-454-1371-985          |              |         |                  |
| ation Details Co                          | mmon Block De                             | talle                     |              |         |                  |
| 0 of 0                                    | 1.0                                       |                           |              |         |                  |
| Add Dieteter?                             | ment Des<                                 | Detere A                  |              |         |                  |
|                                           |                                           | _                         |              |         |                  |
| OCM IN INUM                               | NPP                                       | 1 NA:                     | TNS          | TERS: 1 | 11: 0.TN:        |
|                                           |                                           | -                         | ×            |         |                  |
| UN:                                       |                                           | PIC: LPIC: I              | LTC: LBCP: E | A:      |                  |
|                                           |                                           |                           |              | 7       |                  |
| LDOK                                      |                                           | TSP: SAN                  | t            |         |                  |
|                                           |                                           | ·                         |              |         |                  |
| k- No collect and 3 k<br>8 - No 3rd norb/ | (path)                                    |                           |              |         |                  |
| > No collect call                         |                                           |                           |              |         |                  |
| I - No Directory Aset                     | Call Cemp. (DACC)                         |                           |              |         |                  |
|                                           |                                           |                           |              |         |                  |
| a ( 10 ( 10 / 10 / 10 / 10 / 10 / 10 / 10 |                                           |                           |              |         |                  |
| C OPT:                                    | TC TO PRI                                 | . TC ID.                  |              |         |                  |
|                                           | ¥ + +                                     |                           |              |         |                  |
| E NAME                                    |                                           | T                         | C PER:       |         |                  |
|                                           |                                           | J                         | 11           |         |                  |
| Secondary TC                              | Inside Wire   Fea                         | atures Remarks            |              |         |                  |
|                                           |                                           |                           |              |         |                  |
| - 000                                     | 1. C. C. C. C. C. C. C. C. C. C. C. C. C. |                           |              | 112     |                  |
| 0010                                      | arrier I                                  | ana an 1 - Casara         |              |         |                  |
| 0010<br>Ant Te                            | ere Cirnent 📗 C                           | ear ("prff                |              |         |                  |
|                                           | ere Clarent 📕 – C                         | ear Corport               | 1            |         |                  |
| 0010                                      | ee Cinent ] C<br>TC ID: T                 | earConert                 | <u>.</u>     |         |                  |
|                                           | eechnent ] c<br>TCID: T<br>               | earth ment                |              | -       |                  |
| TC TO SEC:                                | re Cline it C                             | ent©nert                  |              | -       |                  |
|                                           | reclined C                                | entConnert                |              | -       |                  |
| O OTO                                     | TC ID: T                                  | earConert                 |              |         |                  |
| O OTO                                     |                                           | earConart                 |              |         |                  |
| COND<br>ANI TE<br>TO TO SEC.              |                                           | eartSurjert               |              |         |                  |
| OOTO<br>ALL<br>TC TO SEC<br>              | TC ID: T<br>TC ID: T<br>NDR:              | eart? ment                |              |         |                  |
| OOTO                                      | TC ID. T                                  | entCinert                 |              |         |                  |
| O OTO                                     |                                           | CINAME:                   |              |         |                  |
| Oorto                                     |                                           | CNAME:                    |              |         |                  |
|                                           |                                           | CNAME:                    |              |         |                  |
|                                           |                                           | eart2 ment                |              |         |                  |
| OOTO                                      |                                           | eart2 ment                |              |         |                  |
| SONL                                      |                                           | entCinent                 |              |         |                  |
| OofO                                      |                                           | entCinent                 |              |         |                  |
| O OTO                                     |                                           | CINAME:                   | PreOrder     |         | Clear Reset Canc |

Secondary TC TAB

WASHINGTON Docket No. UT-013097 TEL 01-006S4 Attachment Z

Auto-populated fields:

- <u>PON</u>
- <u>VER</u>
- <u>AN</u>

- <u>PON / VER</u> auto-populated from **Order Information**
- <u>AN</u> auto-populated from Pre-order **Review CSR**

## Centrex Resale Form - Station Details: Three Additional TABS

#### Inside Wire

| TOPER.                                  |  |
|-----------------------------------------|--|
| Lu.                                     |  |
| consten 10 Milds Wills Fastures Remarks |  |
| at                                      |  |
|                                         |  |
|                                         |  |
| an wo T                                 |  |
|                                         |  |
|                                         |  |
|                                         |  |
|                                         |  |
|                                         |  |
|                                         |  |
|                                         |  |
|                                         |  |
|                                         |  |
|                                         |  |
|                                         |  |
|                                         |  |

Features

#### Remarks

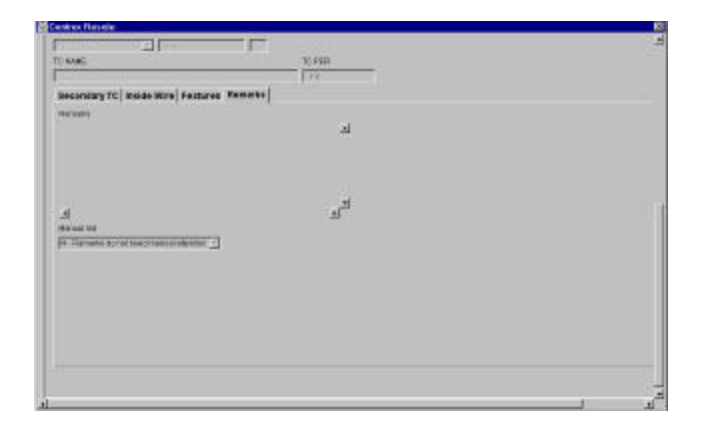

# Centrex Resale Form – Common Block Details (Product Specific)

| Condex resource        |           |         |                       |     |         |  | 2        |
|------------------------|-----------|---------|-----------------------|-----|---------|--|----------|
| Administrative Section |           |         |                       |     |         |  | -        |
| PON                    | VER       | REQTY:  | AN (NNN-X99-9999-999) | CB. | CNS ID: |  |          |
| FEB020802a             |           | p       | 505-454-1371-995      |     |         |  |          |
| Station Details Com    | mon Block | Details |                       |     |         |  |          |
| cos:                   |           |         |                       |     |         |  |          |
|                        |           |         |                       |     |         |  |          |
| XL: DPA                |           |         |                       |     |         |  |          |
| DEPT. LOC              |           |         |                       |     |         |  |          |
|                        |           |         |                       |     |         |  |          |
| NIL                    |           |         |                       |     |         |  |          |
|                        |           |         |                       |     |         |  | <u></u>  |
|                        |           |         |                       |     |         |  |          |
|                        |           |         |                       |     |         |  |          |
|                        |           |         |                       |     |         |  |          |
|                        |           |         |                       |     |         |  |          |
|                        |           |         |                       |     |         |  |          |
|                        |           |         |                       |     |         |  |          |
|                        |           |         |                       |     |         |  |          |
|                        |           |         |                       |     |         |  |          |
|                        |           |         |                       |     |         |  |          |
|                        |           |         |                       |     |         |  |          |
| 4                      |           |         |                       |     |         |  | <u> </u> |

#### Number Port Form - Service (Product Specific)

| ninistrative Section  N VER_ATT4VANX98-9999-9899 NPCITY: B0208022 B95-454-1321-685 D ord  Add Extendement Councement Extended  Add Extendement Extended  Add Extendement Extended  Add Extendement Extended  Add Extendement Extended  Add Extended  Add Exten                                                                                                    | vtr. AVL 6VM-NX98-9990-9900         NPCTY:           50022         505-454-1271-085         D           0         505-454-1271-085         D           0         505-454-1271-085         D           0         505-454-1271-085         D           0         505-454-1271-085         D           0         505-454-1271-085         D           0         505-454-1271-085         D           0         505-554-1271-085         D           0         505-554-1271-085         D           0         505-554-1271-085         D           0         505-554-1271-085         D           0         505-554-51271-085         D           0         505-554-51271-085         D           0         505-554-51271-085         D           0         505-554-51271-085         D           0         505-554-51271-085         D           0         505-554-51271-085         D           0         505-554-51271-085         D           0         505-554-51271-085         D           0         505-554-51271-085         D           0         505-554-51271-085         D           0                                                                                                    | Number Port                  |                          |             |           |             |
|----------------------------------------------------------------------------------------------------|----------------------------------------------------------------------------------------------------|------------------------------|--------------------------|-------------|-----------|-------------|
| N VER AN ONNEXAS 49895-9890 NPCTY:<br>D0200023  P36-454-1271-085 P ervice Remarks D of  Add Ender Control Class Control Directorial LNUM. LNM. TDT: PORIED NOR. RANGE. TNP. CFTN. LNUM. LNM. TDT: PORIED NOR. RANGE. TNP. CFTN. D1000CC PP: UPIC: TCOPT. TCTO PRI TC ID. ANo tolitect and Dire party BLOCK PP: UPIC: TCOPT. TCTO PRI TC ID. ANo tolitect and Dire party BLOCK PP: UPIC: TCOPT. TCTO PRI TC ID. ANo tolitect and Dire party BLOCK PP: UPIC: TCOPT. TCTO PRI TC ID. ANo tolitect and Dire party BLOCK PP: UPIC: TCOPT. TCTO PRI TC ID. ANo tolitect and Dire party BLOCK PP: UPIC: TCOPT. TCTO PRI TC ID. ANo tolitect and Dire party BLOCK PP: UPIC: TCOPT. TCTO PRI TC ID. ANo tolitect and Dire party BLOCK PP: UPIC: TCOPT. TCTO PRI TC ID. ANo tolitect and Dire party BLOCK PP: UPIC: TCOPT. TCTO PRI TC ID. ANo tolitect and Dire party BLOCK PP: UPIC: TCOPT. TCTO PRI TC ID. ANo tolitect and Dire party BLOCK PP: UPIC: TCOPT. TCTO PRI TC ID. ANo tolitect and Dire party BLOCK PP: UPIC: TCOPT. TCTO PRI TC ID. ANo tolitect and Dire party BLOCK PP: UPIC: TCOPT. TCTO PRI TC ID. ANo tolitect and Dire party BLOCK PP: UPIC: TCOPT. TCTO PRI TC ID. ANo tolitect and Dire party BLOCK PP: UPIC: TCOPT. TCTO PRI TC ID. ANO tolitect and Dire party BLOCK PP: UPIC: TCPER. ANO tolitect and Dire party BLOCK PP: UPIC: TCPER. ANO tolitect and Dire party BLOCK PP: UPIC: TCPER. ANO tolitect and Dire party BLOCK PP: UPIC: TCPER. ANO tolitect and Dire party BLOCK PP: UPIC: TCPER. ANO tolitect and Dire party BLOCK PP: UPIC: TCPER. ANO tolitect ANO TCPER. ANO TCPER. A                                                                                                    | VER         All (NINN-XI9-9999-999)         NPCTY:           B822a         [96-454-1371-985]         [9           0                                                                                                    | Iministrative Section        |                          |             |           |             |
| B020802a B3444121-984 B<br>ervice Remarks<br>0 of 0<br>Add Dotes Clarant, Class Clarant, Developing<br>LNUX: LNX: TDT: PORTED NOR: Revoe: TVP. CFTN:<br>Sec. TN at portautime S<br>BLOCK FP: LPIC: TCOPT. TCTO PR: TC ID.<br>A-No tolitect and 2n pady<br>BLOCK FP: LPIC: TCOPT. TCTO PR: TC ID.<br>A-No tolitect and 2n pady<br>A-No tolitect and 2n pady<br>A-No tolitect and                                                                                                    | BBB22#     \$95454-1221-985     \$9       Ince     Remarks       0     B       48     Foreschammet       2     BT       10     Incendent       2     BT       11     Incendent       2     BT       12     Incendent       2     BT       13     Incendent       14     Incendent       15     Incendent       16     Incendent       17     Incendent       16     Incendent       17     Incendent       16     Incendent       16     Incendent       17     Incendent       16     Incendent       16     Incendent       16     Incendent       16     Incendent       16     Incendent       16     Incendent       16     Incendent       16     Incendent       16     Incendent       16     Incendent       16     Incendent       16     Incendent       17     Incendent       16     Incendent       16     Incendent       17     Incendent       16     Incendent <t< th=""><th>DN:</th><th>VER AN (NNN-X99-9999-989</th><th>) NPQTY:</th><th></th><th></th></t<>                                                                                                    | DN:                          | VER AN (NNN-X99-9999-989 | ) NPQTY:    |           |             |
| ervice Remarks Defo Mdd Enclad Carcent Carcent Delete SI  LiNUME LINE TDT: PORTED NDR: RANOE: TNP. CFTNE LINUME LINE TDT: PORTED NDR: RANOE: TNP. CFTNE SS: TN all port autime P BLOCK PP: LIPIC: TCOPT: TCTO PRI TC ID A-No rollect and 3rd paty A-No rollect and 3rd paty A-No rolle                                                                                                    | Ince       Remarks         0       BU drawt         R8       Ponter Summt       Crear Current         Inter Summt       Inter Summt       Inter Summt         Inter Summt       Inter Summt       Inter Summt <td< td=""><td>EB020602a</td><td>505-454-1371-985</td><td><u>ρ</u></td><td></td><td></td></td<>                                                                                                    | EB020602a                    | 505-454-1371-985         | <u>ρ</u>    |           |             |
| D of O Add Dones Canent Cour Carent Dools Al                                                                                                    | a                                                                                                    | Service Remarks              |                          |             |           |             |
| Add     Decler Current     Current       LNUM:     LNUM:     TDT.       PORTED NDR:     RANGE     TNP.       NPT.     RT.     NPTG.       BLOCK:     FPI:     LPIC:       TOOPT     TCTO PRI     TCID:       A-No toflect and 3rd paty     FPI:     LPIC:       To support     FPI:     LPIC:       To support     FPI:     LPIC:       To support     FPI:     LPIC:       To support     FPI:     LPIC:       To support     FPI:     LPIC:       To support     FPI:     LPIC:       To support     FPI:     LPIC:       To support     FPI:     LPIC:       To NAKE:     TO PRI     TO PRI       To TO Secondary Transfer of Calls     FPI:       To TO SEC:     To D:     To NAME:       To TO SEC:     To D:     To NAME:       To TO SEC:     To D:     To NAME:                                                                                                    | Be     Excess Cancerti     Constraint       VM:     LNA:     TDT:     PORTED NDR:     RANOE:       VM:     LNA:     TDT:     PORTED NDR:     RANOE:       T:     RTI.     NPTG:     DA       x:     TDT:     PORTED NDR:     RANOE:     TOT:       C:     RTI.     NPTG:     DA       x:     TDT:     PORTED NDR:     RANOE:     TOT:       C:     RTI.     NPTG:     DA       x:     TDT:     PORTED NDR:     TCOPT:     TCTO PRI       C:     RTI.     NPTG:     DA       x:     TDT:     PRI:     LPIC:     TCOPT:       NO collect call     No 1-     No collect call     No 1-       No Collect call     No 1-     No 1-     No 1-       No Collect call     No 1-     TOPER     TOPER       I d'I d'iternational     Porter Ford Calls     Tope::::::::::::::::::::::::::::::::::::                                                                                                    | 0 of 0                       |                          |             |           |             |
| LINUM: LINK: TDT: PORTED NDR: RANGE TNP: CFTN:<br>NFT: RT: NFTG: BA<br>Desc TN al port autime = FPE: LPIC: TCOPT TOTO PR: TCID:<br>A-No tollect and 2nd paby<br>B-No tollect and 2nd paby<br>B-No                                                                                                    | VX:       LNX:       TDT:       PORTED NBR:       RAVOE:       TNP:       CFTN:         F:       RT:       NPTG:       DA       Image: Comparison of the second of the second of                                                                                                    | Add Distance Carcent         | Cor Carert 6             | n one M     |           |             |
| LINUM: LINK: TDT: PORTED NDR: PANOE. TNP. CFTN:<br>NFT: BTI: NPTG: DA<br>Dest: TN al port authme P PE: LPIC: TCOPT. TCTO PRI TCID:<br>A-NO tollect and 3rd pady<br>B-NB 3rd party<br>C - No dalect cal<br>D - No 1.<br>F. No 0+ Local<br>C - No 10 Crear Jonant C - CPER<br>(7<br>0 010 - Secondary Transfer of Calls<br>TC TO SEC: TC D: TC NAME:<br>                                                                                                    | XN:       LNA:       TDT:       PORTED NDR:       RANGE: TNP.       CFTN:         S:       RTI:       NPTG:       DA         R:       TN al port autisme       Image: Start Start Sta                                                                                                    | 1                            |                          |             |           |             |
| Drive     Drive                                                                                                    | Are Lone     IDI.     PORTED NORC     PORTED NORC     PORTED NORC       R     NT     IDI.     PORTED NORC     PORTED NORC       R     NT     IDI.     IDI.     IDI.       R     NT     IDI.     IDI.     IDI.       DOCK     FT     IDI.     IDI.     IDI.       No collect and 3rd party     IDI.     IDI.     IDI.       No collect and 3rd party     IDI.     IDI.     IDI.       No collect and 3rd party     IDI.     IDI.     IDI.       No collect and 3rd party     IDI.     IDI.     IDI.       No collect and 3rd party     IDI.     IDI.     IDI.       No collect and 3rd party     IDI.     IDI.     IDI.       No to Local     IDI.     IDI.     IDI.       No to accal     IDI.     IDI.     IDI.       No to accal     IDI.     IDI.     IDI.       NAME:     TOPER     IDI.     IDI.       To DEC:     TC IDI.     TC NAME:     IDI.       To DEC:     TC IDI.     TC NAME:     IDI.       To DEC:     TC IDI.     TC NAME:     IDI.       To DEC:     TC IDI.     TC NAME:     IDI.       To DEC:     TC IDI.     TC NAME:     IDI.                                                                                                    |                              | 757. 808                 |             |           |             |
| NFT: RTL NPTG DA<br>Diss: TN at pertautisme R REL PIC DOPT TO OPRI TO DO<br>BLOCK FPI: LPIC TOOPT TO OPRI TO DO<br>A - No 2nd 2nd 2nd 2nd 2nd 2nd 2nd 2nd 2nd 2nd                                                                                                    | RTI:       NPT6:       DA         IX:       TN all port autisme I       IIIIIIIIIIIIIIIIIIIIIIIIIIIIIIIIIIII                                                                                                    |                              |                          |             | vr. crin. |             |
| Biss: TN at port autitime       Image: Construction of the party of the party of t                                                                                                    | IX. TN all port autime P<br>DCIC FPI: LPIC: TCOPT TCTO PRI TC ID:<br>No collect and 3rd party<br>No collect call<br>No 14:<br>No collect call<br>No 14:<br>No 04: Local<br>No 04: Local<br>No 04: Local<br>No 04: Chern Action<br>NAME TCPER<br>Collect Calles<br>Autor Secondary Transfer of Calles<br>TC TO SEC: TC ID: TC NAME:<br>                                                                                                    | NPT:                         | RTI: NPTG:               | BA:         |           |             |
| BLOCK FPE: LPIC TCOPT TCTOPRI TC ID:<br>A-No tollect and 3rd paty<br>B-HB 2rd party<br>C-No collect call<br>D-No 1+<br>E-Ne 0-Local<br>C-No offit (International)<br>C NAME:<br>TC NAME:<br>TC NAME:<br>TC DER<br>(//<br>C d of 0-Secondary Transfer of Calls<br>TC NAME:<br>TC TO SEC:<br>TC D: TC NAME:<br>C dear Convent<br>E-disc ///<br>K Print Preview E-mail<br>C Lear Reset Cancer                                                                                                    | DCIC     FPI:     LPIC:     TCOPT     TCTO PRI     TC ID:       No collect and 3rd party     Image: Second and Second and Secon                                                                                                    | Disc. TN at port outtime     |                          |             |           |             |
| A-No collect and 3rd pady         B-Ha 2rd pady         C + No collect call         D - No 1 -         E - No collect call         D - No 1 -         E - No collect call         D - No 1 -         E - No collect call         D - No 1 -         E - No collect call         D - No 1 -         E - No collect call         D - No 1 -         E - No collect call         D - No 11 Orderwation all         T C NAME         T C NAME         T C NAME         T C NAME         T C NAME         T C NAME         T C NAME         T C NAME         T C TO SEC:         T C D :         T C NAME:                                                                                                    | No collect and 3rd pady<br>No collect call<br>No t- and 0+ Local<br>No t- and 0+ Local<br>No t- and 0+ Local<br>No f1 Order Careal<br>NMME TOPER<br>(7<br>0 Detect Careat)<br>Clear Careat<br>Contract<br>Contract<br>Contract<br>Contract<br>Contract<br>Pant Preview E-mail<br>Clear Reset Careat                                                                                                    | BLOCK                        | FPI:                     | LPIC: TCOPT | TCTO PRI  | TC ID:      |
| A-No collect and 3rd party<br>B- Ha 2nd party<br>C- No collect call<br>D- No 0+ Local<br>B- No 0+ Local<br>B- No 0+ Loca | No collect cell No 3 mt party No 3 mt party No collect cell No 1+ No 0+ Local No 1+ and 0+ Local No 1+ and 0                                                                                                    | 1                            | <b>A</b>                 |             |           |             |
| H - Mu ampainty<br>C - No collect cell<br>B - No 1 -<br>E - No 0 - Local<br>E - No 0 - Local<br>E - No 0 - Local<br>C - No 0 - Local<br>C - No 0 - Secondary Transfer of Cells<br>T C PER<br>T C -<br>Delete C arcent<br>C - C - C - C - C - C - C - C - C - C -                                                                                                    | No cellect cell No to telect cell No to telect cell No to telect cell No to telect cell No to telect cell No to telect cell No to telect cell No to telect cell No to telect cell No to telect cell No telect cell No telect cell Celect cell Cell Celect cell Celect cell Celect cell Celect cell Celect cell Cel                                                                                                    | A-No collect and 3rd path    |                          |             |           |             |
| C Fond Context can<br>De No 14<br>E - No 14 and De Local<br>B - No 14 and De Local<br>B - No 111 Orientatonal<br>TC NAME:<br>TC PER<br>TC NAME:<br>TC PER<br>TC TO SEC:<br>TC D: TC NAME:<br>TC TO SEC:<br>TC D: TC NAME:<br>TC TO SEC:<br>TC D: TC NAME:<br>Clear Reset Cancel<br>K Print Preview E-mail                                                                                                    | No te - No 0+ Local<br>No 1+ and 0+ Local<br>No 1+ and 0+ Local<br>No 1+ and 0+ Local<br>No 11+ (International)<br>NMME: TOPER<br>(77<br>1 of 0- Secondary Transfer of Calls<br>/ot<br>/ot _                                                                                                    | B - No collect cell          |                          |             |           |             |
| E - No 0 + Local<br>F - No 0 + Local<br>G - No 011 Charnadona)<br>TC NAME:<br>TC PER<br>1 of 0 - Secondary Transfer of Calls<br>1 of elder Carrent<br>Clear Clearent                                                                                                    | No 0+Local<br>No 0+Local<br>No 0+Local | D-hate                       |                          |             |           |             |
| F. No 14 and 0+ Local         B. No 011 Orientational         TC NAME:         C NAME:         0 of 0- Secondary Transfer of Calls         1         1         1         1         1         1         1         1         1         1         1         1         1         1         1         1         1         1         1         1         1         1         1         1         1         1         1         1         1         1         1         1         1         1         1         1         1         1         1         1         1         1         1         1         1         1         1         1         1                                                                                                    | No 1 + and 0 + Local<br>No 011 Ordernations ()<br>NMME: TOPER<br>0 of 0 - Secondary Transfer of Calls<br>2 of 0 - Secondary Transfer of Calls<br>2 of 0 - Secondary Transfer of 0 - Secondary Tran                                                                                                    | E No 0+1 or al               | 100                      |             |           |             |
| 9 - No 011 Onlimitational)       Image: Comparison of Calls         TC NAME:       TCPER         0 of 0 - Secondary Transfer of Calls       Image: Comparison of Calls         Image: Comparison of Calls       Image: Comparison of Calls         Image: Comparison of Calls       Image: Comparison of Calls         Image: Comparison of Calls       Image: Comparison of Calls         Image: Comparison of Calls       Image: Comparison of Calls         Image: Comparison of Calls       Image: Comparison of Calls         Image: Comparison of Calls       Image: Comparison of Calls         Image: Comparison of Calls       Image: Comparison of Calls         Image: Comparison of Calls       Image: Comparison of Calls         Image: Comparison of Calls       Image: Comparison of Calls         Image: Comparison of Calls       Image: Comparison of Calls         Image: Comparison of Calls       Image: Comparison of Calls         Image: Comparison of Calls       Image: Calls         Image: Comparison of Calls       Image: Calls         Image: Comparison of Calls       Image: Calls         Image: Comparison of Calls       Image: Calls         Image: Comparison of Calls       Image: Calls         Image: Comparison of Calls       Image: Calls         Image: Calls       Image: Calls                                                                                                    | No 011 Chimmatonali       Image: Comparison of Calls         NVMAE:       TCPER         7rd       Detect Current         Detect Current       Centr Current         Detect Current       Centr Current         Print Preview       E-mail                                                                                                    | E, No Is and De Local        |                          |             |           |             |
| TC NMAE: TCPER T3 Contract Calls TC NAME: T3 Contract Calls TC TO Sec: TC ID: TC NAME: TC TO SEC: TC ID: TC NAME: TC TO Sec: TC ID: TC NAME: TC TO Sec: TC ID: TC NAME: TC TC NAME: TC TO Sec: TC ID: TC NAME: TC TO Sec: TC ID: TC NAME: TC                                                                                                    | NMME: TCPER<br>Tr<br>10 of 0 - Secondary Transfer of Calls<br>7ud Detect Current Detect Fil<br>TC TO SEC: TC D: TC NAME:<br>TC TO SEC: TC D: TC NAME:<br>TC TO SEC: TC D: TC NAME:<br>TC TO SEC: TC D: TC NAME:<br>TC TO SEC: TC D: TC NAME:<br>TC TO SEC: TC D: TC NAME:<br>TC TO SEC: TC D: TC NAME:<br>TC TO SEC: TC D: TC NAME:<br>TC TO SEC: TC D: TC NAME:<br>TC TO SEC: TC D: TC NAME:<br>TC TO SEC: TC D: TC NAME:<br>TC TO SEC: TC D: TC NAME:<br>TC TO SEC: TC D: TC NAME:<br>TC TO SEC: TC D: TC NAME: TC TC NAME:<br>TC TO SEC: TC D: TC NAME: TC TC NAME: TC TC TC NAME: TC TC TC TC NAME: TC TC TC TC NAME: TC TC TC TC TC TC TC TC TC TC TC TC TC                                                                                                    | B - No 011 (International)   | -                        |             |           |             |
| IC NMLE: ICPER                                                                                                    | NMALE:     ICPER       0 of 0 - Secondary Transfer of Calls                                                                                                    |                              |                          |             |           |             |
| Clear Reset Cance                                                                                                    | In of 0 - Secondary Transfer of Calls       7ad.     Delete Gurrent       Delete Gurrent     Delete Call       In of 0 - Secondary Transfer of Calls       In of 0 - Secondary Transfer of Calls                                                                                                    | TC NAME:                     |                          | ICPER       |           |             |
| 0 of 0 - Secondary Transfer of Calls         Add       Detec Current       Clear Ourrent         TC TO SEC:       TC ID:       TC NAME:         Image: Contract Contract Cont                                                                                                    | of 0 - Secondary Transfer of Calls      /nd     Delete Gurrent     Delete Call      To To SEC:     To D: To NAME:       Print Preview     E-mail     Clear Reset Cancel                                                                                                    | ļ,                           |                          | J Ø         |           |             |
| Acd       Detect Current       Clear Current         TC TO SEC:       TC ID:       TC NAME:         Image: Contract Current       Clear Reset         K       Print Preview       E-mail                                                                                                    | Aud     Defect Gurrent     Defect All       Inc To SEC:     TC D: TC NAME:       Image: Sector Sector S                                                                                                    | = 0 of 0 - Secondary Transfe | rof Galla                |             |           |             |
| And     Defect Current     Defect All       Image: Contrast Contrast Con                                                                                                    | Add     Delete Gurrent     Clear Object       Inc To SEC:     TC ID:     TC NAME:       Inc     Inc     Inc       Inc     Inc     Inc       Print Preview     E-mail     Clear                                                                                                    | 1                            | 1                        |             |           |             |
| TC TO SEC: TC D: TC NAME:                                                                                                    | Print Preview E-mail                                                                                                    | And Delete Curver            | nt Clear Ochent          | Cielete All |           |             |
| TC TO SEC: TC ID: TC NAME:                                                                                                    | TC TO SEC: TC D: TC NAME:                                                                                                    |                              |                          |             |           |             |
| TC TO SEC: TC ID: TC NAME:                                                                                                    | TC TO SEC: TC D: TC NAME:                                                                                                    | 1                            |                          |             | 1000      |             |
| Image: Second second second                                                                                                    | Print Preview E-mail                                                                                                    | TC TO SEC:                   | TO D: TO NAME:           |             |           |             |
| JK         Print Preview         E-mail         Clear         Reset         Cance                                                                                                    | Print Preview E-mail Clear Reset Cance                                                                                                    |                              |                          |             |           |             |
| JK         Print Preview         E-mail         Clear         Reset         Cance                                                                                                    | Print Preview E-mail Clear Reset Cance                                                                                                    | 2 S                          |                          |             |           |             |
| )<br>X Print Preview E-mail Clear Reset Cance                                                                                                    | Print Preview E-mail Clear Reset Cance                                                                                                    |                              |                          |             |           |             |
| M         Print Preview         E-mail           OK         Print Preview         E-mail                                                                                                    | Print Preview E-mail Clear Reset Cance                                                                                                    | J                            |                          |             |           |             |
| DK Print Preview E-mail Clear Reset Cance                                                                                                    | Print Preview E-mail Clear Reset Cance                                                                                                    |                              |                          |             |           |             |
| DK Print Preview E-mail Clear Reset Cance                                                                                                    | Print Preview E-mail Clear Reset Cance                                                                                                    |                              |                          |             |           |             |
| DK PrintPreview E-mail Clear Reset Cance                                                                                                    | Print Preview E-mail Clear Reset Cancel                                                                                                    |                              |                          |             |           | il 6        |
|                                                                                                    |                                                                                                    | OK Print Preview E-          | mail                     |             | Clear     | Reset Cance |
|                                                                                                    |                                                                                                    |                              |                          |             |           |             |

Auto-populated fields:

- <u>PON</u>
- <u>VER</u>
- <u>AN</u>

- <u>PON / VER</u> auto-populated from **Order Information for New LSR Option Screen**
- <u>AN</u> auto-populated from **Pre-order Review CSR Input Screen**

#### Number Port Form - Remarks (Product Specific)

| Number Port                                |          |                       |          |       |       | ×      |
|--------------------------------------------|----------|-----------------------|----------|-------|-------|--------|
| Administrative Section                     |          |                       |          |       |       | 4      |
| PON                                        | VER      | AN (NNN-X99-9999-999) | NPQTY:   |       |       |        |
| FEB020602a                                 |          | 505-454-1371-985      | 0        |       |       |        |
| Service Remarks                            |          |                       |          |       |       |        |
| Remarks                                    |          |                       |          |       |       |        |
| Manual Ind<br>N - Remarks do not need manu | ual atte | ntion 💌               | <b>•</b> |       |       |        |
| 4                                          |          | 4                     |          |       |       |        |
| OK Print Preview E-                        | mail     |                       |          | Clear | Reset | Cancel |
| Java Applet Window                         |          |                       |          |       |       |        |

# DID Resale Service - Service (Product Specific)

| N                   | VER AN (NNN-X99-9999-999) ORD:       |                   |
|---------------------|--------------------------------------|-------------------|
| . l l               | j j505-454-1371-985                  |                   |
| ervice   Remarks    |                                      |                   |
|                     | word Close Convert Declate ML        |                   |
|                     | nent Clear Current Delete All        |                   |
|                     |                                      |                   |
| LOCNUM: DIDNUM:     | CKR:                                 |                   |
|                     | 1                                    |                   |
| DTGN: DRTI: D       |                                      | DSGNL:            |
|                     |                                      |                   |
|                     |                                      |                   |
| ,<br>_ OofO         |                                      |                   |
|                     | Current Clove Current Delete All     |                   |
|                     | Citrari Citrari Derate All           |                   |
|                     |                                      |                   |
| DTNRACT:            | DTNRQ: DTNR:                         |                   |
|                     | ×                                    |                   |
| DSTNQ:              |                                      |                   |
|                     |                                      |                   |
| Γ <sup>0 of 0</sup> |                                      |                   |
| Add Del             | ete Current Clear Current Delete All | 1                 |
| <u> </u>            |                                      |                   |
|                     | DOTNI                                |                   |
|                     |                                      |                   |
|                     |                                      |                   |
|                     |                                      |                   |
|                     |                                      |                   |
|                     |                                      |                   |
|                     |                                      |                   |
|                     |                                      |                   |
|                     |                                      |                   |
| An 10 1033 1033 10  | E mail                               | Clear Deast Const |

Auto-populated fields:

- <u>PON</u>
- <u>VER</u>
- <u>AN</u>

Note:

- <u>PON / VER</u> auto-populated from **Order Information for New LSR Option Screen**
- <u>AN</u> auto-populated from **Pre-order Review CSR Input Screen**

## DID Resale Service - Remarks (Product Specific)

| 'ON                                       | VER             | AN (NNN-X99-9999-999) | ORD:      |  |  |
|-------------------------------------------|-----------------|-----------------------|-----------|--|--|
| EB020602a                                 |                 | 505-454-1371-985      |           |  |  |
| Coruino Remarks                           | ,               | ,                     |           |  |  |
| Service Remains                           |                 |                       |           |  |  |
| Remarks                                   |                 |                       |           |  |  |
|                                           |                 |                       | -         |  |  |
|                                           |                 |                       |           |  |  |
|                                           |                 |                       |           |  |  |
|                                           |                 |                       |           |  |  |
|                                           |                 |                       |           |  |  |
|                                           |                 |                       | Charles . |  |  |
| internet of                               |                 |                       |           |  |  |
| •                                         |                 |                       | <u>۲</u>  |  |  |
| Manual Ind                                |                 |                       | <u> </u>  |  |  |
| Manual Ind<br>N - Remarks do not nee      | ed manual atter | ntion 💌               | ×         |  |  |
| Manual Ind<br>N - Remarks do not ner      | ed manual atter | ntion 💌               | ¥<br>}    |  |  |
| ▲<br>Manual Ind<br>N - Remarks do not ner | ed manual atter | ntion 💌               | ¥<br>}    |  |  |
| Manual Ind<br>N - Remarks do not nei      | ed manual atter | ntion 💌               | E         |  |  |
| Manual Ind<br>N - Remarks do not ner      | ed manual atter | ntion 💌               | E         |  |  |
| Manual Ind<br>N - Remarks do not ner      | ed manual atter | ntion 💌               | E         |  |  |
| ▲<br>Manual Ind<br>N - Remarks do not ner | ed manual atter | ntion 💌               | L<br>L    |  |  |
| ▲<br>Manual Ind<br>N - Remarks do not ner | ed manual atter | ntion 💌               | <u> </u>  |  |  |
| Manual Ind<br>N - Remarks do not ner      | ed manual atter | ntion 💌               | ×<br>×    |  |  |
| Manual Ind<br>N - Remarks do not ner      | ed manual atter | ntion 💌               | ×<br>K    |  |  |
| Manual Ind<br>N - Remarks do not ner      | ed manual atter | ntion 💌               | ×<br>K    |  |  |
| Manual Ind<br>N - Remarks do not ner      | ed manual atter | ntion 💌               |           |  |  |
| ▲<br>Manual Ind<br>N - Remarks do not ner | ed manual atter | ntion 💌               |           |  |  |
| Manual Ind<br>N - Remarks do not ner      | ed manual atter | ntion 💌               |           |  |  |
| ▲<br>Manual Ind<br>N - Remarks do not ner | ed manual atter | ntion                 |           |  |  |

#### Resale Frame Relay – UNI Circuit (Product Specific)

| 🕅 Resale Frame Relay    |           |                        |            |           |                     |         | ×      |
|-------------------------|-----------|------------------------|------------|-----------|---------------------|---------|--------|
| Administrative Section  |           |                        |            |           |                     |         |        |
| PON                     | VER       | AN (NNN-X99-9999-999)  |            |           |                     | -       |        |
| FEB020602a              | 01        | 505-454-1371-985       |            |           |                     |         |        |
| UNI Circuit Virtual & F | lelated ( | Circuit Detail Remarks | 1          |           |                     |         |        |
| CKR:                    |           |                        |            | ECCKT: (N | I <n>.AAAA.NNN≺</n> | nnn≻AA) |        |
|                         |           |                        |            |           |                     |         |        |
| IWJK: IWJQ: CFA:        |           |                        |            |           |                     |         |        |
|                         |           |                        |            |           |                     |         |        |
| NVC: PSPEED: LMP:       |           |                        |            |           |                     |         |        |
|                         |           |                        |            |           |                     |         |        |
|                         |           |                        |            |           |                     |         |        |
|                         |           |                        |            |           |                     |         |        |
|                         |           |                        |            |           |                     |         |        |
| <u> </u>                |           |                        |            |           |                     |         |        |
|                         | E mar il  | 1                      | Due Conten |           | 01                  | Deast   | 0      |
| OK Print Preview        | E-mail    |                        | PreOrder   |           | Clear               | Reset   | Cancel |
|                         |           |                        |            |           |                     |         |        |
| Java Applet Window      |           |                        |            |           |                     |         |        |

Auto-populated fields:

- <u>PON</u>
- <u>VER</u>
- <u>AN</u>

- PON / VER auto-populated from Order Information for New LSR Option Screen
- AN auto-populated from Pre-order Review CSR Input Screen

# Resale Frame Relay – Virtual & Related Circuit Detail (Product Specific)

#### Virtual Circuit

| Resale Frame Relay                             | /                      |               |          |           |       |
|------------------------------------------------|------------------------|---------------|----------|-----------|-------|
| idministrative Section                         |                        |               |          |           |       |
| ON                                             | VER AN (VINN-X89-99    | 99-999)       |          |           |       |
| E9020602a                                      | 605-454-1371-9         | 96            |          |           |       |
| UNI Circuit Virtual &                          | Related Circuit Detail | Remarks       |          |           |       |
| - 0 of 0                                       |                        |               |          |           | _     |
| Add Detth Cor                                  | en stendenet           | to stear // I |          |           |       |
| 1                                              |                        |               |          |           |       |
|                                                |                        |               |          |           |       |
| VirtualCircuit Re                              | atedCircuit            |               |          | -7        |       |
| LNEX VCACT                                     | DLCI CIR               | 9c 9e         |          |           |       |
|                                                |                        |               |          |           |       |
| 1                                              |                        |               |          |           |       |
|                                                |                        |               |          |           |       |
|                                                |                        |               |          |           | _     |
| OV Print President                             | E-mail (               | FreOrder      | Clear    | Baset Ca  | annal |
| UN I MILLIGHON                                 | Carson                 | 11001001      | - Vid 01 | Header CB | HING! |
| and have been been been been been been been be |                        |               |          |           | 1     |
| wa who mu who mu and                           |                        |               |          |           |       |

## **Related Circuit**

| ON        | YER         | AN (NNN-X89-8899-999)                      |       |       |  |
|-----------|-------------|--------------------------------------------|-------|-------|--|
| E8020602a |             | 501-404-1371-985                           |       |       |  |
| 0 010     |             |                                            |       |       |  |
| Add Deces | elatedCircu | ESCONTON<br>RECORT (None AAAA, NNNonne AAA | RORD: | RDLCI |  |

# Resale Frame Relay – Remarks (Product Specific)

| 🕅 Resale Fra                     | ume Relay                |               |           |          |   |       |       | ×      |
|----------------------------------|--------------------------|---------------|-----------|----------|---|-------|-------|--------|
| Administrative S                 | Section                  |               |           |          |   |       |       |        |
| PON                              | VER                      | AN (NNN-X99-9 | 3999-999) |          |   |       |       |        |
| FEB020602a                       |                          | 505-454-1371- | 985       | ]        |   |       |       |        |
| UNI Circuit                      | Virtual & Related 0      | ircuit Detail | Remarks   |          |   |       |       |        |
| Remarks                          |                          |               |           |          |   |       |       |        |
|                                  |                          |               |           | ĺ        |   |       |       |        |
| ▲<br>Manual Ind<br>N - Remarks o | do not need manual atter | ntion 💌       |           | <u>•</u> | 1 |       |       |        |
| <u></u>                          |                          |               |           |          |   |       |       |        |
| OK Print                         | t Preview E-mail         |               | Pre       | Order    |   | Clear | Reset | Cancel |
|                                  |                          |               |           |          |   |       |       |        |
| Java Applet Wi                   | indow                    |               |           |          |   |       |       |        |

## Loop Service with Number Portability - Service (Product Specific)

| animistrative section |                                                                                                    |                      |                                           |       |
|-----------------------|----------------------------------------------------------------------------------------------------|----------------------|-------------------------------------------|-------|
| N                     | VER AN (NNN-X89-8999-899)                                                                                                    | LOTY:                |                                           |       |
| E8020602a             | 01 505-454-1371-985                                                                                                    | 0                    |                                           |       |
| Service Remarks       |                                                                                                    |                      |                                           |       |
| 1 of 1                |                                                                                                    |                      |                                           |       |
| Add Delete Curre      | ent Clear Current De                                                                                                    | lete All             |                                           |       |
|                       |                                                                                                    |                      |                                           |       |
| LNUM: LNA:            |                                                                                                    |                      |                                           |       |
| 0001                  |                                                                                                    |                      |                                           |       |
| CKR:                  |                                                                                                    | T9P:                 |                                           |       |
| <b>_</b>              |                                                                                                    |                      | 1                                         |       |
| TUT: BAN:             |                                                                                                    | ECORT: (NKNY AAAA NN | (N <nnn×.aa)< td=""><td></td></nnn×.aa)<> |       |
|                       |                                                                                                    | 1                    |                                           |       |
| UPA:                  |                                                                                                    |                      |                                           | NDH:  |
| Vardale CFA           |                                                                                                    |                      |                                           |       |
| Inside Wire Port/T    | ransfer of Calls Cable Conne                                                                                                    | ctions               |                                           |       |
| - 0 or 0              |                                                                                                    |                      |                                           |       |
| Add                   | C.Cal.Clubbal                                                                                                    | (aldes))             |                                           |       |
| 1                     |                                                                                                    |                      |                                           |       |
| MUK D                 | NUQ.                                                                                                    |                      |                                           |       |
| 1                     |                                                                                                    |                      |                                           |       |
|                       |                                                                                                    |                      |                                           |       |
|                       | Email                                                                                                    | DunQuetas            | Char D                                    |       |
| DK Drint Drendman     | Extended to the second second s | E INCHONI I          | Chear Pre                                 | Carce |

Auto-populated fields:

- <u>PON</u>
- <u>VER</u>
- <u>AN</u>

Action:

• Click "Add' button

Pre-populated field:

• Click "Validate CFA" button or "PreOrder" button and execute Pre-Order CF Validation to populate CFA field

Inside Wire TAB

No additional data on this screen

| ACNA LOCA     |        | LOCZ       |    | FIRE |       | UNIT   |
|---------------|--------|------------|----|------|-------|--------|
| Print Preview | E-mail | Start Over | Na | £>>  | Clear | Finist |

- <u>PON / VER</u> auto-populated from **Order Information for New LSR Option Screen**
- <u>AN</u> auto-populated from **Pre-order Review CSR Input Screen**

# Loop Service with Number Portability – Service: Two Additional TABS

## Port/Transfer of Calls

| PORTED NER:      | TMP: CETIN                                                                                                    | NPT:               | RITE     | NPTG: |  |
|------------------|----------------------------------------------------------------------------------------------------|--------------------|----------|-------|--|
|                  |                                                                                                    | Disc. TN atport of | ittima 🔄 |       |  |
| BA:              | BLOCK                                                                                                    | FPI:               |          | LPIC: |  |
|                  | A - Hoppeliett and Jint<br>B - Hoppeliett and Jint<br>C - Hoppeliett at<br>D - Hop I - Hoppeliett at<br>B - Hop I - Enterl<br>F - Hop I + and D+ Lord |                    |          |       |  |
| TC OPT:          | TCTO PRE                                                                                                    | TOD                |          |       |  |
| í.               | <u>a</u> [2020                                                                                                    |                    |          |       |  |
| TC NAME:         |                                                                                                    | TCPER              |          |       |  |
| <u>.</u>         |                                                                                                    | 10                 |          |       |  |
| 0 g10 - Secondar | y Transfer of Calls                                                                                                    |                    |          |       |  |
| 1.700 - 300      | Generation Contractor                                                                                                    | adde of the        |          |       |  |
| 1                |                                                                                                    |                    |          |       |  |
| TOTOREC          | TO ID. TO NAME                                                                                                    |                    |          |       |  |
| TO DEC           |                                                                                                    |                    |          |       |  |
|                  |                                                                                                    |                    |          |       |  |
| Trees            |                                                                                                    |                    |          |       |  |

#### **Cable Connection**

| Inside Wire PortTransfer of Calls Cable Connections |     |
|-----------------------------------------------------|-----|
| An Inter-State Conference                           |     |
|                                                     |     |
| CARCONN                                             |     |
|                                                     |     |
|                                                     |     |
|                                                     |     |
|                                                     |     |
|                                                     |     |
|                                                     |     |
|                                                     |     |
|                                                     |     |
|                                                     | ي ل |

#### Port Service Form - Service (Product Specific)

| 1.1                                                                | NED IN AN ADD DO DOD OT | BOTO OPT       |                         |                                                                                                    |          |
|--------------------------------------------------------------------|-------------------------|----------------|-------------------------|----------------------------------------------------------------------------------------------------|----------|
| 9                                                                  |                         | Puty: ORD      |                         |                                                                                                    |          |
|                                                                    | In possessionado        | P 1            |                         |                                                                                                    |          |
| 1 of 1                                                             |                         |                |                         |                                                                                                    |          |
|                                                                    | a É aurona É fran       |                |                         |                                                                                                    |          |
| Add Delete Code                                                    | re ciese corrent Deres  | 5 19           |                         |                                                                                                    |          |
| ]                                                                  |                         |                |                         |                                                                                                    |          |
| LOCHUM: LNUM: LN                                                   | K                       | TNB:           | TERB: TLI               | STINE                                                                                                    |          |
| 0001                                                               | TNLK                    | 1 505-426-8761 |                         |                                                                                                    |          |
| PIC: LPIC: TSP                                                     | SAN:                    |                |                         |                                                                                                    |          |
|                                                                    | · .                     |                |                         |                                                                                                    |          |
| CKR                                                                |                         |                | ECCKT: #Nen# AAAA NNNer | MA. <nn< td=""><td></td></nn<>                                                                                                    |          |
| 20.022                                                             |                         |                | 1                       |                                                                                                    |          |
| TC OPT:                                                            | TC TO PRI: TC ID        |                |                         |                                                                                                    |          |
| TC MAME                                                            |                         | TO BED         |                         |                                                                                                    |          |
| IS NORE.                                                           |                         |                |                         |                                                                                                    |          |
| Consideration CEA                                                  | [ sectored]             |                |                         |                                                                                                    |          |
| secondary IC CPA                                                   | reatures                |                |                         | Comment Co.                                                                                                    |          |
|                                                                    | K.                      |                |                         | SGNL:                                                                                                    |          |
| Validate CFA                                                       |                         |                |                         |                                                                                                    |          |
| SSI0:                                                              | PULSE                   | LSCP:          |                         | BLOCK                                                                                                    | 101      |
| · ·                                                                | 11                      | <u></u>        | <u> </u>                | A - No collect and 3rd party                                                                                                    | -        |
|                                                                    |                         |                |                         | D bin 2nd singly                                                                                                    |          |
| V Drint Drawary                                                    | Email                   | Deal           | Derlar 1                | Clave Decel                                                                                                    | Car      |
| e Applet Window                                                    | Incompet                |                |                         |                                                                                                    |          |
| s Applet Window<br>Secondary TC CFA                                | Features                |                |                         | Schill:                                                                                                    |          |
| s Applet Window<br>Secondary TC CFA<br>Validate CFA                | Features                |                |                         | BGNL<br>T                                                                                                    |          |
| Secondary TC CFA<br>Validate CFA                                   | Peatures                | 1809-          | BA                      |                                                                                                    |          |
| Secondary TC CFA<br>Validate CFA<br>SSIO.                          | Peatures                | LSCP           | BA:                     | BONL<br>BLOCK                                                                                                    | -        |
| Secondary TC CFA<br>Validate CFA<br>SBIG:                          | Poaturos<br>FULSE:      | LSCP:          | BA.                     | BGNL<br>BLOCK<br>A- No collect and 3rd party                                                                                                    | *        |
| SAppletWindow<br>Secondary TC CFA<br>CFA<br>Validate CFA<br>SSIG   | Pulse:                  | LSCP:          | BA.                     | BGNL<br>BLOCK<br>A-No collect and 3rd party<br>B-No 3rd party<br>C-No entlet call                                                                                                    | *        |
| SApplet Window<br>Secondary TC CFA<br>Validate CFA<br>Salo         | Pulse:                  | LSCP:          | BA.                     | BGHL<br>BLOCK<br>A-No callect and 3rd party<br>B-No 3rd party<br>C-No collect call<br>D-No 1+                                                                                          | ×        |
| SApplet Window<br>Secondary TC CFA<br>Validate CFA<br>SBIG         | Pulse                   | LSCP:          | BA.                     | BGHL<br>BLOCK<br>A-No callect and 3rd party<br>B-No 3rd party<br>C-No tecelect cal<br>D-No 1+<br>E-No 0+Local                                                                          | ×        |
| SApplet Window<br>Secondary TC CFA<br>Validate CFA<br>SSIG         | Pulse                   | LSCP:          | BA.                     | BGNL<br>BLOCK<br>BLOCK<br>A - No collectand 3rd party<br>B - No 3rd party<br>C - No collectaal<br>D - No 1+<br>E - No 0+ Locaal<br>G - No 0+1 (hismastona)                             | ×        |
| SApplet Window<br>Secondary TC CFA<br>Validate CFA<br>SSIG         | Pulse                   | LSCP:          | BA.                     | BGNL<br>BLOCK<br>BLOCK<br>A - No collectand 3rd party<br>B - No ard party<br>C - No collectaal<br>D - No 1+<br>E - No 0+ Local<br>F - No 1+ and O+ Local<br>G - No 011 (International) | 4 1 1    |
| SApplet Window<br>Secondary TC CFA<br>CFA<br>Validate CFA<br>SSIG  | Pulse                   | LSCP:          | BA.                     | BGNL<br>BLOCK<br>A - No collect and 3rd party<br>B - Ne 3rd party<br>C - No collect cal<br>D - No 1+<br>E - Ne 0+ Local<br>F - No 1+ and 0+ Local<br>G - Ne 011 (International)        | X        |
| SApplet Window<br>Secondary TC CFA<br>CFA<br>Validate CFA<br>SSIG: | Pulse                   | LSCP:          | BA.                     | BGNL<br>BLOCK<br>A - No callect and 3rd party<br>B - Ne 3rd party<br>C - No collect cal<br>D - No 1+<br>E - Ne 0+ Local<br>F - No 1+ and 0+ Local<br>C - Ne 011 (International)        | 4 1 1    |
| SApplet Window<br>Secondary TC CFA<br>CFA<br>Validate CFA<br>SSID: | Pulse:                  | LSCP:          | ex.                     | BGNL<br>BLOCK<br>A - No collect and 3rd party<br>B - Ne 3rd party<br>C - Ne collect cal<br>D - No 1+<br>E - Ne 0+ Local<br>F - No 1+ and 0+ Local<br>C - Ne 011 (International)        | A        |
| s Applet Window<br>Secondary TC CFA<br>CFA<br>Validate CFA 5810    | Pulse:                  | LSCP:          | BA.                     | BGNL<br>BLOCK<br>A - No collect and 3rd party<br>B - Ne 3rd party<br>C - No collect cal<br>D - No 1+<br>E - No 0+ Local<br>F - No 1+ and O+ Local<br>O - No 011 (International)        | 4        |
| Secondary TC CFA<br>CFA<br>Validate CFA                            | Pulse:                  | LSCP:          | BK.                     | SGNL<br>BLOCK<br>A - No callect and 3rd party<br>B - No 3rd party<br>C - No collect cal<br>D - No 1+<br>E - No 0+ Local<br>F - No 1+ and 0+ Local<br>0 - No 011 (international)        | 4        |
| Secondary TC CFA<br>CFA<br>Validate CFA 5810                       | Pulse:                  | LSCP:          | BK.                     | SGNL<br>BLOCK<br>A - No collect and 3rd party<br>B - No and party<br>C - No collect cal<br>D - No 1+<br>E - No 0+ Local<br>F - No 1+ and 0+ Local<br>0 - No 011 (widemational)         | 4        |
| s Applet Window<br>Secondary TC CFA<br>CFA<br>Validate CFA 5810    | Pulse:                  | LSCP:          | BK.                     | SGNL<br>BLOCK<br>A - No collect and 3rd party<br>B - No and party<br>C - No collect cal<br>D - No 1+<br>E - No 0+ Local<br>F - No 1+ and 0+ Local<br>C - No 011 (international)        | 4        |
| SAppletWindow<br>Secondary TC CFA<br>CFA<br>Validate CFA 5810      | Pulse:                  | LSCP:          | BK<br>I                 | SGNL<br>BLOCK<br>A - No callect and 3rd party<br>B - No 3rd party<br>C - No collect cal<br>D - No 1+<br>E - No 0+ Local<br>F - No 1+ and 0+ Local<br>0 - No 011 (international)        | 4        |
| SAppletWindow<br>Secondary TC CFA<br>CFA<br>Validate CFA 5800      | Pulse:                  | LSCP:          | BK<br>I                 | SGNL<br>BLOCK<br>A - No collect and 3rd party<br>B - No 3rd party<br>C - No collect cal<br>D - No 1+<br>E - No 0+ Local<br>F - No 1+ and 0+ Local<br>0 - No 011 (International)        | A X      |
| 6 Applet Window<br>Secondary TC CFA<br>CFA<br>SBIG.                | PULSE:                  | LSCP           | BA:                     | SGNL<br>BLOCK<br>A - No collect and 3rd party<br>B - No and party<br>C - No collect all<br>D - No 1+<br>E - No 0+ Local<br>F - No 1+ and 0+ Local<br>0 - No 011 (International)        | ×        |
| 6 Applet Window<br>Secondary TC CFA<br>CFA<br>SBI0.                | PULSE:                  | LSCP:          | BA:                     | SGNL<br>BLOCK<br>A - No collect and 3rd party<br>B - No and party<br>C - No collect al<br>D - No 1+<br>E - No 0+ Local<br>F - No 1+ and 0+ Local<br>0 - No 011 (International)         | ×<br>Can |

Auto-populated fields:

- <u>PON</u>
- VER
- <u>AN</u>

Action:

• Click "Add" button

CFA TAB

Pre-populated fields:

- Click "TN List" and select telephone number to populate in TNS field
- Select "CFA" tab
- Click "Validate CFA" button or "PreOrder" button and execute Pre-Order CF Validation to populate CFA field

| ACNIL   | LOCA         | LOCZ       | CABININ | FIRSTUNIT | LASTUNIT   |
|---------|--------------|------------|---------|-----------|------------|
| _       | -            |            |         |           | \$         |
| PrintPr | eview E-mail | Start Over | T-M     | BIE ** C  | iear Finis |

- <u>PON / VER</u> auto-populated from **Order Information for New LSR Option Screen**
- <u>AN</u> auto-populated from **Pre-order Review CSR Input Screens**
## Port Service Form – Service: The Two Additional TABS

## Secondary TC

## Features:

| Add Delete Carrent Ditten Scirent | Delete A. |  |
|-----------------------------------|-----------|--|
|                                   | ·         |  |
| FA: FEATURE:                      |           |  |
|                                   | Ľ         |  |
| FEATURE DETAIL:                   |           |  |
|                                   | <u> </u>  |  |
| Maximum Length = 512              |           |  |
|                                   |           |  |
|                                   |           |  |
| •1                                | <u>ت</u>  |  |
|                                   |           |  |
|                                   |           |  |
|                                   |           |  |
|                                   |           |  |

## Port Service Form - Remarks (Product Specific)

| Port Service           |              |                       |            |                  |                     | ×        |
|------------------------|--------------|-----------------------|------------|------------------|---------------------|----------|
| udministrative Section |              |                       |            |                  |                     | -        |
| NON                    | VER          | AN (NNN-X99-9999-999) | PGTY. ORD. |                  |                     |          |
| EB020502a              |              | 505-454-1371-985      | p [        |                  |                     |          |
| Service Remarks        |              |                       |            |                  |                     |          |
| Remarks                |              |                       |            |                  |                     |          |
| 1.2                    |              |                       | <u></u>    |                  |                     |          |
|                        |              |                       |            |                  |                     |          |
|                        |              |                       |            |                  |                     |          |
|                        |              |                       |            |                  |                     |          |
|                        |              |                       |            |                  |                     |          |
|                        |              |                       | 1<br>1     |                  |                     |          |
| Manualind              |              |                       |            |                  |                     |          |
| N - Remarks do not nee | d manual ate | ntion -               |            |                  |                     |          |
|                        |              |                       |            |                  |                     | 12       |
|                        |              |                       |            |                  |                     |          |
|                        |              |                       |            |                  |                     |          |
|                        |              |                       |            |                  |                     |          |
|                        |              |                       |            |                  |                     |          |
|                        |              |                       |            |                  |                     |          |
|                        |              |                       |            |                  |                     |          |
|                        |              |                       |            |                  |                     |          |
|                        |              |                       |            |                  |                     |          |
|                        |              |                       |            |                  |                     |          |
| 1                      |              |                       |            |                  | 1                   | - PÉ     |
| OK Print Preview       | E-mail       |                       | PreOrde    | 6                | Clear Reset 0       | Cancel   |
|                        | L CINH       |                       |            |                  |                     | - Mever. |
|                        |              |                       |            |                  |                     |          |
| ava Applet Window      |              |                       |            |                  |                     |          |
|                        |              |                       |            |                  |                     |          |
|                        |              |                       |            | No additional da | ata on this screen  |          |
|                        |              |                       |            |                  | ata on this selecti |          |

No additional data on this screen

End of the Order Screens